----- Practical 1 -----

#### Creating and Managing Vector Data: Adding vector layers, setting properties,

formatting, calculating line lengths and statistics

itvoyagers.in itvoyagers.in itvoyagers.in itvoyagers.in itvoyagers.in Adding vector layers

#### Layer > Create Layer > New Shapefile Layer

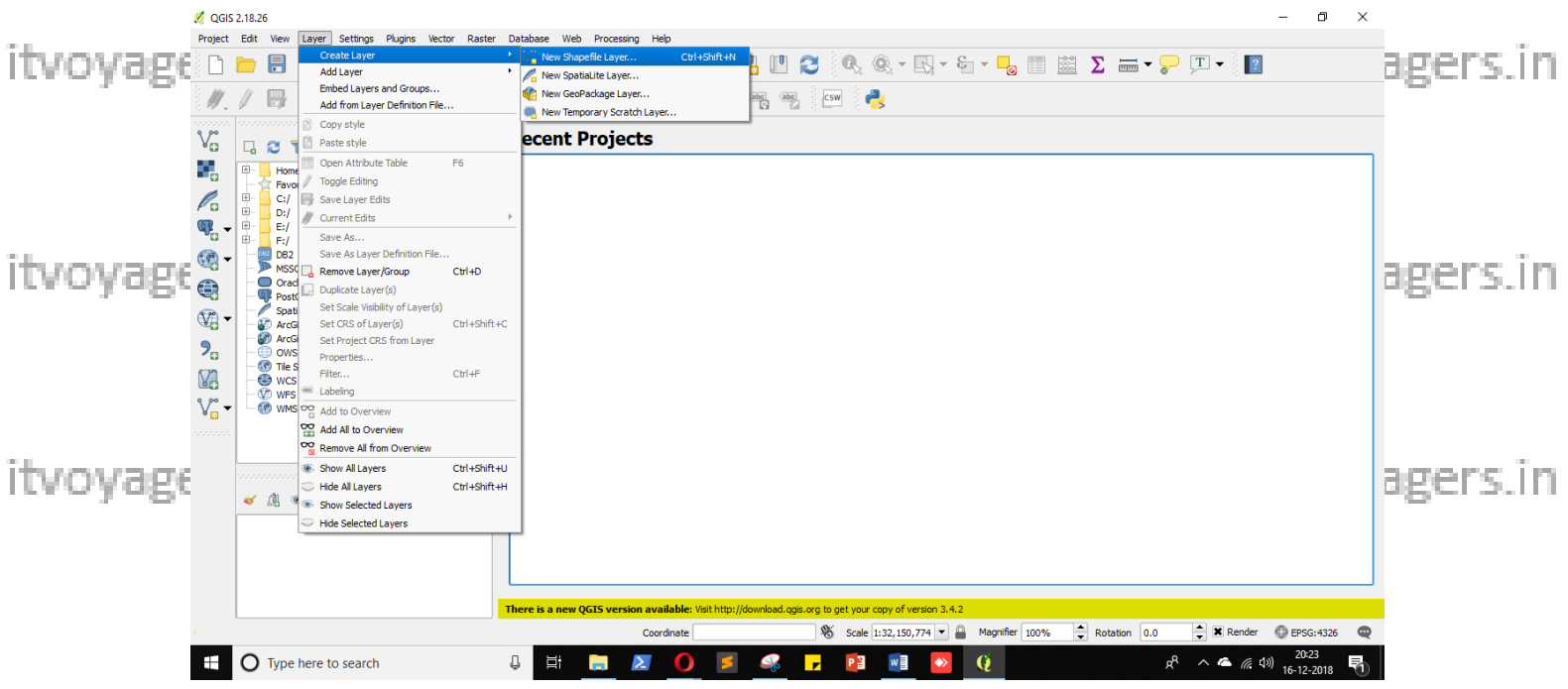

itvoyagers.in itvoyagers.in itvoyagers.in itvoyagers.in itvoyagers.in

#### For creating Lake Layer select

#### Type – Polygon

itvoyagers.in itvoyagers.in itvoyagers.in itvoyagers.in itvoyagers.in File encoding – system

CSR – EPSG:4326,WGS 84

itvoyagers in itvoyagers in itvoyagers in itvoyagers.in itvoyagers in itvoyagers in

Name – name

Type – Text data

itvoyagers.in itvoyagers.in itvoyagers.in itvoyagers.in itvoyagers.in Length – 80

## And click on "Add to field list".

| 4        | 💋 QGIS 2.18.26<br>Project Edit View Lawer Cettingen Division Victor Distor Data                                                                                                    | has Web Breensten Hale                                                                                                    | – 0 ×                           |
|----------|----------------------------------------------------------------------------------------------------|----------------------------------------------------------------------------------------------------|---------------------------------|
|          |                                                                                                    | Control File File Layer Y → Mew Shapefile Layer Y → Mew Shapefile Layer Y → Mew Shapefile Layer                                                                                                    | 1                               |
|          |                                                                                                    | Creent Pi                                                                                                    |                                 |
| itvoyage | Image: Second second second | File encoding System                                                                                                    | agers.in                        |
| itvoyage |                                                                                                    | Fields list           Name         Type         Length         Precision           id         Integer         10                                                                                                    | agers.in                        |
|          | Layes Pand<br>≪ 4 ≪ T € <sub>1</sub> × 1 ⊂ 1 ⊂                                                                                                    | Cancel Help                                                                                                    |                                 |
| itvoyage | Ther                                                                                                    | e is a new QGTS version available: Visit http://download.ogs.org bet your copy of version 3.4.2                                                                                                    | agers.in                        |
|          | O Type here to search     QGIS 2.18.26 Project Edit View Layer Settings Plugins Vector Raster Data                                                                                                    | 片 📷 🗾 🔵 🖻 🧠 🔽 📴 📑 💟 👔 🖉 🦧 木 🏾 6                                                                                                    | 4)) <u>16-12-2018</u><br>− □' × |
| itvoyage |                                                                                                    | P     M     New Shapefile Layer     ?     X     Image: Second Pair Second Pair Second Pa | agers.in                        |
|          | B→         Home           -         C:/           B→         C:/           B→         D:/           B→         E:/           B→         E:/           B→         D:/           B→         D:/                                                                                                    | Selected CRS (EPSG:4326, WGS 84)                                                                                                    |                                 |
| itvoyage | Image: Spatiality                                                                                                    | Fields list           Name         Type         Length         Precision           id         Integer         10                                                                                                    | agers.in                        |
| itvoyage | Layers Panel<br>≪ 小 ● ▼ E <sub>11</sub> ▼ ■ ↑ □                                                                                                    | Cancel Help                                                                                                    | agers.in                        |
|          | Ther     O     Type here to search                                                                                                    | e is a new QCIS version available: Wat http://download.ogs.org to get your copy of version 3.4.2<br>Coordinate & & scale [1:32,150,774 ] & A Magnifier 100% P Rotation 0.0 P X Rende<br>H N D P P P P P P P P P P P P P P P P P P                                                                                                    | 7                               |

itvoyagers.in itvoyagers.in itvoyagers.in itvoyagers.in itvoyagers.in

itvoyagers.in itvoyagers.in itvoyagers.in itvoyagers.in itvoyagers.in

|                                            | 💋 QG                                  | IS 2.18.26                                                              |                                          |                                                                                                    |                                    | _                          | o ×                     |
|--------------------------------------------|---------------------------------------|-------------------------------------------------------------------------|------------------------------------------|----------------------------------------------------------------------------------------------------|------------------------------------|----------------------------|-------------------------|
|                                            | Projec                                | t Edit View Layer Settings Plugins Vector Raster                        | Database Web P                           | Processing Help                                                                                                    |                                    | × <b>v v</b> - <b>v</b>    |                         |
|                                            |                                       |                                                                         |                                          | 🕺 New Shapefile Layer                                                                                                    | ? × 😼                              | <u>∞ 2</u>                 |                         |
|                                            | : <i>II</i> .                         |                                                                         |                                          | Type                                                                                                    | Polygon                            |                            |                         |
|                                            | V                                     |                                                                         | Recent P                                 | File encoding System                                                                                                    |                                    |                            |                         |
| itunvade                                   | •                                     | Home     Favourites                                                     |                                          | Selected CRS (EPSG:4326, WGS 84)                                                                                                    |                                    |                            | agers in                |
| ireo jugo                                  | 1                                     | ⊕ C:/<br>⊕ D:/                                                          |                                          | New field                                                                                                    |                                    |                            | 66ci 3.11               |
|                                            |                                       |                                                                         |                                          | Name area                                                                                                    |                                    |                            |                         |
|                                            | · · · · · · · · · · · · · · · · · · · | MSSQL                                                                   | ,                                        | Length Text data<br>Whole number                                                                                                    |                                    |                            |                         |
|                                            |                                       | PostGIS<br>SpatiaLite                                                   |                                          | Decimal number<br>Date                                                                                                    |                                    |                            |                         |
|                                            | 9                                     | ArcGisFeatureServer                                                     |                                          | Fields list                                                                                                    |                                    |                            |                         |
| - 1                                        |                                       | Tile Server (XYZ)                                                       |                                          | Name Type Length<br>id Integer 10                                                                                                    | Precision                          |                            |                         |
| itvoyage                                   | v.                                    | WFS                                                                     |                                          | name String 80                                                                                                    |                                    |                            | agers.in                |
|                                            |                                       | ·                                                                       |                                          |                                                                                                    |                                    |                            | -                       |
|                                            |                                       | Contraction Lavers Panel Contraction Contraction                        |                                          |                                                                                                    |                                    |                            |                         |
|                                            |                                       | ≪ 4 ⊛ <b>▼</b> % - <b>™</b> ∰ G                                         |                                          |                                                                                                    |                                    |                            |                         |
|                                            |                                       |                                                                         |                                          | <u></u>                                                                                                    | Remove field                       |                            |                         |
|                                            |                                       |                                                                         |                                          | ОК                                                                                                    | Cancel Help                        |                            |                         |
| ituovage                                   |                                       |                                                                         | There is a new OCT                       | Council and a set of the set of the set of t |                                    |                            | agers in                |
| irea la Br                                 |                                       |                                                                         | mere bunen gaz                           | Coordinate 8                                                                                                    | Scale 1:32,150,774  Magnifier 100% | Rotation 0.0               | G:4326 <b>Q</b>         |
|                                            |                                       | O Type here to search                                                   | Q Ei ,                                   |                                                                                                    | P3 💀 🧐                             | e <sup>q</sup> ^ 🛥 🧖 16-12 | 28<br>-2018 <b>-</b> 20 |
|                                            |                                       |                                                                         |                                          |                                                                                                    |                                    |                            |                         |
|                                            | Projec                                | IS 2.18.26<br>t Edit View Layer Settings Plugins Vector Raster          | Database Web P                           | Processing Help                                                                                                    |                                    | -                          |                         |
|                                            |                                       | 👝 🖶 🗟 🗟 🐼 🥢 🚸 .                                                         | 🗩 🗩 🕫 🏅                                  | 🔏 New Shapefile Layer                                                                                                    | ? × 😼 🗐                            | 🔛 \Sigma 🛲 • 🍃 🖵 • 📔       |                         |
| ita en en en en en en en en en en en en en | 1                                     | / 🖯 🖓 😳 🖓 🖓 🖓                                                           | en en en en en en en en en en en en en e | Туре                                                                                                    |                                    |                            | agong in                |
| revoyage                                   | v                                     | Browser Panel Concentration Browser Panel                               | Recent P                                 | O Point O Line                                                                                                    | Polygon                            |                            | ager s.m                |
|                                            |                                       | Home                                                                    |                                          | File encoding System                                                                                                    | ·                                  |                            |                         |
|                                            | Po                                    | Favourites                                                              |                                          | Selected CRS (EPSG:4326, WGS 84)                                                                                                    |                                    |                            |                         |
|                                            | <b>Q</b> .                            |                                                                         |                                          | Name                                                                                                    |                                    |                            |                         |
|                                            | <b>(</b>                              | BB2<br>MSSQL                                                            |                                          | Type Whole number                                                                                                    |                                    |                            |                         |
|                                            |                                       | PostGIS                                                                 |                                          | Add to 1                                                                                                    | ields list                         |                            |                         |
| The second second                          | <b>V</b> B ·                          | SpataLite     SpataLite     ArcGisFeatureServer     ArcGisFeatureServer |                                          | - Fields list                                                                                                    |                                    |                            |                         |
| itvoyage                                   | 2                                     | OWS     Tile Server (XYZ)                                               |                                          | Name Type Length                                                                                                    | Precision                          |                            | agers.in                |
|                                            |                                       | WCS<br>WFS                                                              |                                          | id Integer 10<br>name String 80<br>area Integer                                                                                                    |                                    |                            |                         |
|                                            | 8 <mark>0</mark> .                    | • ••• • • • • • • • • • • • • • • • •                                   |                                          |                                                                                                    |                                    |                            |                         |
|                                            |                                       |                                                                         |                                          |                                                                                                    |                                    |                            |                         |
|                                            |                                       | xxxxxxxxxxxxxxxxxxxxxxxxxxxxxxxxxxxxx                                   |                                          |                                                                                                    |                                    |                            |                         |
|                                            |                                       |                                                                         |                                          |                                                                                                    | Remove field                       |                            |                         |
| itvovage                                   |                                       |                                                                         |                                          |                                                                                                    |                                    |                            | lagers.in               |
|                                            |                                       |                                                                         |                                          | OK                                                                                                    | Cancel Help                        |                            |                         |
|                                            |                                       |                                                                         | There is a new QGI                       | 5 version available: Visit http://download.qgis.org to get                                                                                                    | your copy of version 3.4.2         | Rotation 0.0               | G:4376 🚥                |
|                                            | -                                     | O Type here to search                                                   | д н                                      |                                                                                                    |                                    |                            | 28                      |
|                                            |                                       | • We have to board                                                      | *                                        |                                                                                                    |                                    | 16-12                      | -2018                   |

itvoyagers in itvoyagers in itvoyagers in itvoyagers.in itvoyagers.in

It will ask you to name the layer, Enter "lake". Extension will be ".shp"

## Click on "Save" itvoyagers.in itvoyagers.in itvoyagers.in itvoyagers.in itvoyagers.in

|                       | 💋 QGIS 2.18.26                                                                                                    |                                                    |                                                               | – 0 ×                                      |
|-----------------------|----------------------------------------------------------------------------------------------------|----------------------------------------------------|---------------------------------------------------------------|--------------------------------------------|
|                       | 💋 Save layer as                                                                                                    |                                                    | ×                                                             |                                            |
|                       | ← → → ↑ 📙 « Sarvasva → QGIS → 1                                                                                                    | <ul><li>V O Search 1</li></ul>                     | 】 🔁 🔍 ℚ ▾ ℝ; ▾ ☜ ▾ 🚽 📰 📓 Σ 🛲 ▾ 🍃 🖽 ▾                          | 2                                          |
|                       | Organize 🔻 New folder                                                                                                    | 833 💌                                              | 🕐 🔤 ESW 🜏                                                     |                                            |
|                       | This PC Name                                                                                                    | Date modified Type                                 |                                                               |                                            |
|                       | 3D Objects                                                                                                    | No items match your search.                        |                                                               |                                            |
| itvovage              | Desktop                                                                                                    |                                                    |                                                               | agers in                                   |
| ireo y u Ed           | Documents                                                                                                    |                                                    |                                                               | 66c13111                                   |
|                       | Music                                                                                                    |                                                    |                                                               |                                            |
|                       | E Pictures                                                                                                    |                                                    |                                                               |                                            |
|                       | Videos                                                                                                    |                                                    |                                                               |                                            |
|                       | Local Disk (C:)                                                                                                    |                                                    |                                                               |                                            |
|                       | New Volume (E:)                                                                                                    |                                                    | >                                                             |                                            |
|                       | File name: lake                                                                                                    |                                                    | ▼                                                             |                                            |
| itwowand              | Save as type: ESRI Shapefile [OGR] (*.shp *.SHP)                                                                                                    |                                                    | ✓                                                             | among in                                   |
| irvoyage              | ∧ Hide Folders                                                                                                    | Save Canc                                          | eel                                                           | agers.m                                    |
|                       |                                                                                                    |                                                    |                                                               |                                            |
|                       | and the second second s | ×                                                  |                                                               |                                            |
|                       |                                                                                                    |                                                    |                                                               |                                            |
|                       |                                                                                                    |                                                    |                                                               |                                            |
|                       |                                                                                                    |                                                    |                                                               |                                            |
| The series empression |                                                                                                    |                                                    |                                                               | amana in                                   |
| nvoyage               |                                                                                                    | There is a new QGIS version available: Visit http: | ://download.ogis.org to get your copy of version 3.4.2        | agers.in                                   |
| -                     |                                                                                                    | Coordinate                                         | No Scale 1:32,150,774 V Magnifier 100% V Rotation 0.0 V K Rer | .der 👽 EPSG:4326 🔍                         |
|                       | Type here to search                                                                                                    | 🕂 🕂 🧮 📜 🚺                                          | - 🖧 🔽 📴 🔽 📢 🛛 🖈 🛧                                             | ( <sup>2029</sup><br>16-12-2018 <b>で</b> ) |

#### Lake layer will appear in Layer Panel.

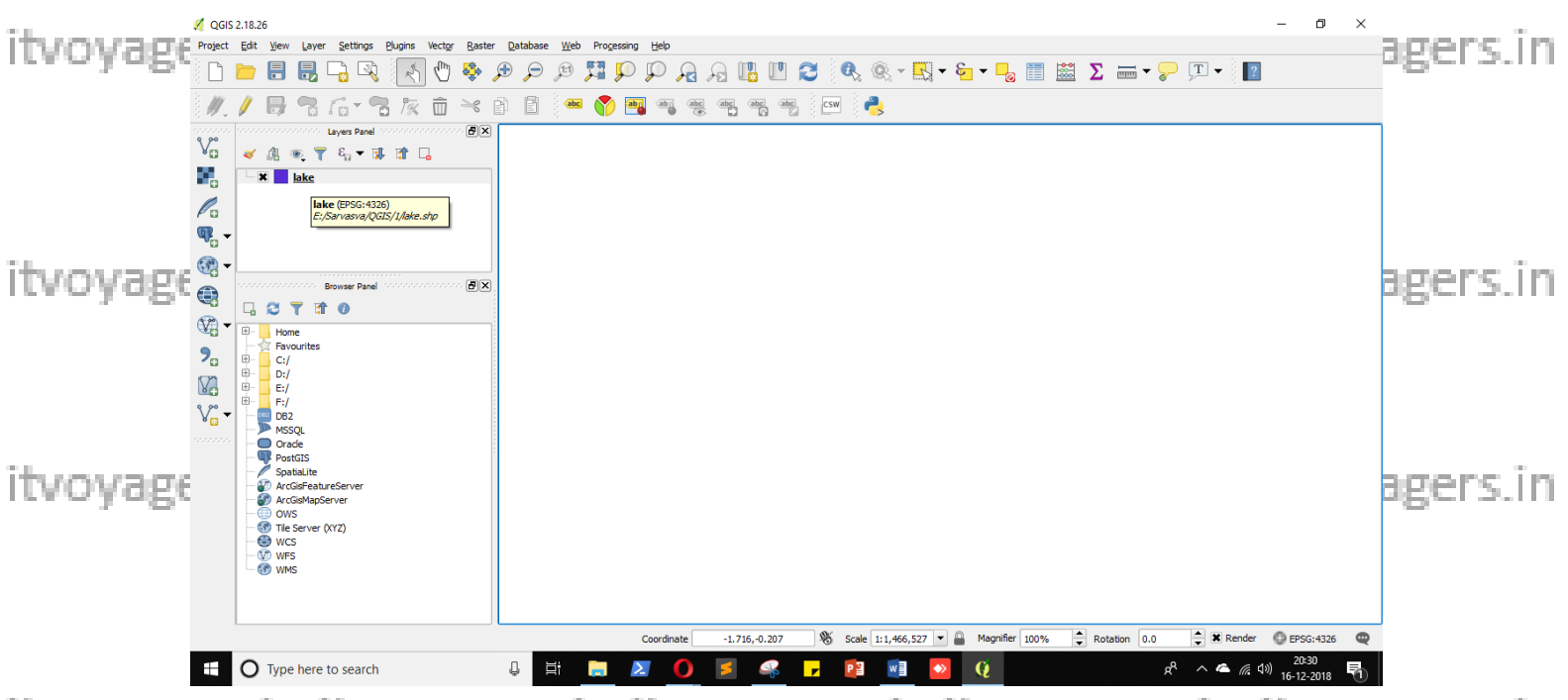

itvoyagers.in itvoyagers.in itvoyagers.in itvoyagers.in itvoyagers.in

# Select lake layer and click on 🖉 "Toggle Editing" and then click on 🗟 "Add Feature"

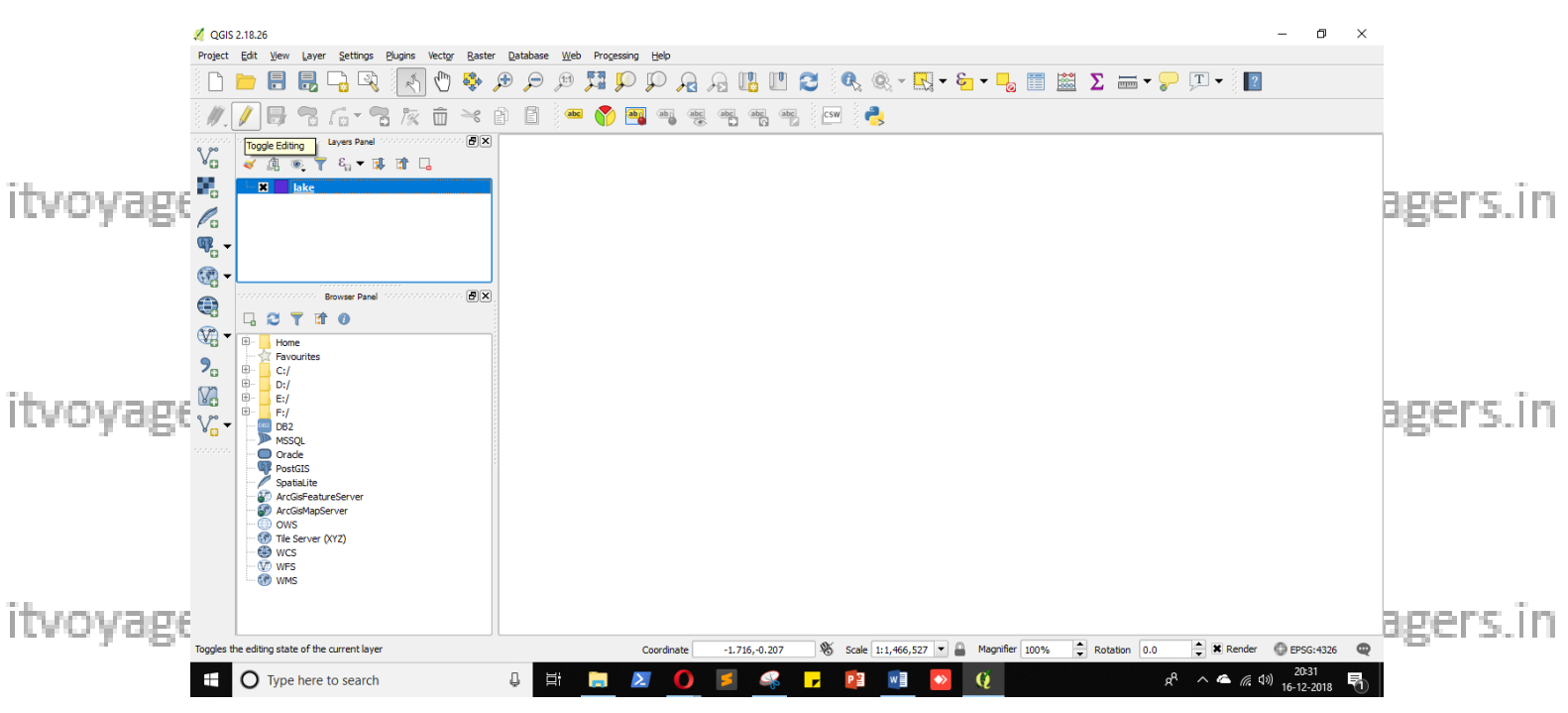

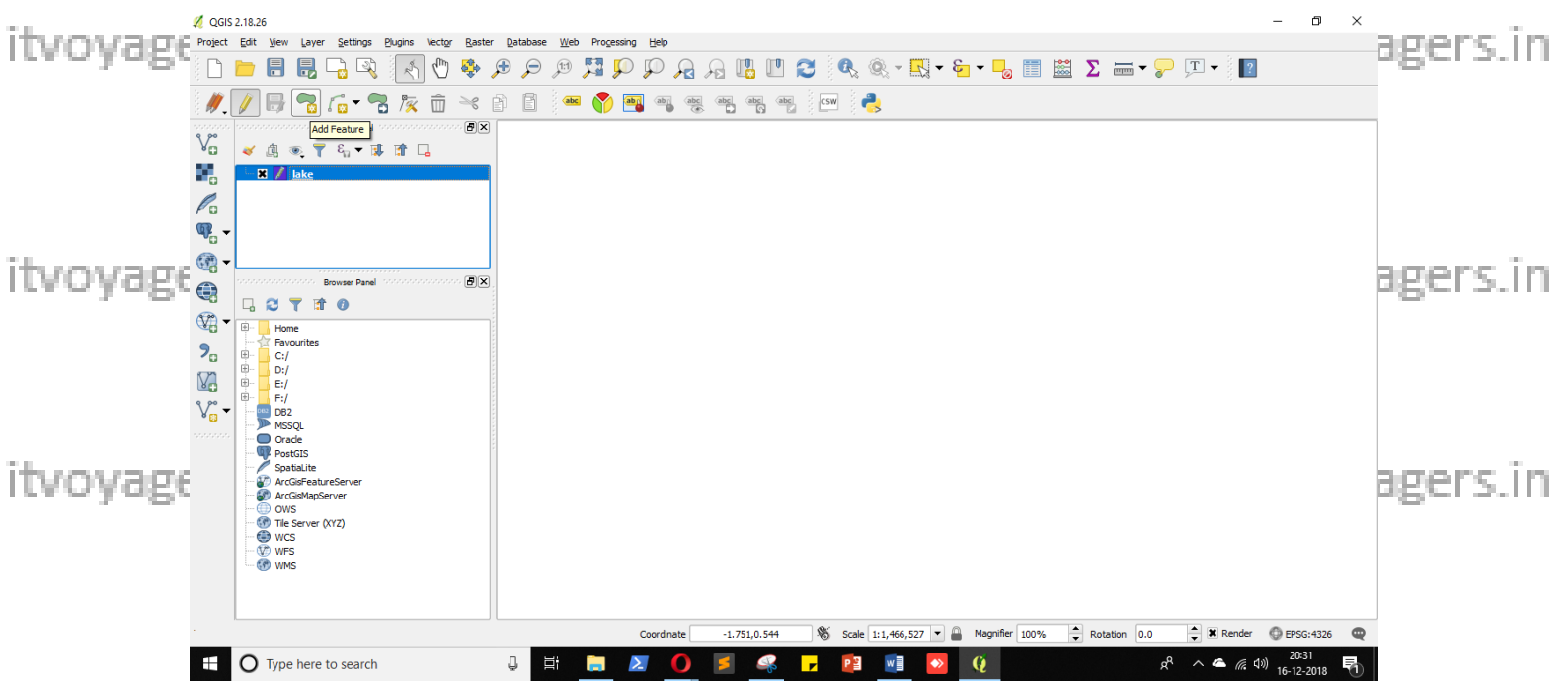

itvoyagers.in itvoyagers.in itvoyagers.in itvoyagers.in itvoyagers.in

Start creating your first lake by creating polygon in canvas. To do this, you have to "left click" in canvas and go on till you create your shape for itvoyageake and then press "right dick" yagers in itvoyagers in itvoyagers.

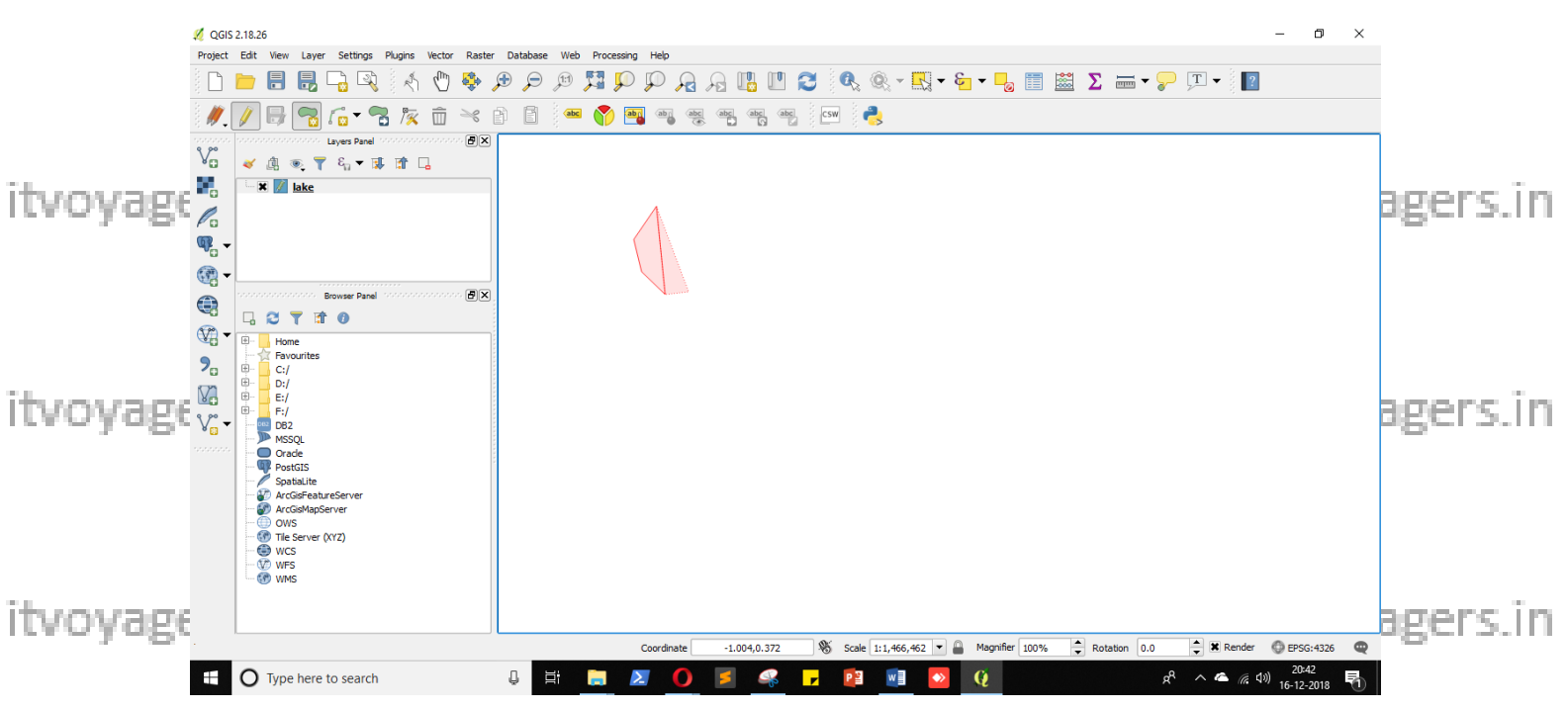

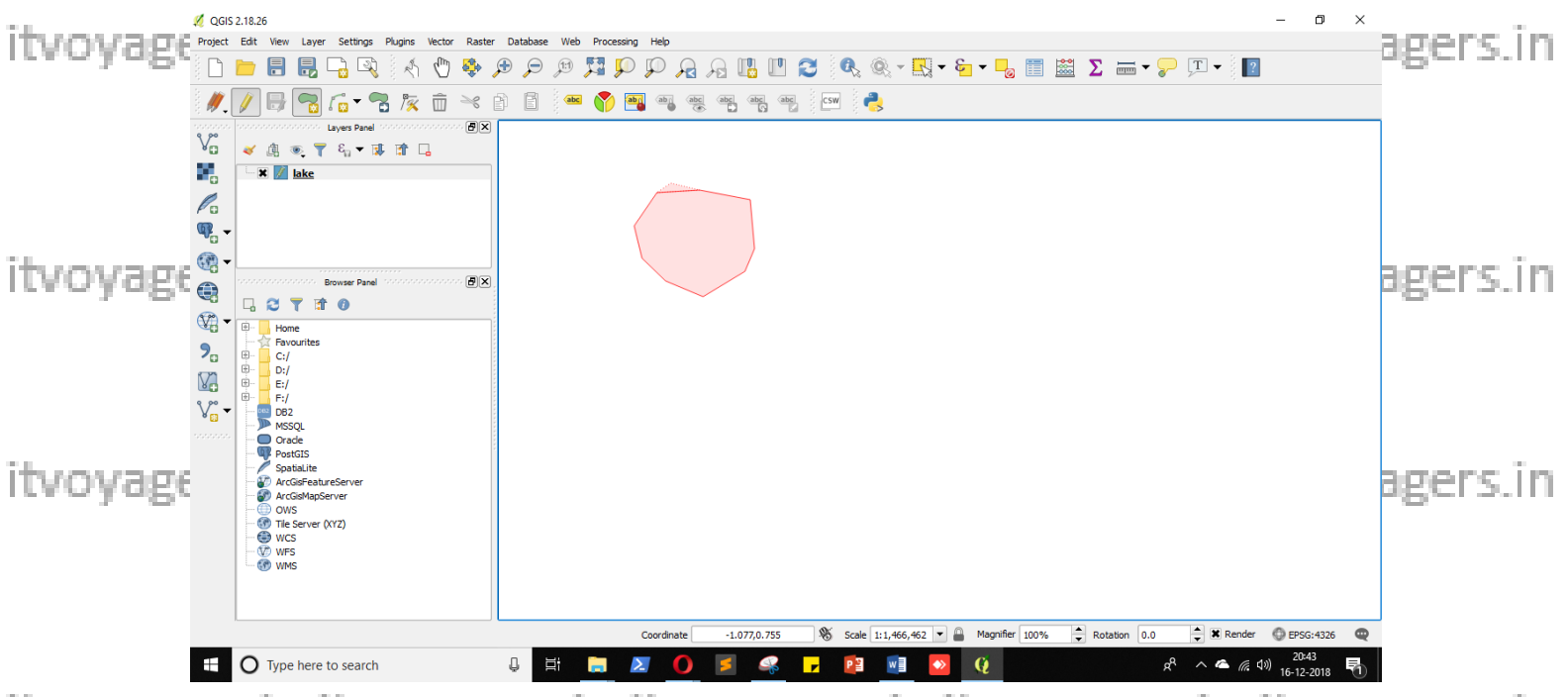

itvoyagers in itvoyagers in itvoyagers.in itvoyagers.in itvoyagers.in

#### ld – 1

Name – Dombivali Talav (you can give any name you want) itvoyagers in itvoyagers in itvoyagers in itvoyagers in itvoyagers. Area – 10000 (although you can enter your values, but QGIS will not consider this value while calculating area because it will calculate the value automatically based on coordinates)

|                 | 4 QGIS 2.18.26                                                                                  | o ×               |
|-----------------|-------------------------------------------------------------------------------------------------|-------------------|
|                 | Project Edit Yew Layer Settings Bugins Vector Baster Database Web Processing Help               |                   |
|                 |                                                                                                 |                   |
|                 |                                                                                                 |                   |
|                 |                                                                                                 |                   |
| ita sena senera |                                                                                                 | ana na ita        |
| nvoyagi         | la la                                                                                           | agers.m           |
|                 |                                                                                                 |                   |
|                 | iake - reduire Autobules X                                                                      |                   |
|                 | Browser Panel         id         1         III                                                  |                   |
|                 |                                                                                                 |                   |
|                 | Pavourites                                                                                      |                   |
|                 |                                                                                                 |                   |
| itvoyage        | V° ▼ P52                                                                                        | agers.in          |
|                 | Mosqu     Orade                                                                                 | <u> </u>          |
|                 | PostGIS<br>Spatialite                                                                           |                   |
|                 | - 10 ArCisFeatureServer                                                                         |                   |
|                 | OWS     Go Tile Server (XrZ)                                                                    |                   |
|                 | <ul> <li>         ⊕ wcs<br/>⊕ wes         </li> </ul>                                           |                   |
|                 | L ∰ WMS                                                                                         |                   |
| itvovage        |                                                                                                 | agers in          |
|                 | Coordinate -0.937,0.589 🗞 Scale 1:1,466,527 🔻 🔒 Magnifier 100% 🔷 Rotation 0.0 🗘 🕱 Render 🔘 EPSG | 4326              |
|                 | 🕂 🔿 Type here to search 🔱 🛱 👼 🗷 🌖 ≶ 🥵 🗗 👰 👰 🙋 📌 ^ 🗠 🌾 🖓 📴                                       | 3<br>018 <b>T</b> |

itvoyagesiger sine itvoyagers.in itvoyagers.in itvoyagers.in itvoyagers.in itvoyagers.in

|          | 💋 QGIS 2.18.26                                                                                                    |                             |                                                                         | – 0 ×                     |
|----------|----------------------------------------------------------------------------------------------------|-----------------------------|-------------------------------------------------------------------------|---------------------------|
|          | 💋 Choose a QGIS project file                                                                                                    |                             | ×                                                                       |                           |
|          | ← → → ↑ 📙 « Sarvasva → QGIS → 1                                                                                                    | ✓ ひ Search 1                | 🗩 🛛 🅄 🍕 🔍 - 👯 - 🔁 - 😼 📰 🗵 📼 - 🍃 💷 -                                     | 2                         |
|          | Organize 🔻 New folder                                                                                                    | E                           | 📀 🔤 ESW 🚑                                                               |                           |
| itvovage | 3D Objects ^ Name ^                                                                                                    | Date modified Type          |                                                                         | agers in                  |
|          | Desktop                                                                                                    | No items match your search. |                                                                         | -0                        |
|          | Documents     Documents                                                                                                    |                             |                                                                         |                           |
|          | Music                                                                                                    |                             |                                                                         |                           |
|          | E Pictures                                                                                                    |                             |                                                                         |                           |
|          | Videos                                                                                                    |                             |                                                                         |                           |
|          | New Volume (E:)                                                                                                    |                             |                                                                         |                           |
| - 1      | HP_TOOLS (F:)                                                                                                    |                             |                                                                         |                           |
| Itvovage | • • • •                                                                                                    |                             | >                                                                       | agers.in                  |
|          | File name: pract1                                                                                                    |                             | ✓                                                                       | -0                        |
|          | Save as type: QGIS files (*.qgs *.QGS)                                                                                                    |                             | ×                                                                       |                           |
|          | ∧ Hide Folders                                                                                                    | <u>S</u> ave Cance          | a a                                                                     |                           |
| īt       | PostGIS     PostGIS     PostGIS     PostGIALte     PostGIALte |                             |                                                                         | and the last              |
| itvoyage | - I WMS                                                                                                    |                             |                                                                         | agers.m                   |
|          |                                                                                                    | Coordinate -0.1             | 523,0.278 🕅 Scale 1:1,466,462 🔻 🖨 Magnifier 100% 🚖 Rotation 0.0 🖨 🗷 Ren | der 💮 EPSG:4326 🔍         |
|          | ⊕ O Type here to search     ■                                                                                                    | Q H 📻 🗵 🚺 💈                 | 🦧 🦵 📴 🚺 🚺 🕺 🤹                                                           | だ d)) 20:44<br>16-12-2018 |

itvoyagers.in itvoyagers.in itvoyagers.in itvoyagers.in itvoyagers.in For creating other vector layers you have to select

Layer > Create Layer > New Shapefile Layer

We are going to create

Footpath layer (type - line)

itvoyage<sup>Garden laver</sup>(type = polygon)</sup>tvoyagers.in itvoyagers.in itvoyagers.in itvoyagers.in Shop layer (type - point)

Road layer (type – line)

itvoyagef you want you can give other fields (attributes) to each layers in itvoyagers in

## Footpath layer

itvoyagefterentering all fields click on "84" agers. in itvoyagers.in itvoyagers.in

| <ul> <li>agers in</li> </ul>                                                                                     |
|----------------------------------------------------------------------------------------------------|
|                                                                                                    |
|                                                                                                    |
|                                                                                                    |
|                                                                                                    |
|                                                                                                    |
|                                                                                                    |
|                                                                                                    |
| and the second second second second second second second second second second second second second second second |
| - agers.in                                                                                                    |
|                                                                                                    |
|                                                                                                    |
|                                                                                                    |
|                                                                                                    |
|                                                                                                    |
|                                                                                                    |
| -agers in                                                                                                    |
| • uSr 13-111                                                                                                    |
| 5                                                                                                    |
|                                                                                                    |

## Give name footpath.

itvoyagers.in itvoyagers.in itvoyagers.in itvoyagers.in itvoyagers.in

itvoyagers.in itvoyagers.in itvoyagers.in itvoyagers.in itvoyagers.in

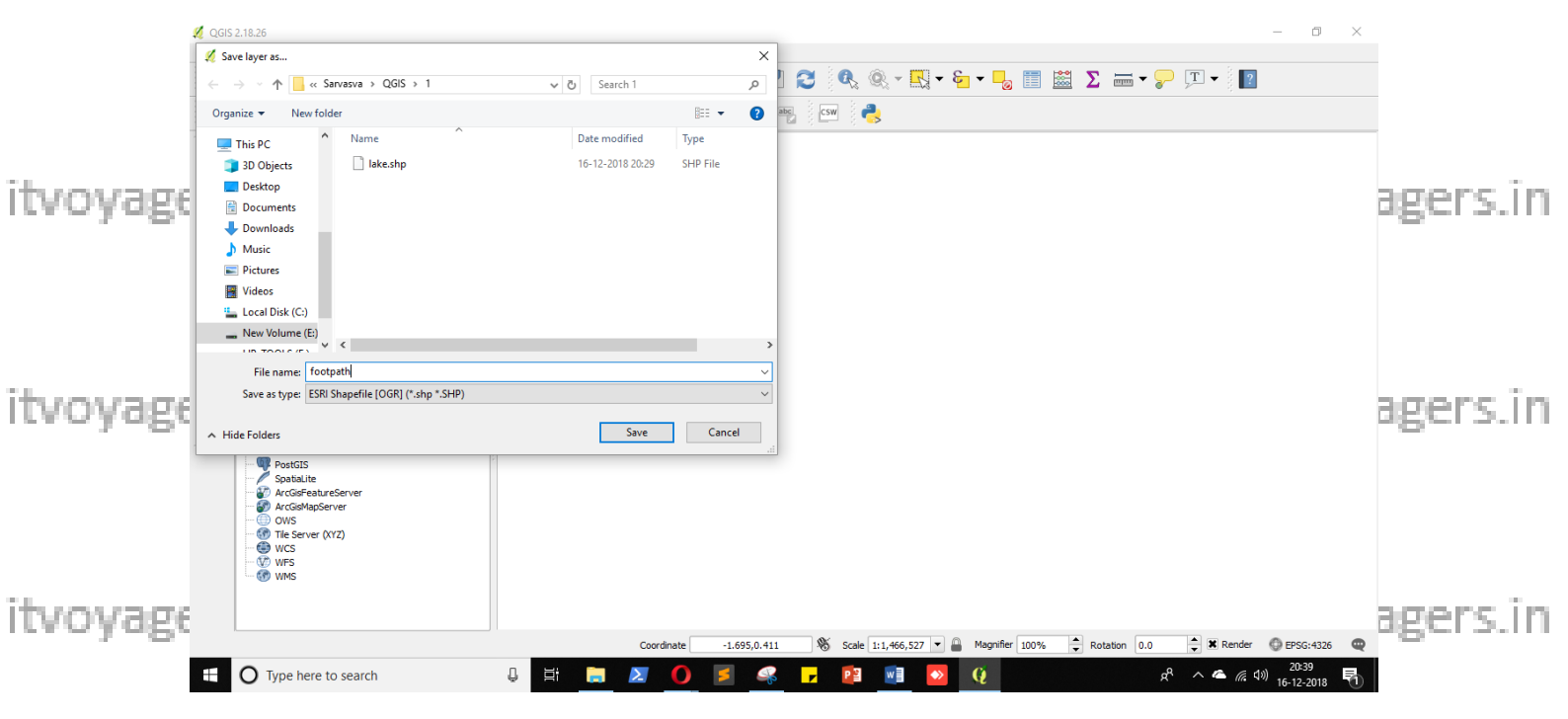

itvoyageshonlavevoyagers.in itvoyagers.in itvoyagers.in itvoyagers.in

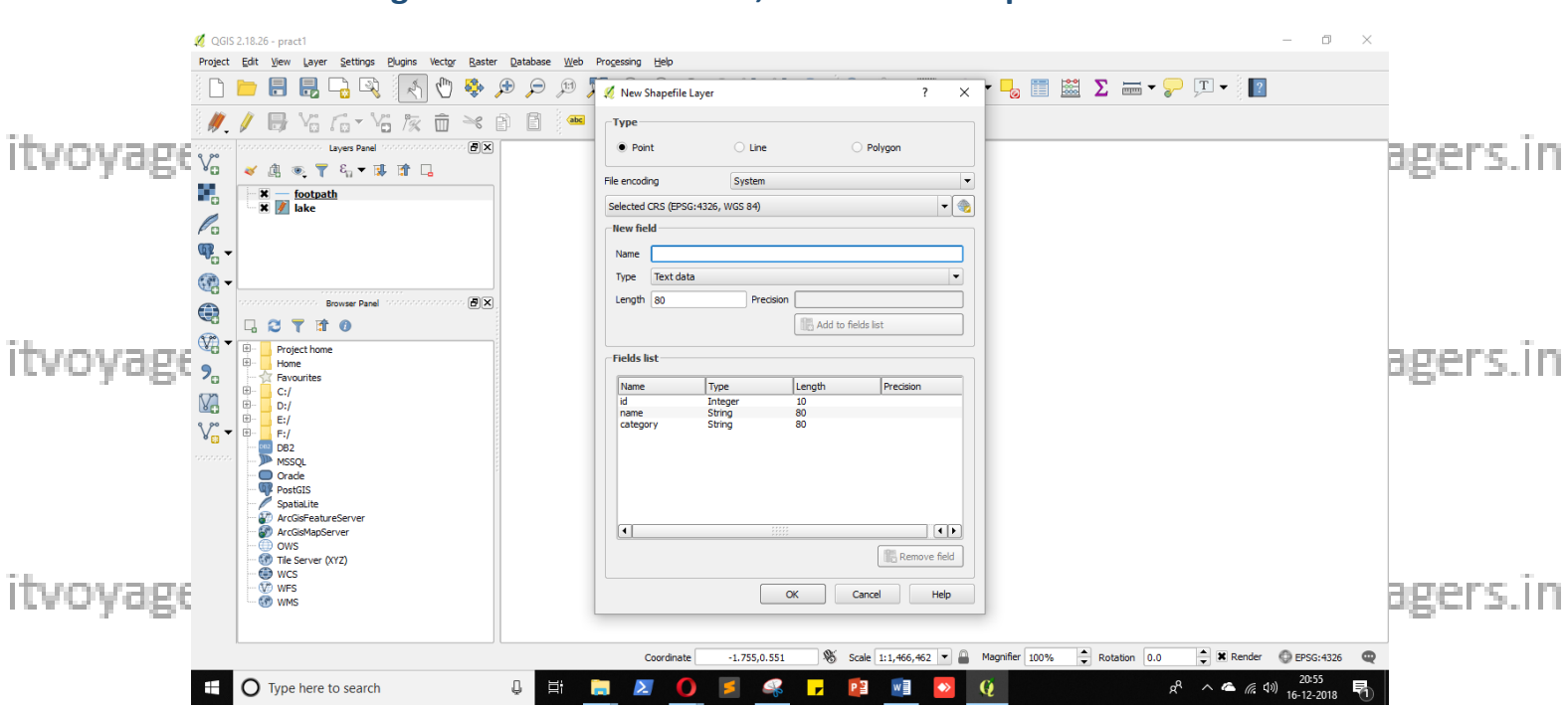

After entering all fields click on "OK", save file as shop.

itvoyagers.in itvoyagers.in itvoyagers.in itvoyagers.in itvoyagers.in

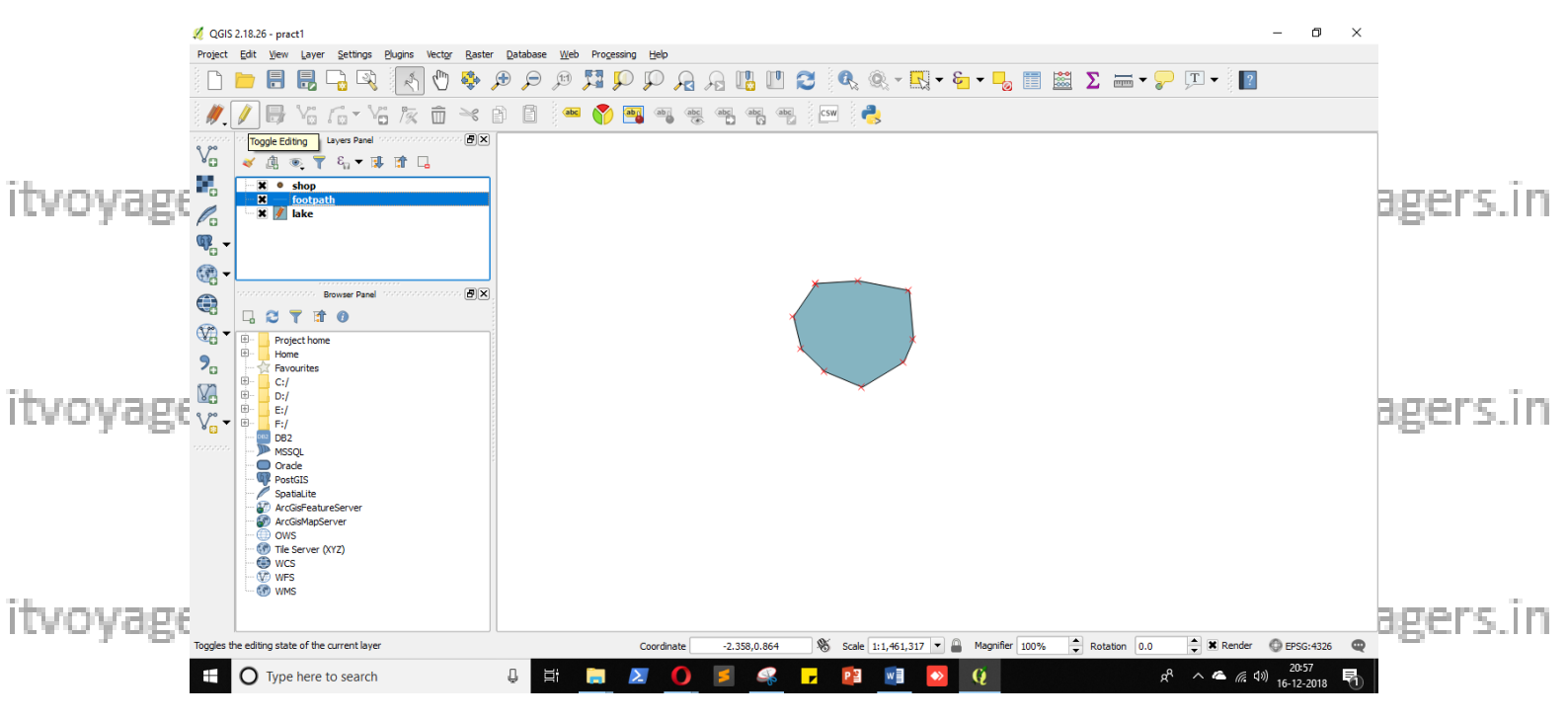

itvoyag Select footpath layer and click on 2 "Toggle Editing" and then click on yagers in S "Add Feature".

Start creating footpath by creating line in canvas. To do this, you have to "left click" in canvas and go on till you create your path for footpath itvoyage and then press "right click" ito endagers. in itvoyagers.in itvoyagers.in

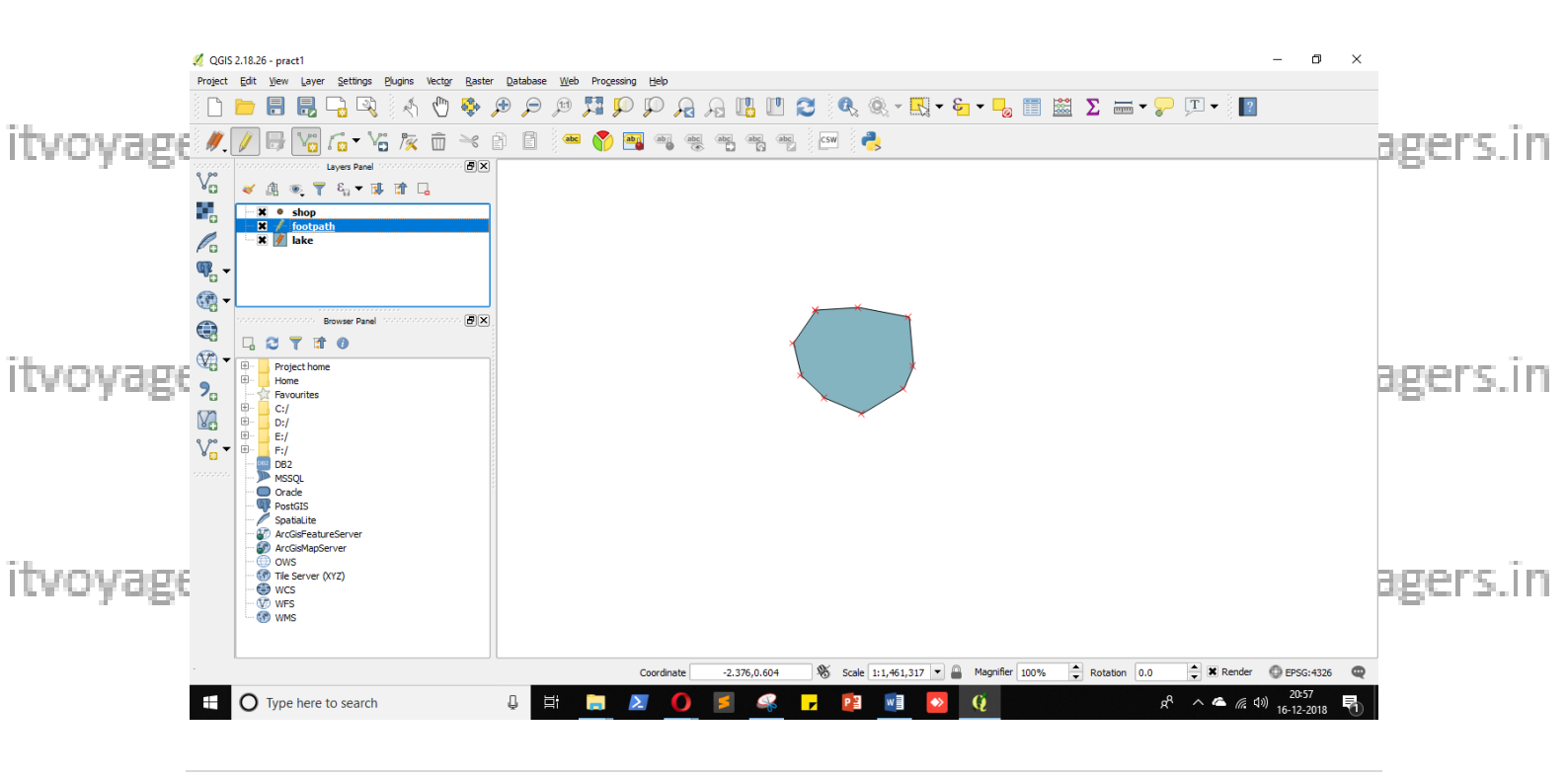

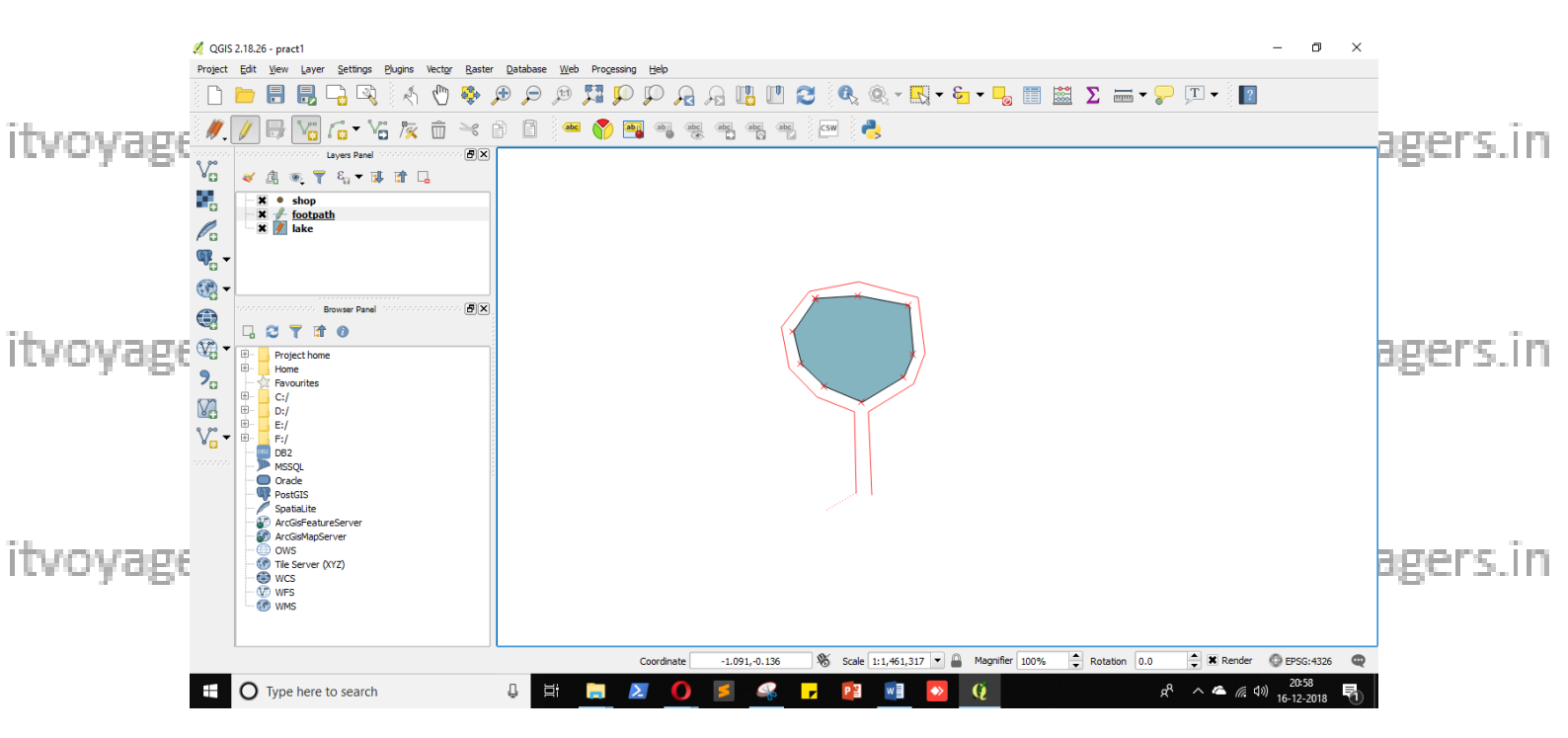

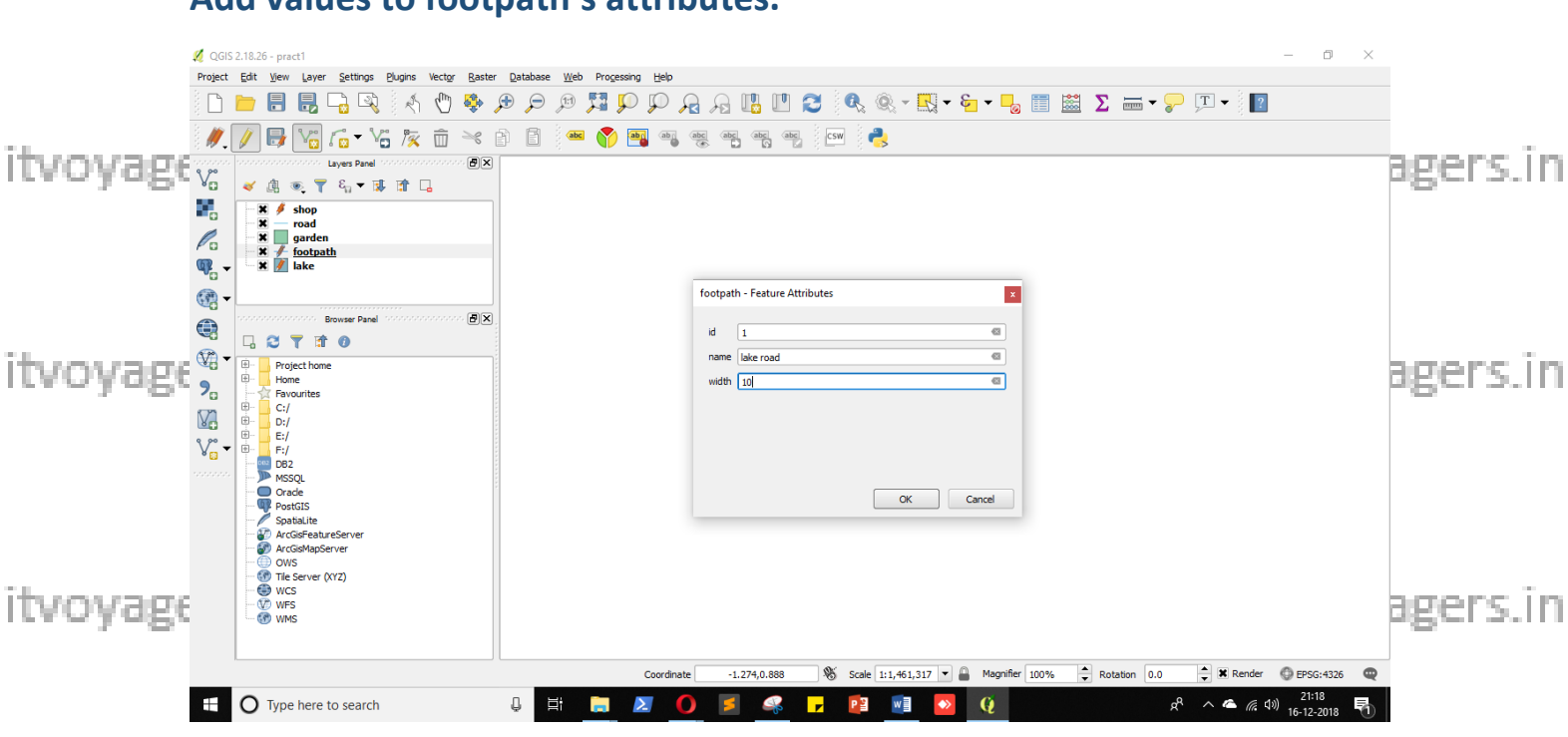

Add values to footpath's attributes.

itvoyagers.in itvoyagers.in itvoyagers.in itvoyagers.in itvoyagers.in

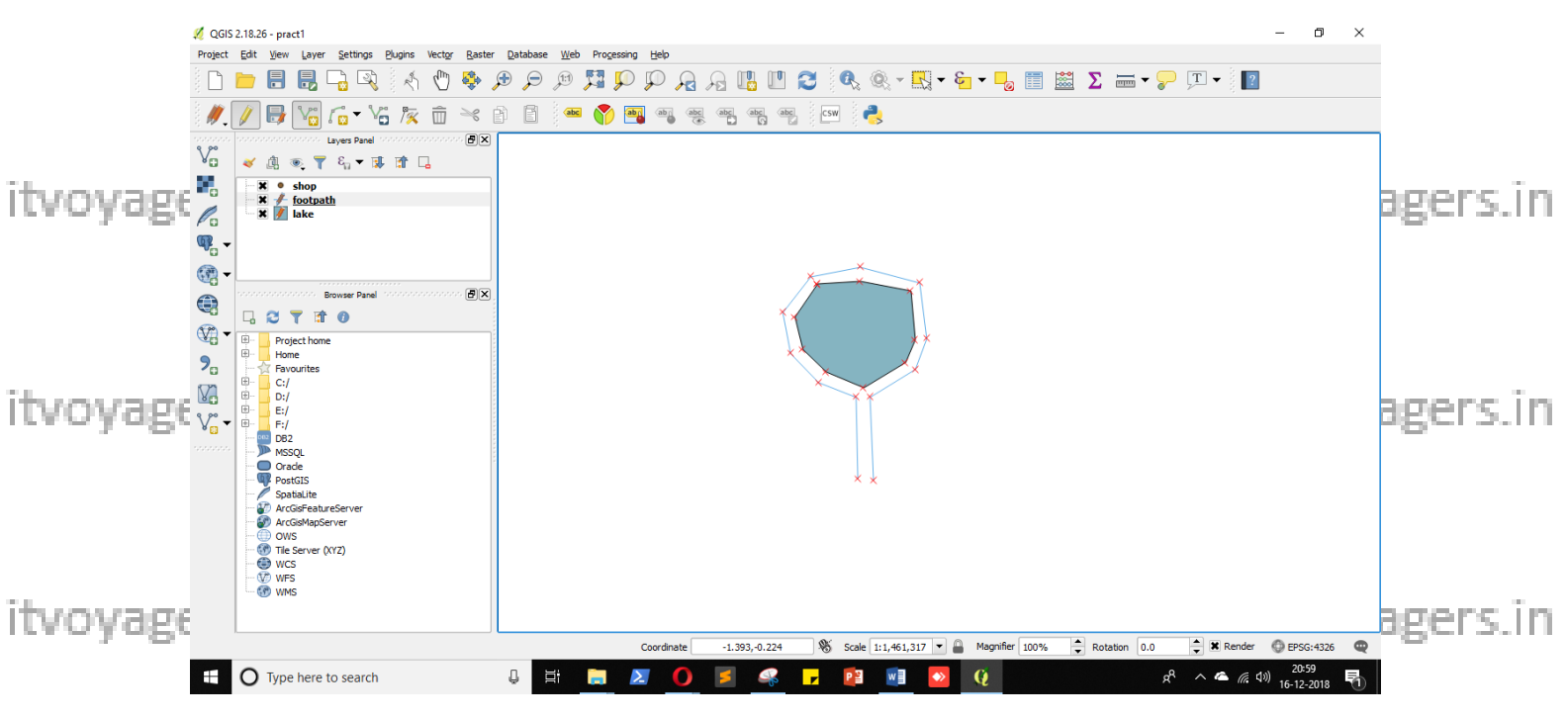

itvoyages.in itvoyagers.in itvoyagers.in itvoyagers.in itvoyagers.in

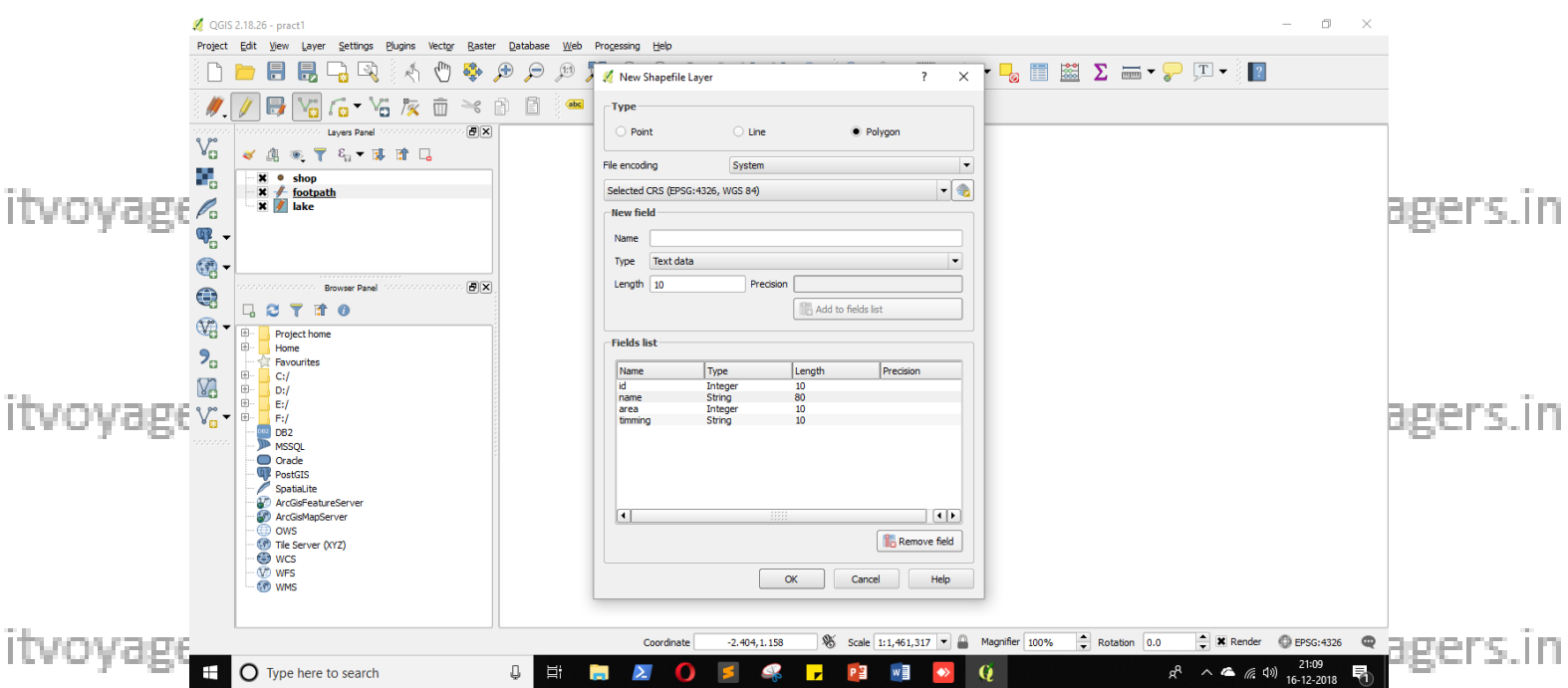

itvoyagers.in itvoyagers.in itvoyagers.in itvoyagers.in itvoyagers.in

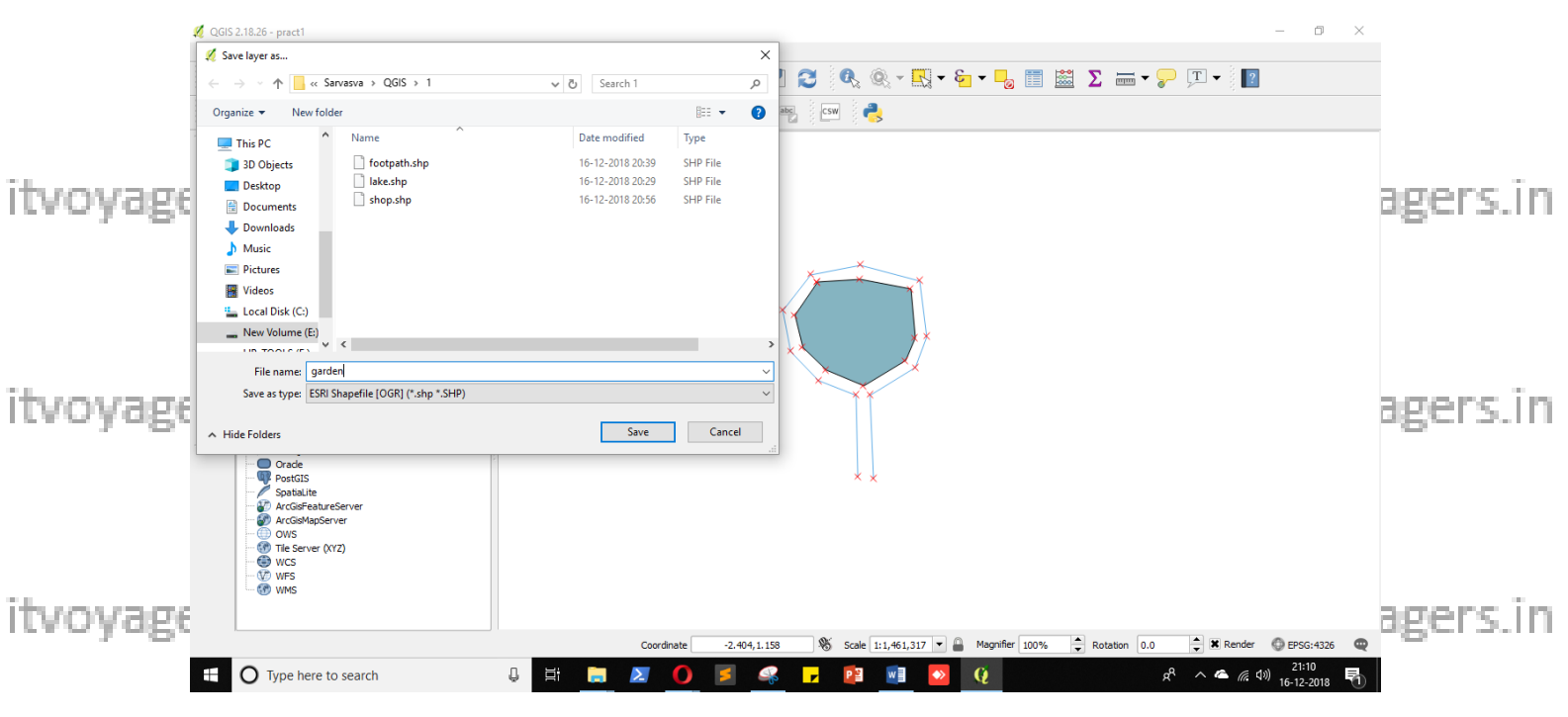

itvoyagers.in itvoyagers.in itvoyagers.in itvoyagers.in itvoyagers.in

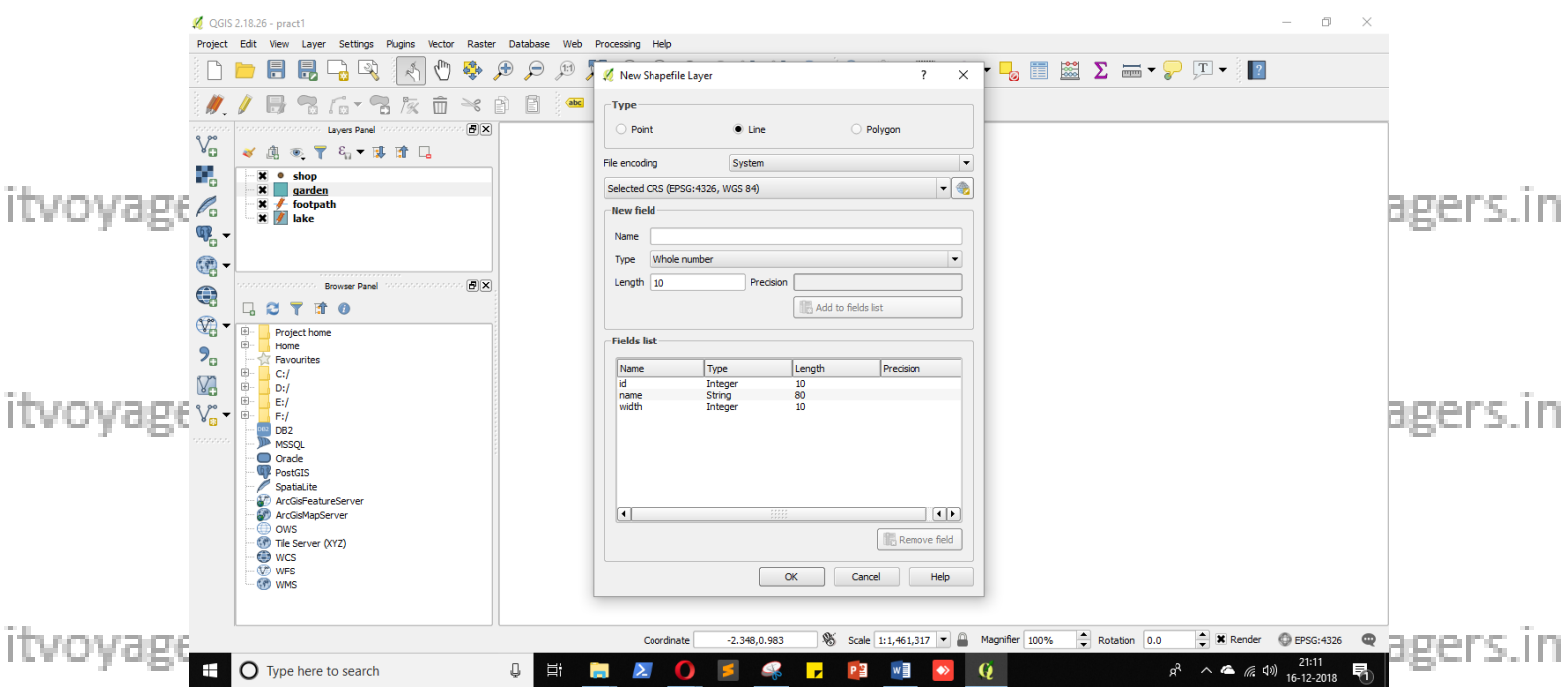

itvoyagers.in itvoyagers.in itvoyagers.in itvoyagers.in itvoyagers.in

itvoyage<sup>1</sup>s?iff ftvoyagers.in itvoyagers.in itvoyagers.in itvoyagers.in

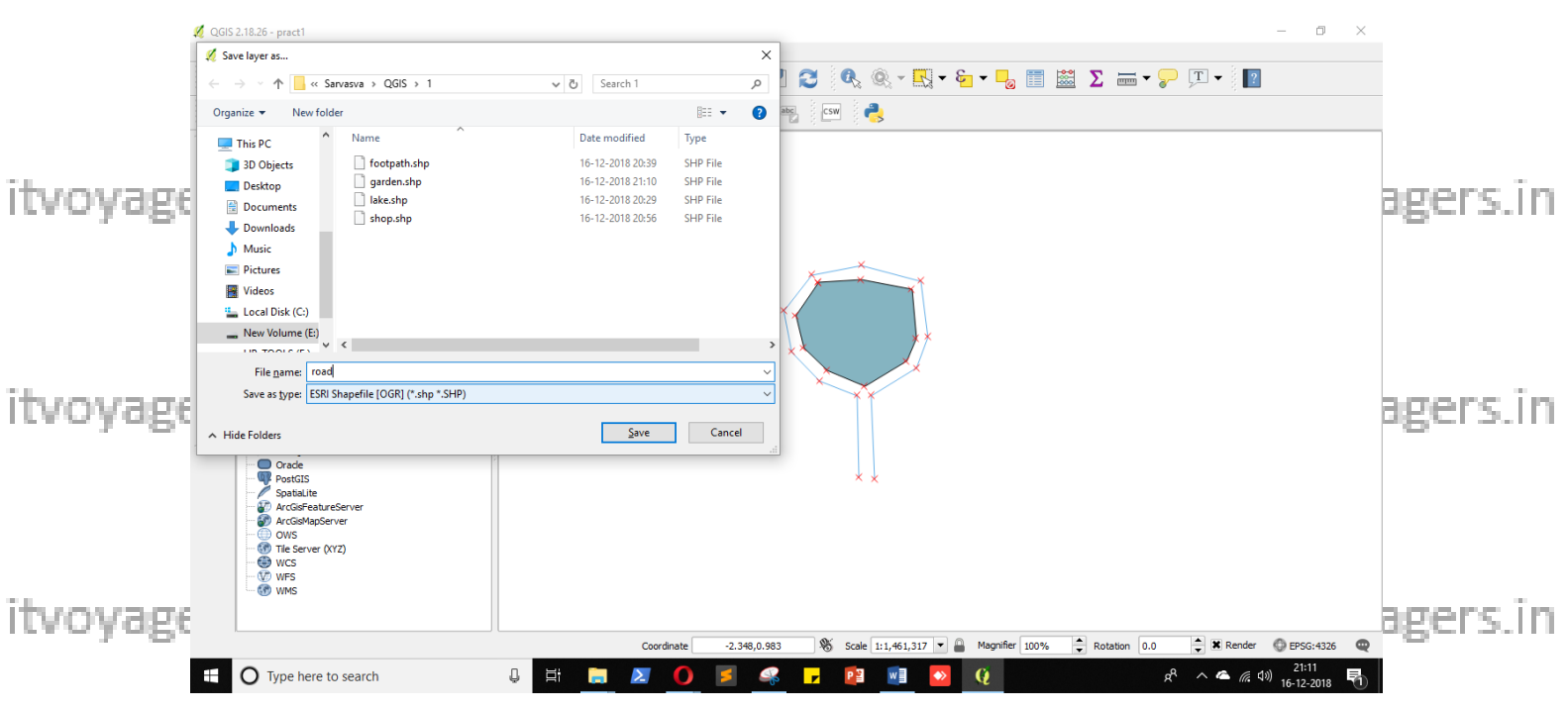

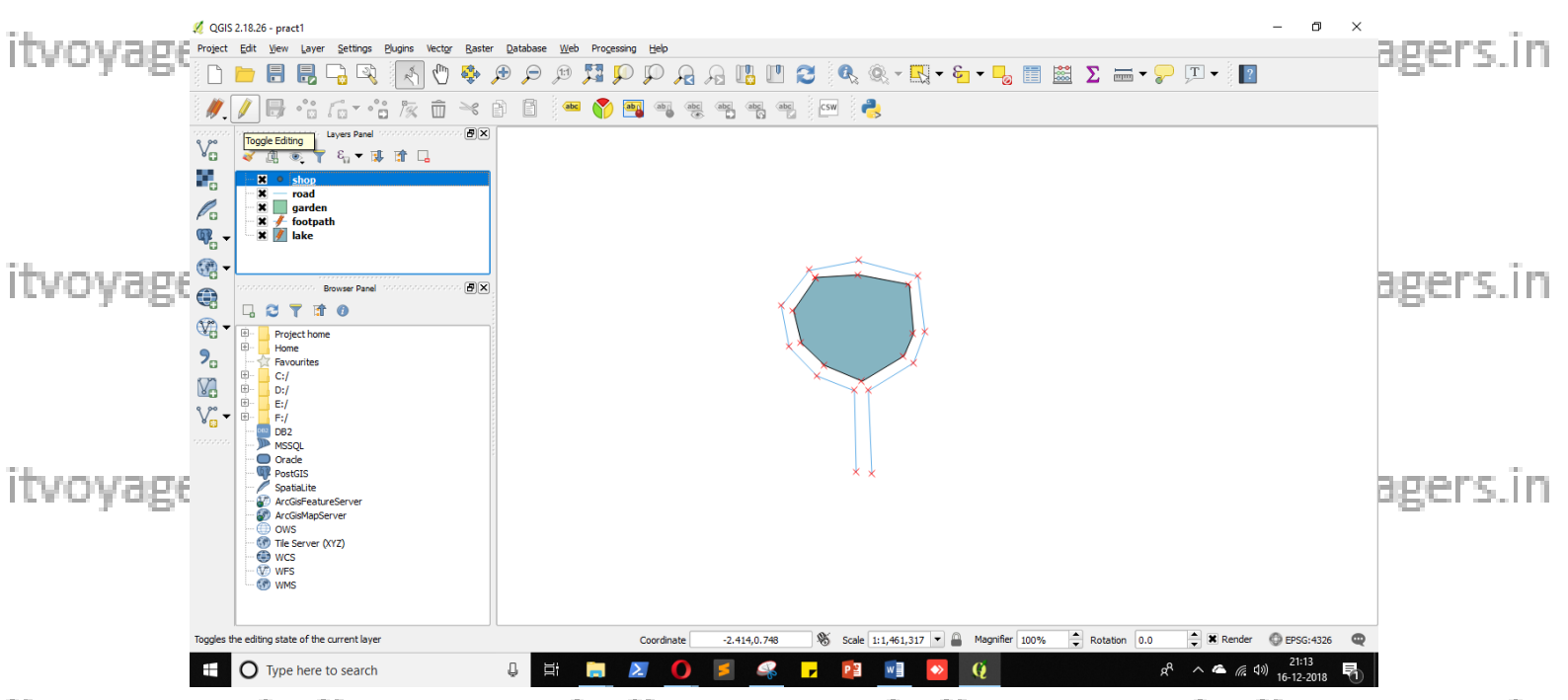

itvoyagers in itvoyagers in itvoyagers in itvoyagers in itvoyagers.in itvoyagers.in

Select shop layer and click on 🖉 "Toggle Editing" and then click on 🛅 "Add Feature".

itvoyageroinsertshop in map-click in canvas where you want to add it n itvoyagers.in

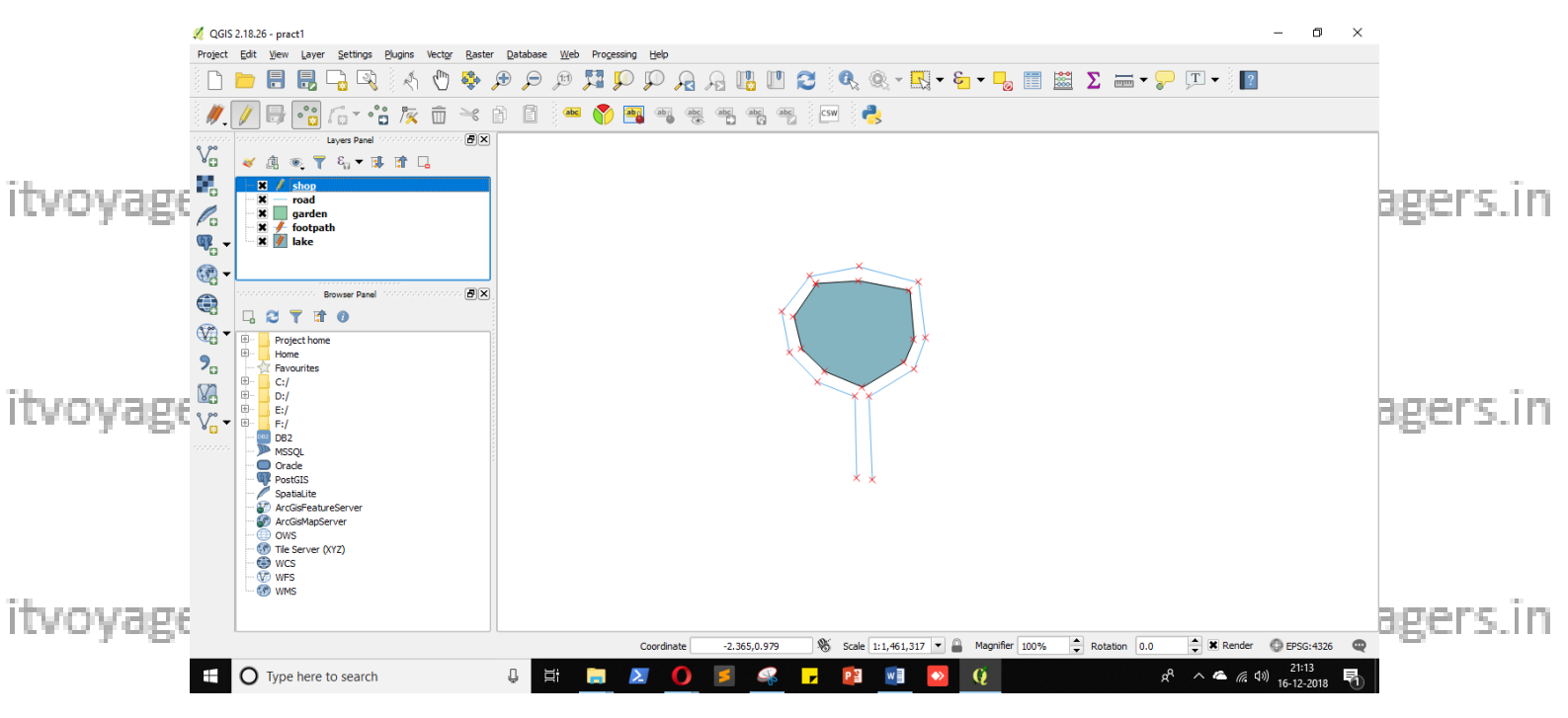

itvoyageGiveivalues to the attributes voyagers. in itvoyagers. in itvoyagers. in

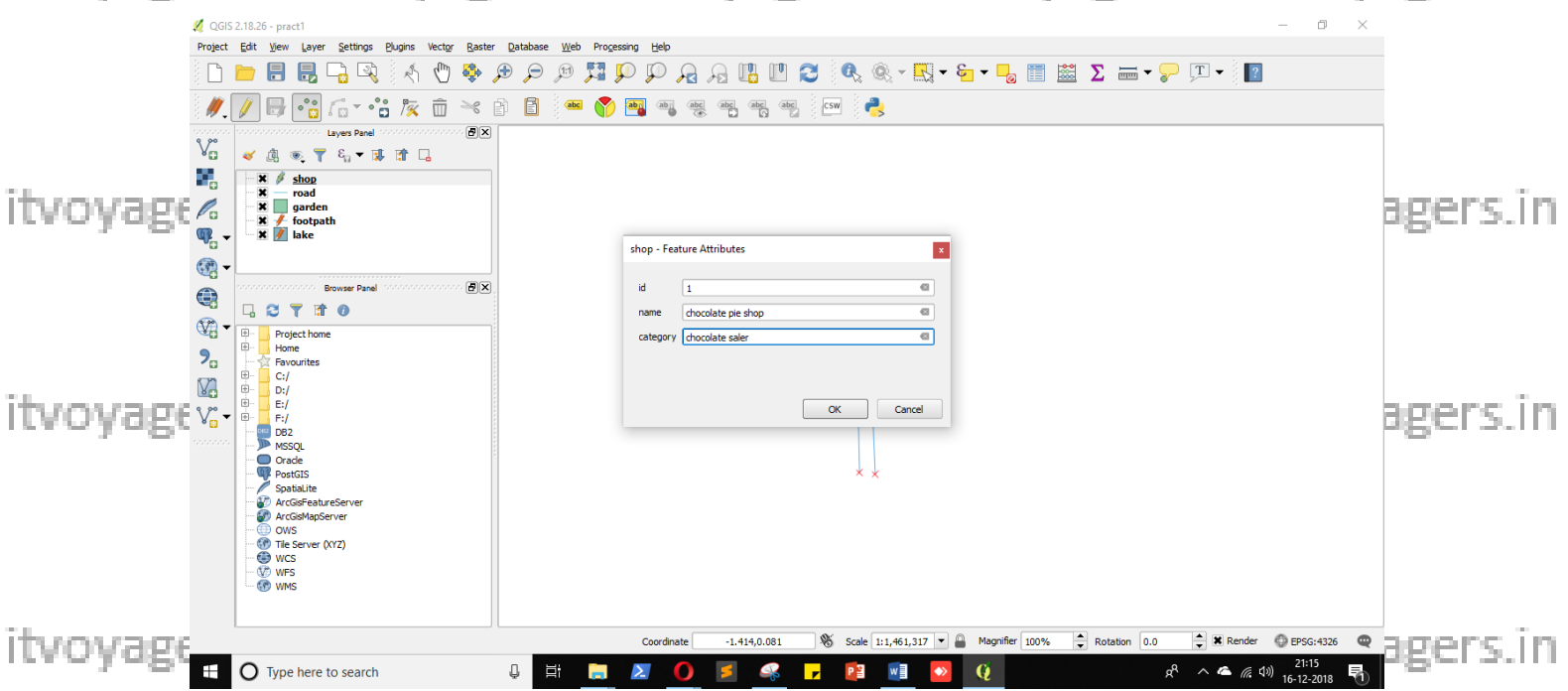

itvoyagers.in itvoyagers.in itvoyagers.in itvoyagers.in itvoyagers.in

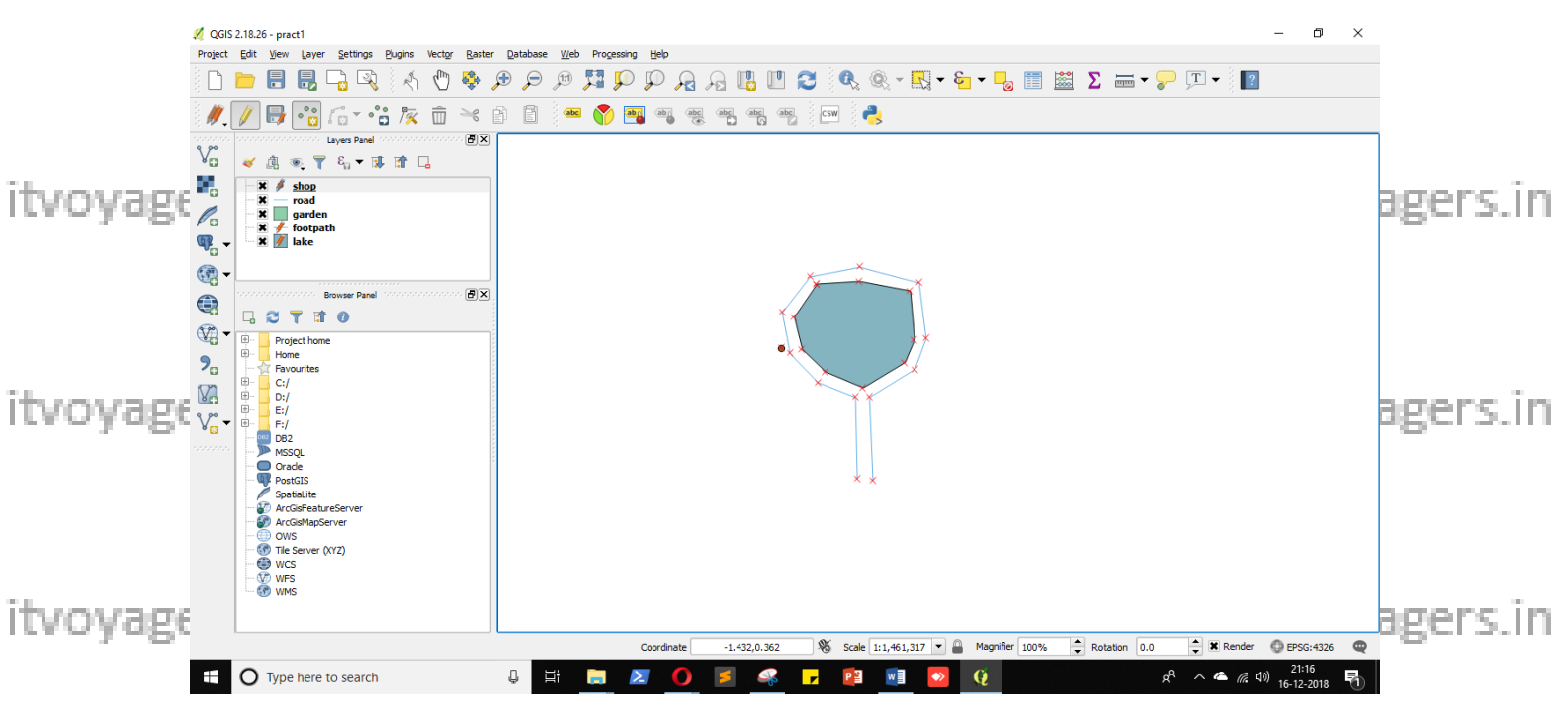

itvoyageAdd fewimore, shgee s.in itvoyagers.in itvoyagers.in itvoyagers.in

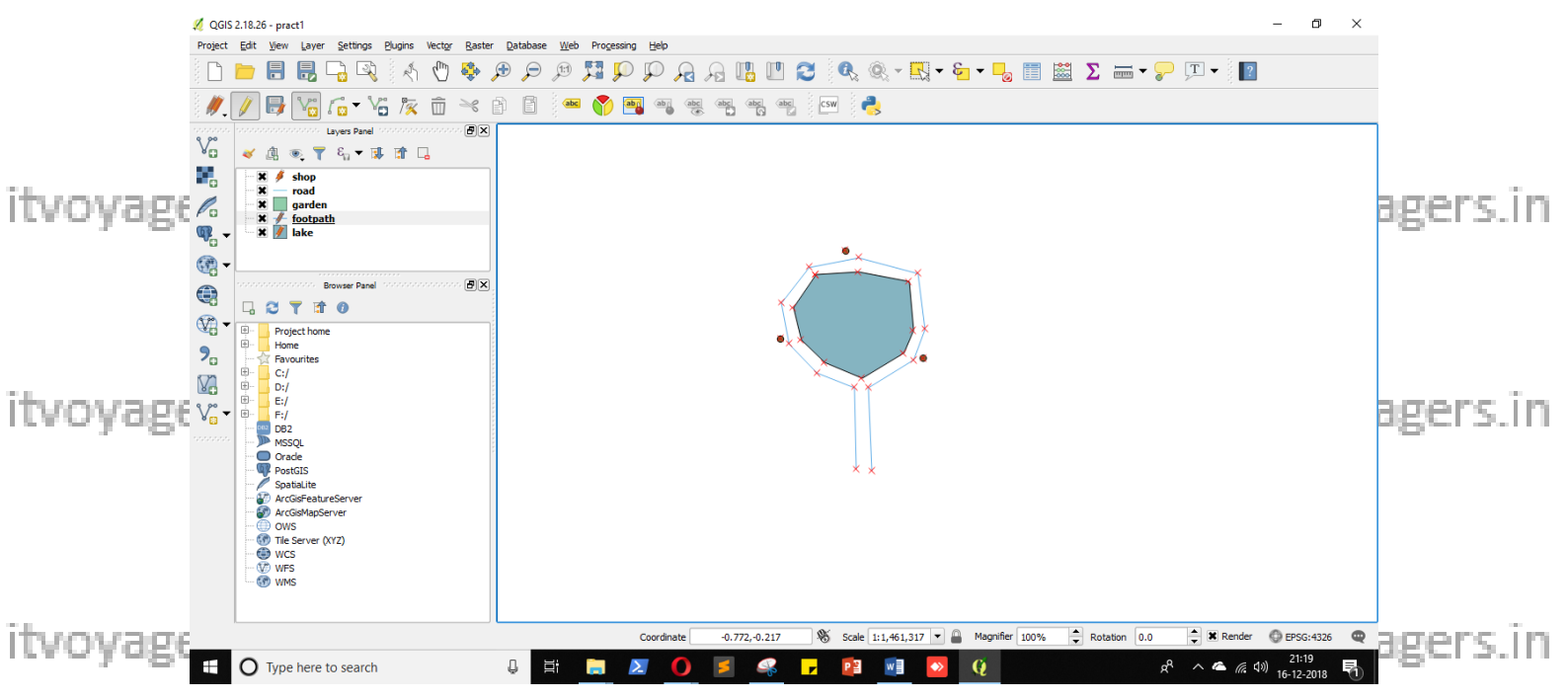

Add road in map follow same steps which we followed to insert footpath.

itvoyagers.in itvoyagers.in itvoyagers.in itvoyagers.in itvoyagers.in

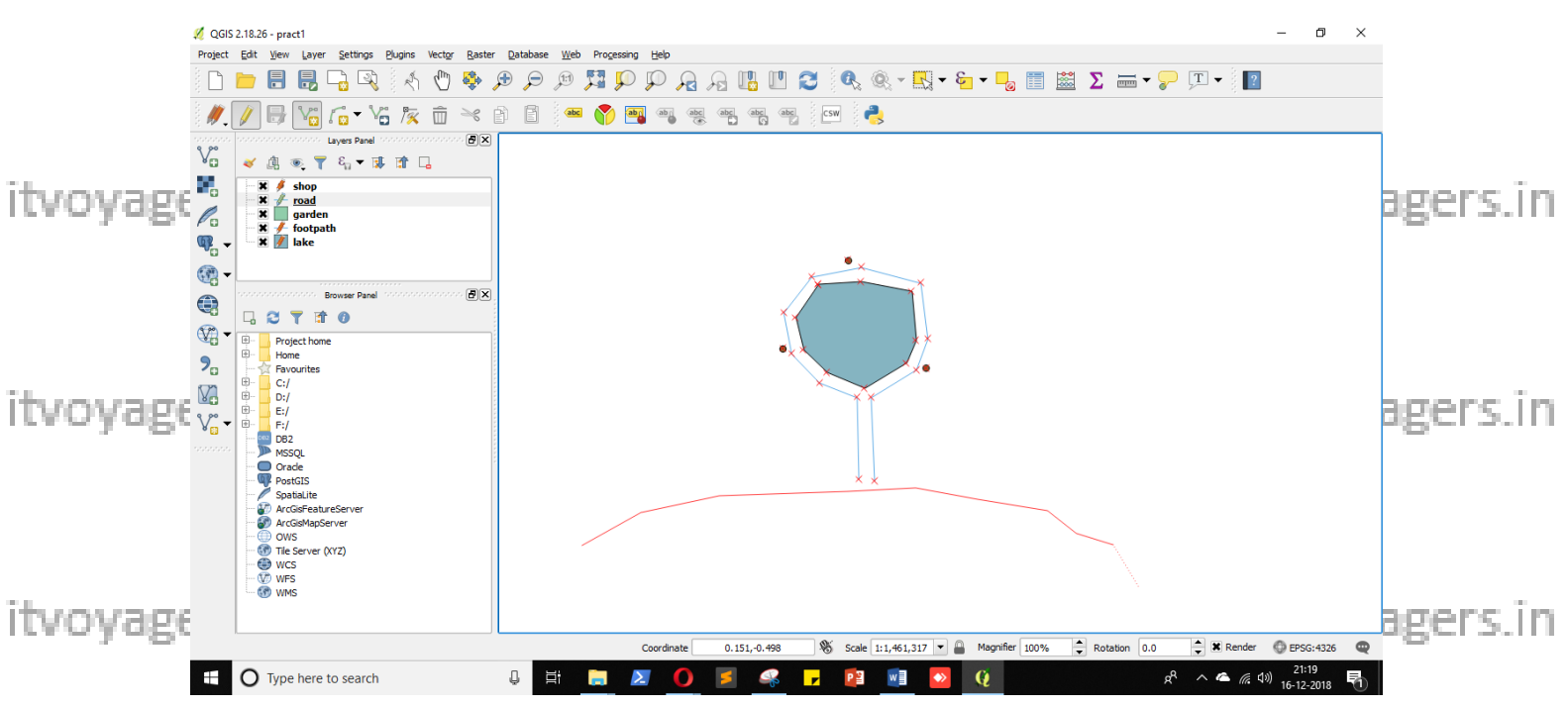

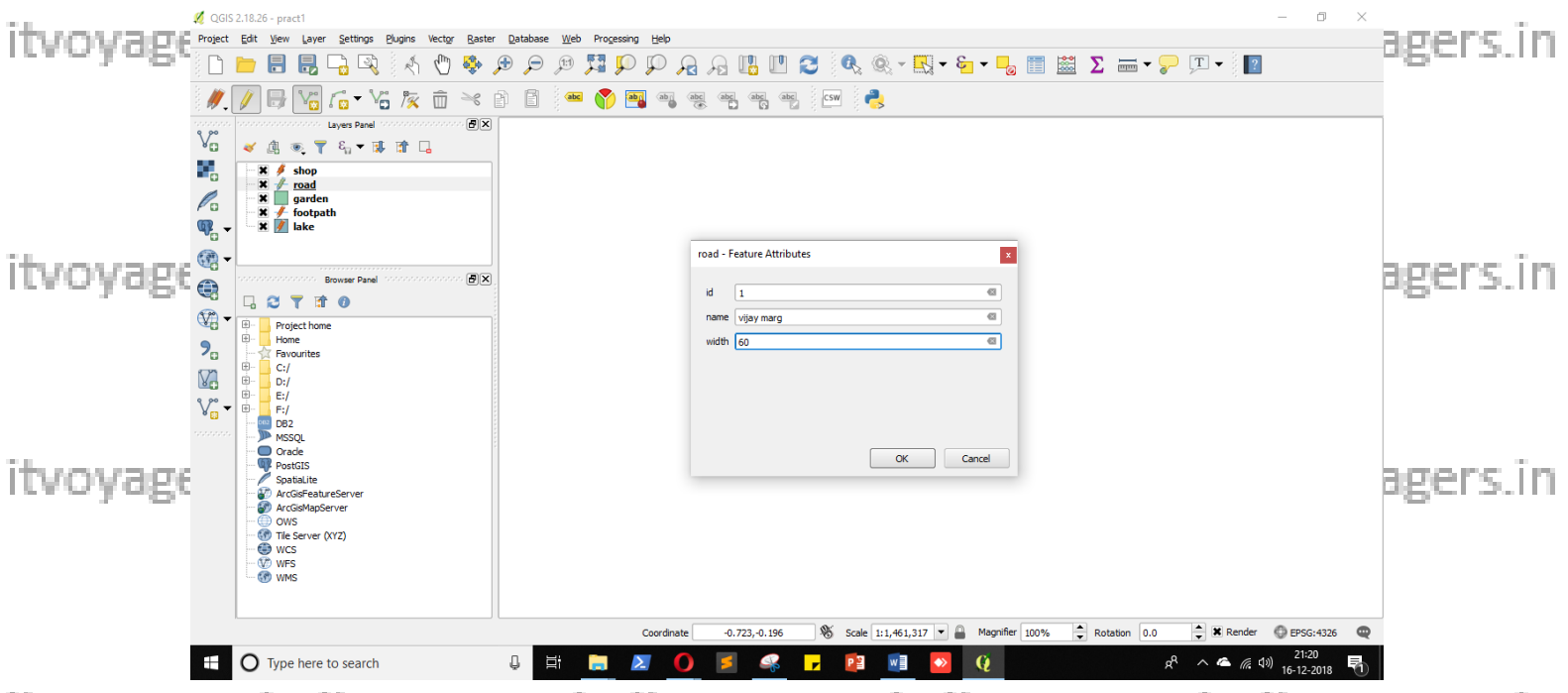

itvoyagers.in itvoyagers.in itvoyagers.in itvoyagers.in itvoyagers.in

## To get back to normal mode

You can stop editing for layer by clicking 🖉 "toggle editing" button. itvoyagers in itvoyagers in itvoyagers in itvoyagers in itvoyagers.in It will ask to save the fill press "Save".

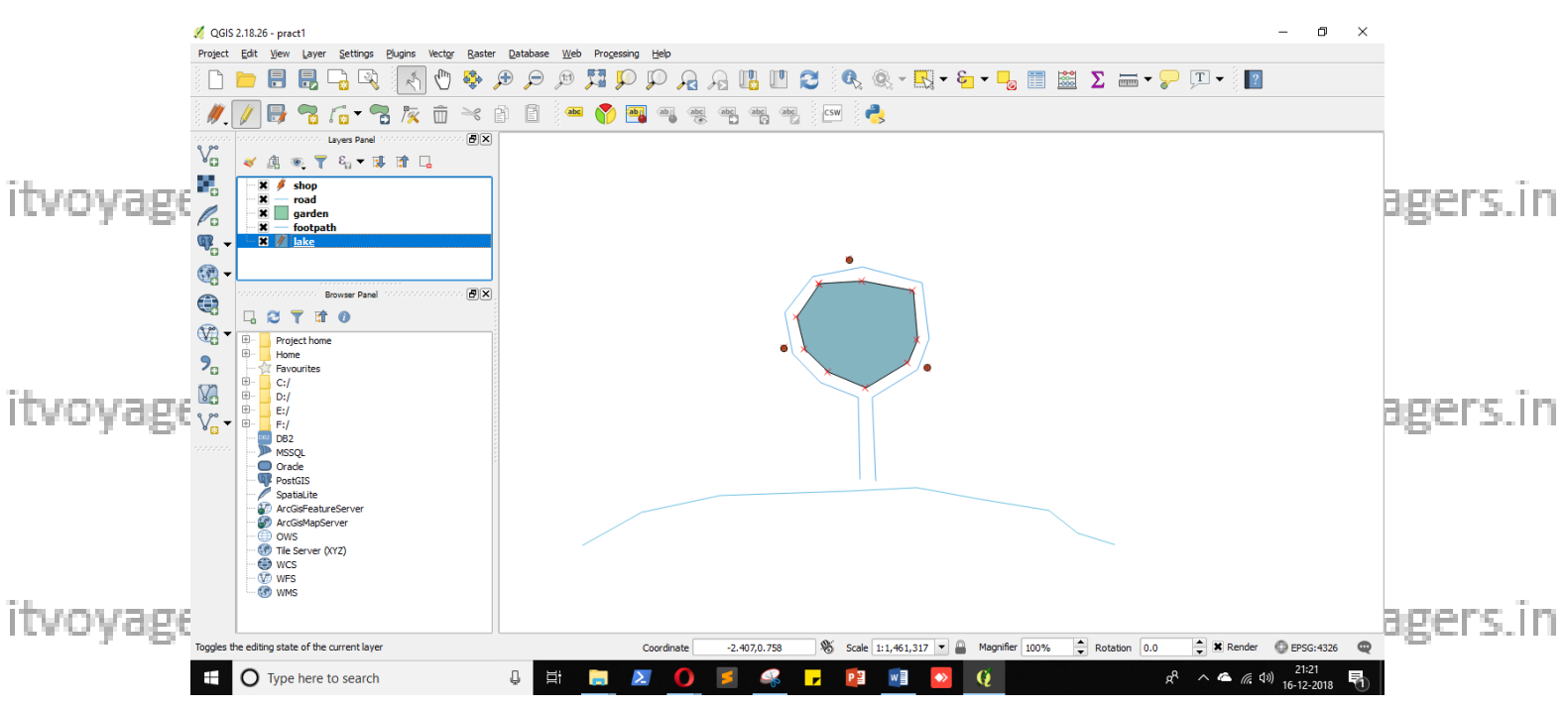

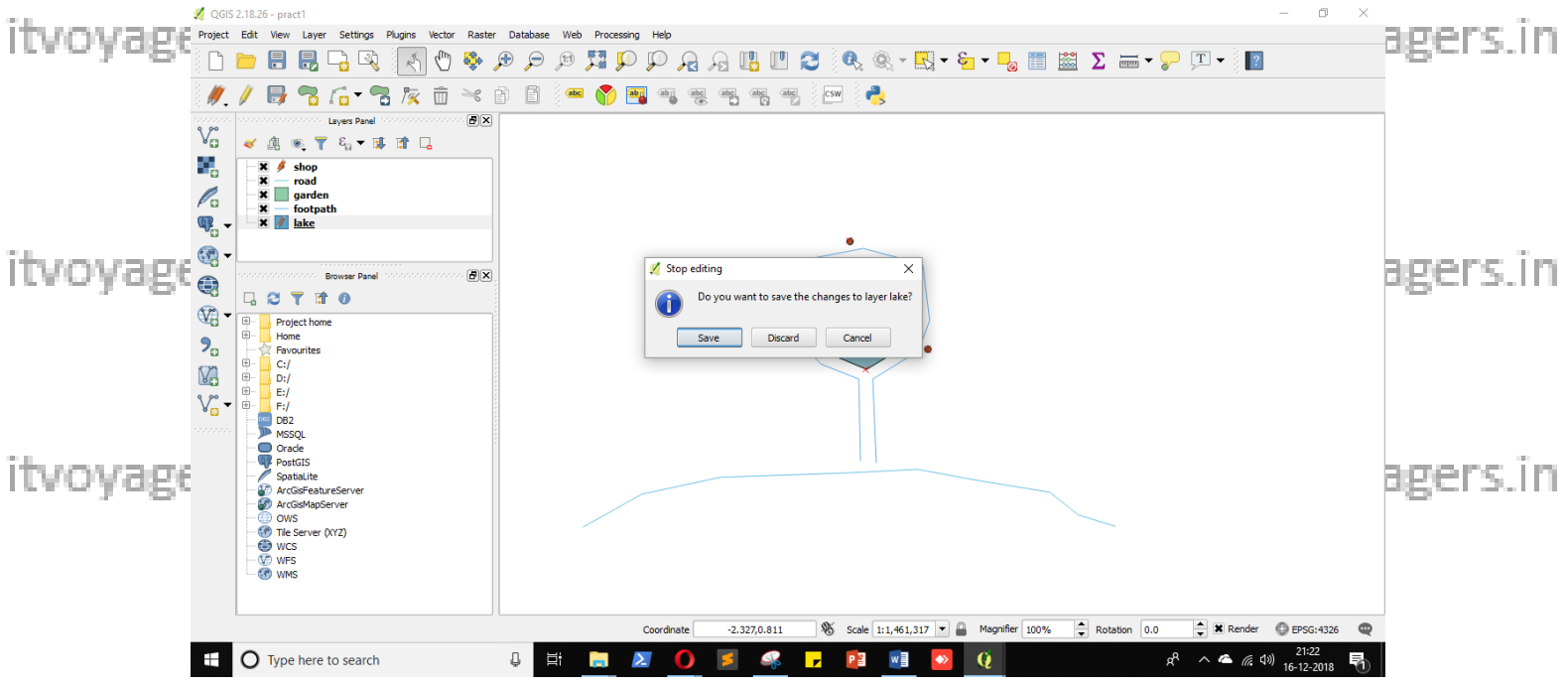

itvoyagers.in itvoyagers.in itvoyagers.in itvoyagers.in itvoyagers.in

Add garden in map follow same steps which we followed to insert lake.

itvoyagers.in itvoyagers.in itvoyagers.in itvoyagers.in itvoyagers.in

itvoyage<sup>18</sup>s?iff ftvoyagers.in itvoyagers.in itvoyagers.in itvoyagers.in

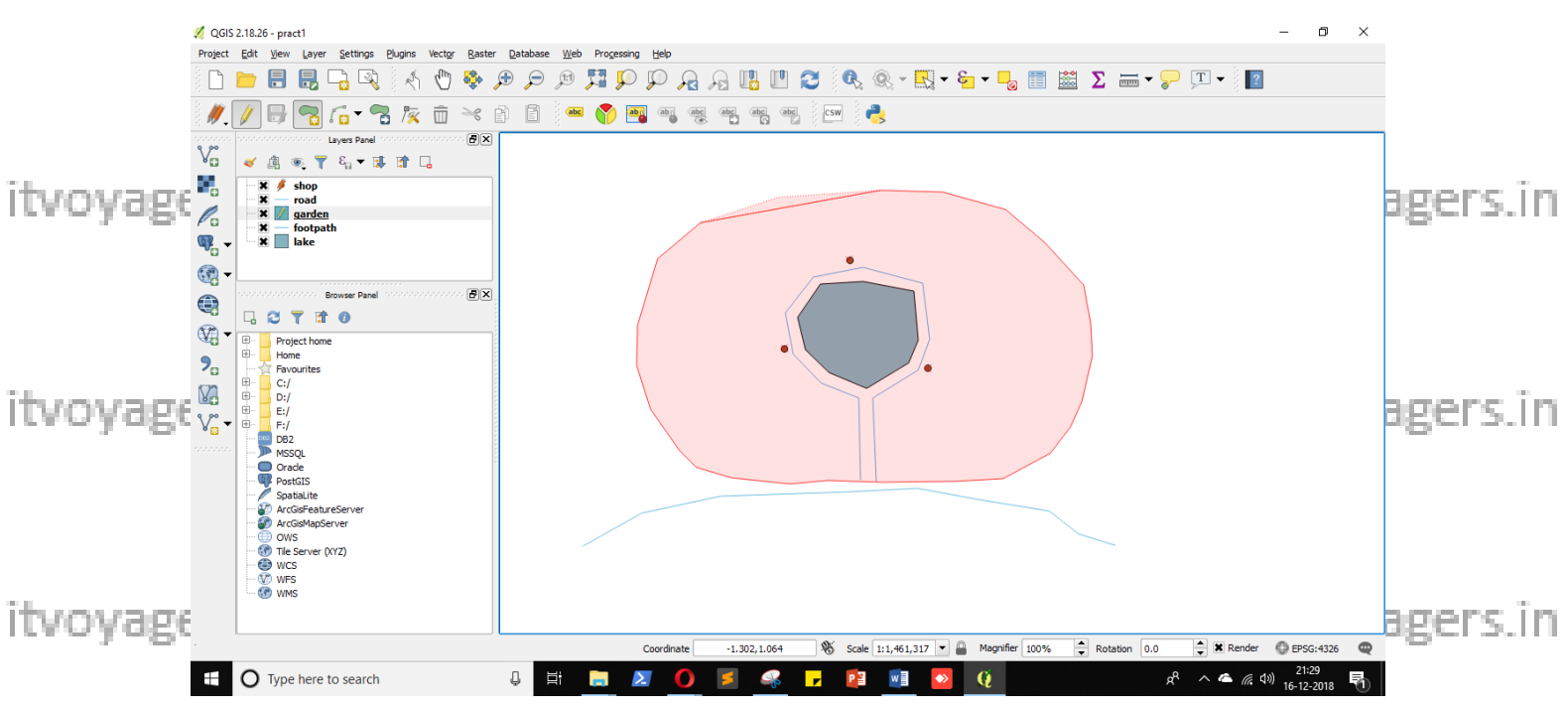

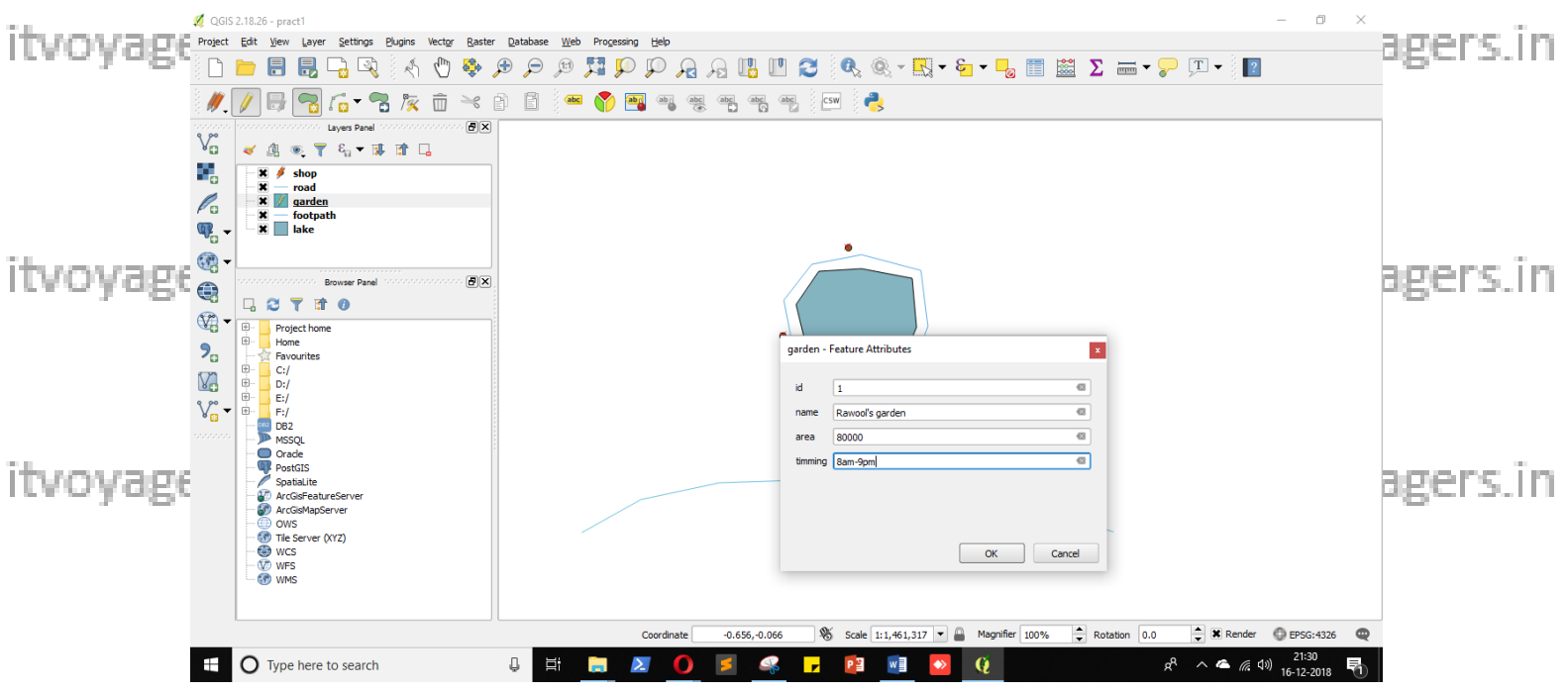

itvoyagers.in itvoyagers.in itvoyagers.in itvoyagers.in itvoyagers.in

itvoyagers.in itvoyagers.in itvoyagers.in itvoyagers.in itvoyagers.in

itvoyage<sup>19</sup>s?iff ftvoyagers.in itvoyagers.in itvoyagers.in itvoyagers.in

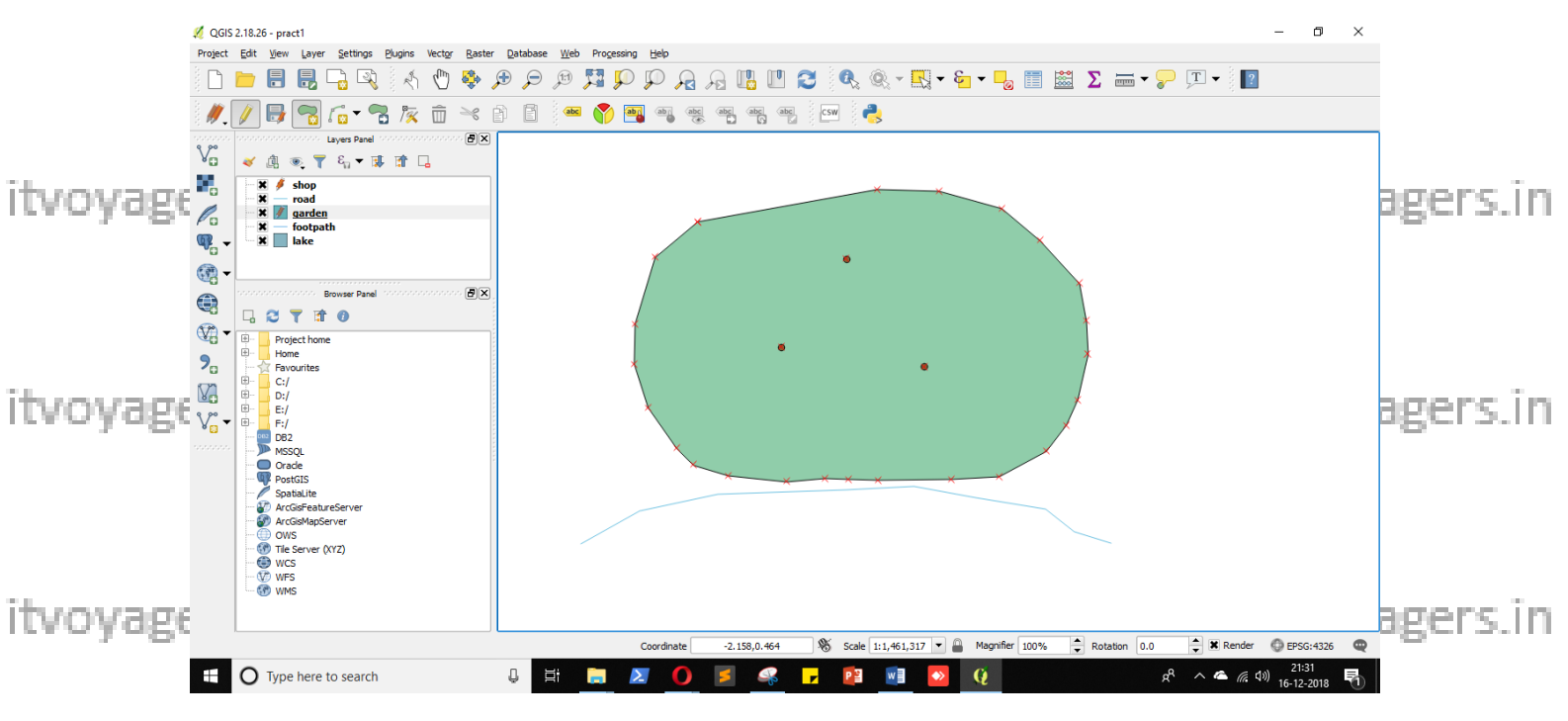

itvoyageThis appears because garden layer in middle of all layersers in itvoyagers in

We have to move it down to bottom.

To do this we have to select it and drag it to bottom.

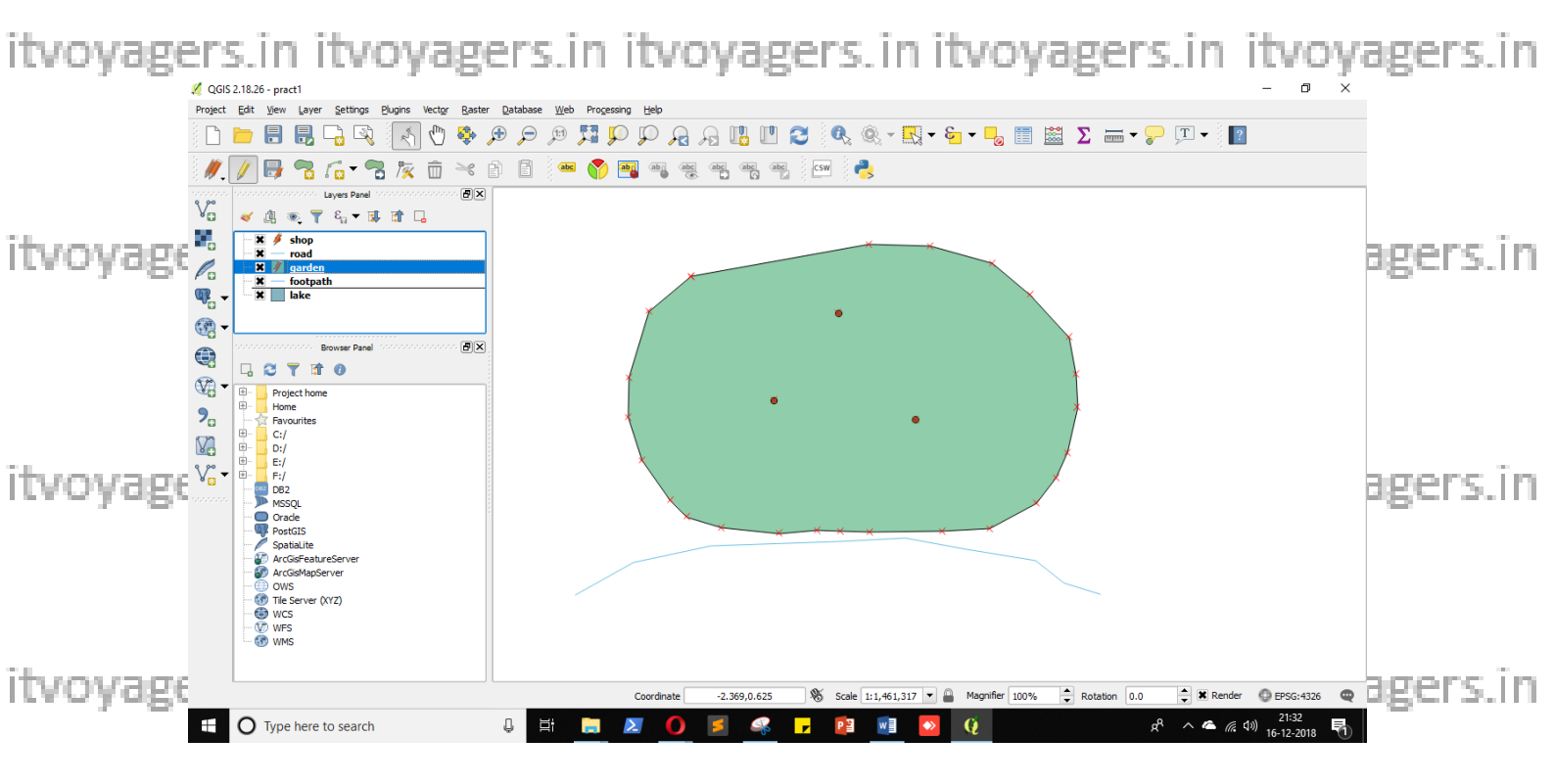

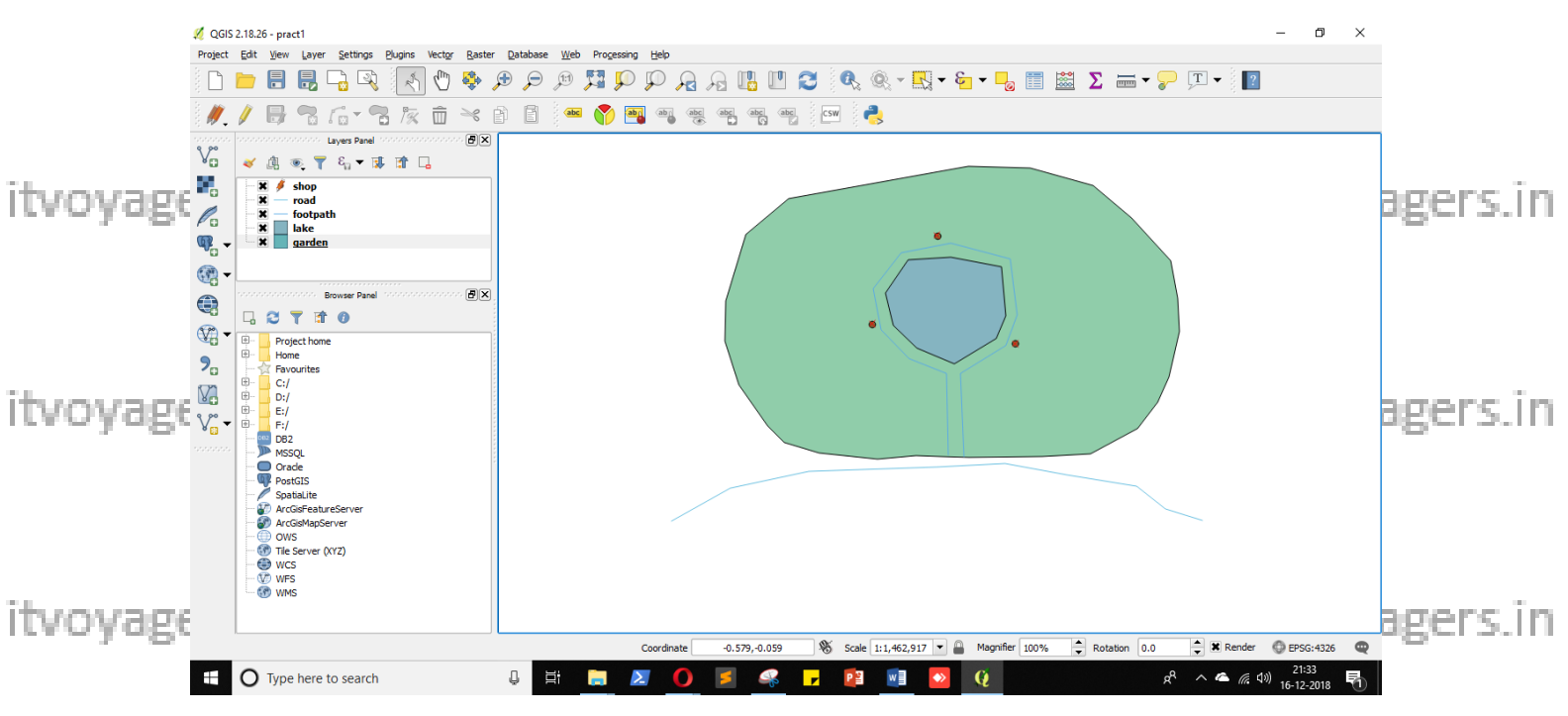

itvoyageMapiis done we have to make it look nice. Let's add labels to our itvoyagers. in shapes.

# Click on 🛎 "Layer Labelling Options". Menu will appear on right hand side of screen.

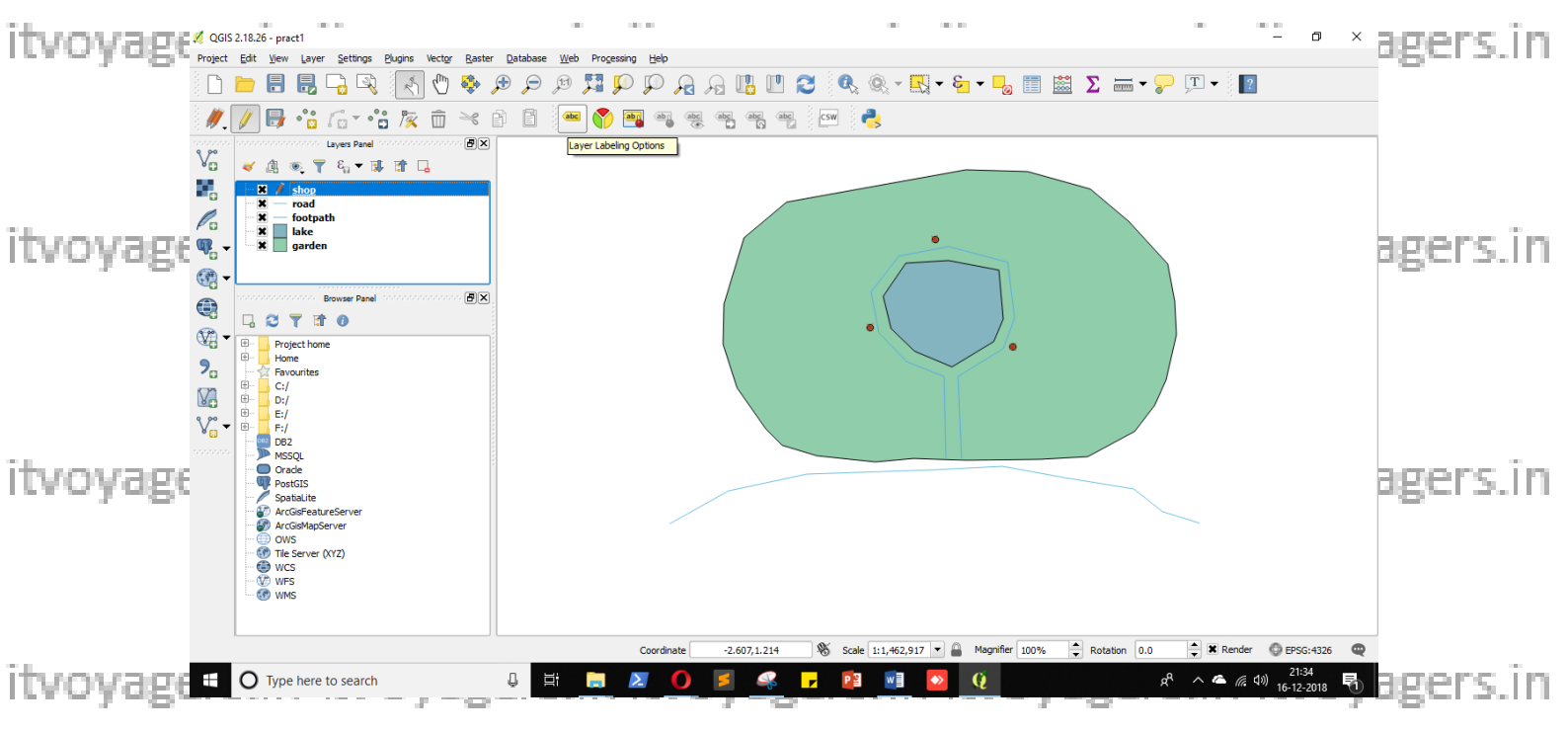

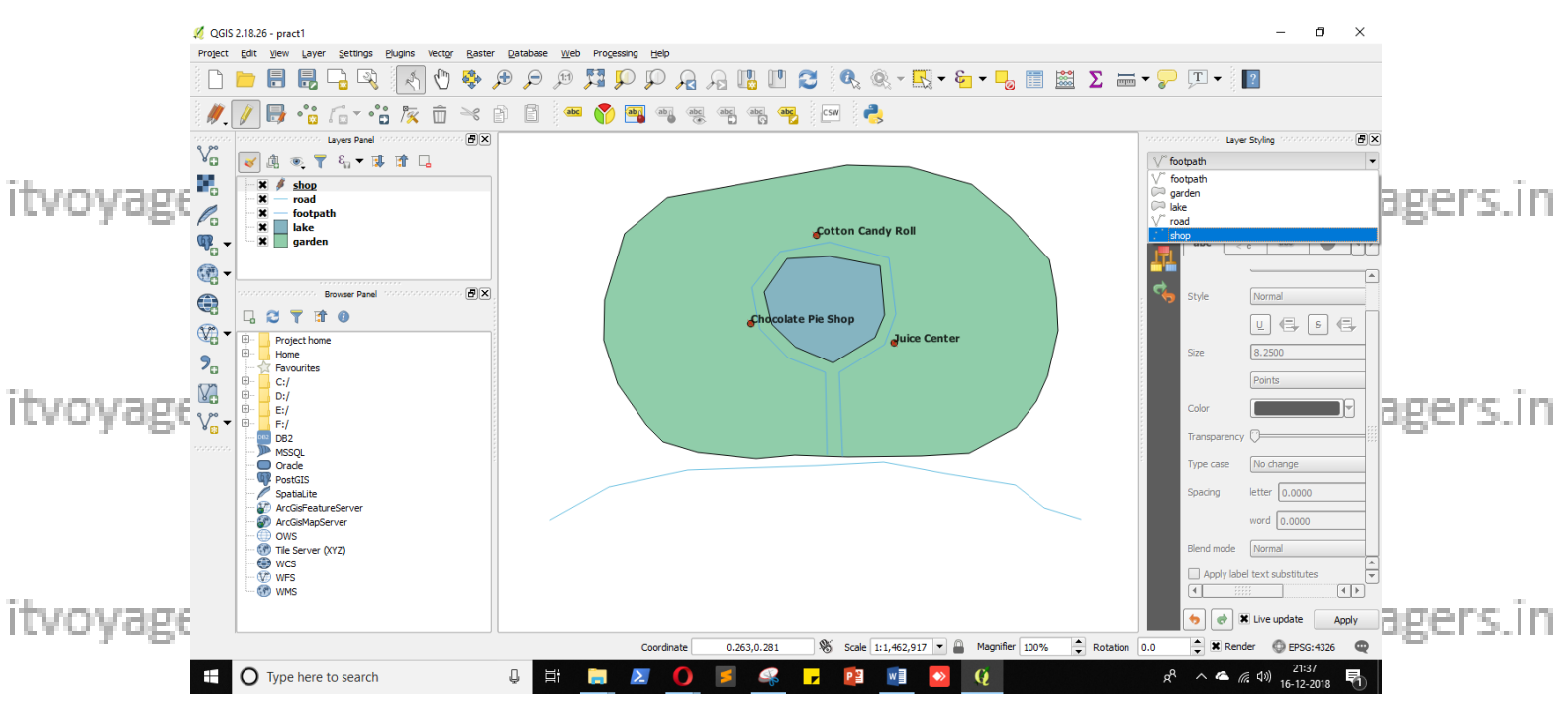

Select layer on which you have to add label to.

itvoyageselect "Show labels for this laver" agers. in itvoyagers. in itvoyagers.in

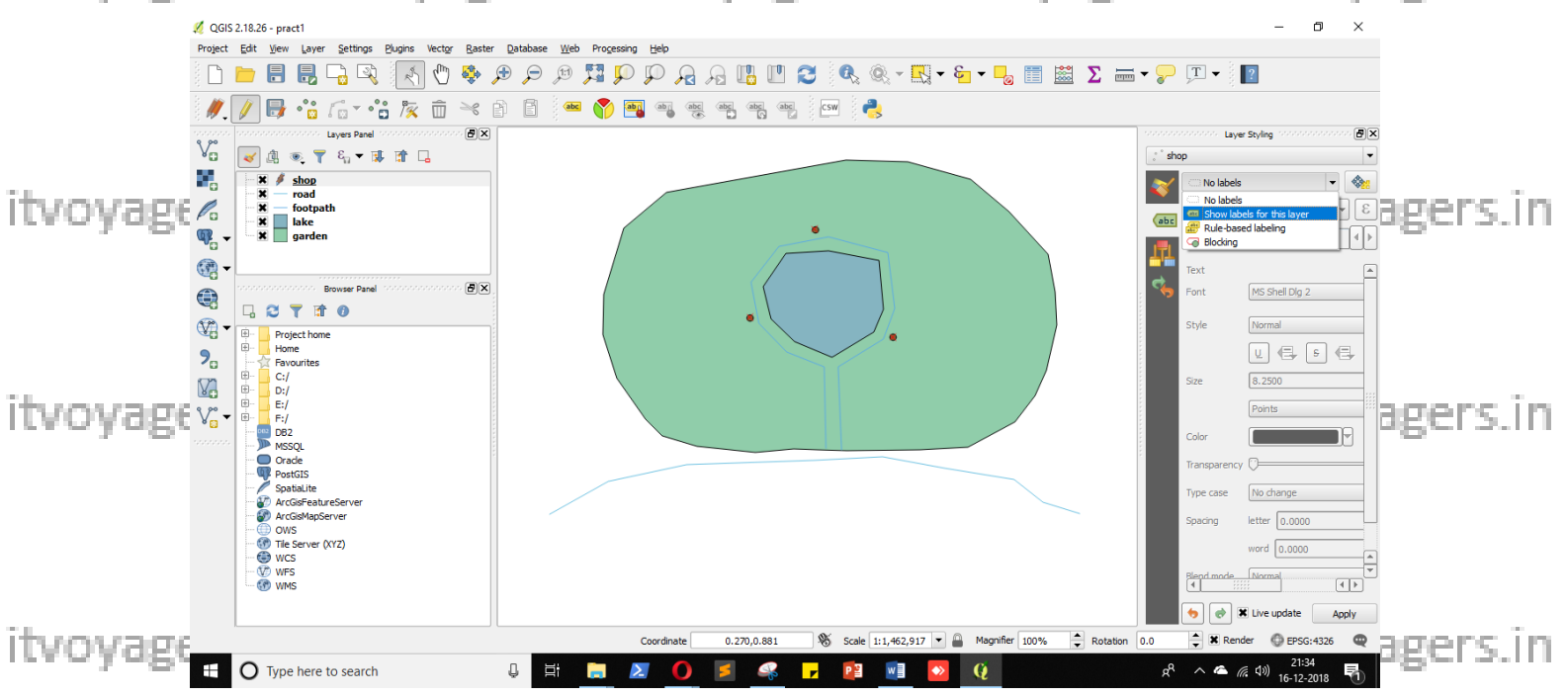

In label with select the attribute which you want to set as label. itvoyagers.in itvoyagers.in itvoyagers.in itvoyagers.in itvoyagers.in We will select "name".

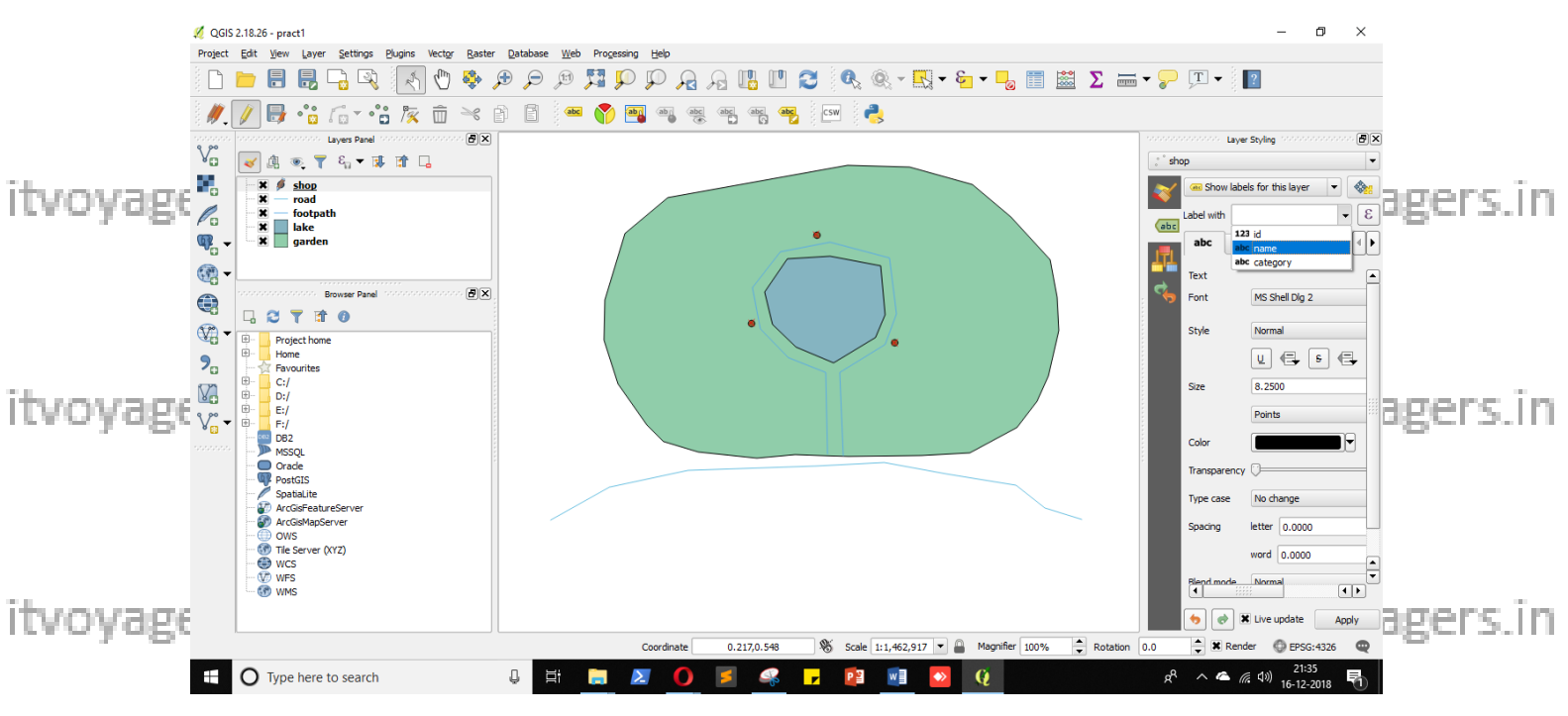

itvoyage You can change properties with the settings siven belowers in itvoyagers in

Properties like Font, Style, Size, Transparency, etc...

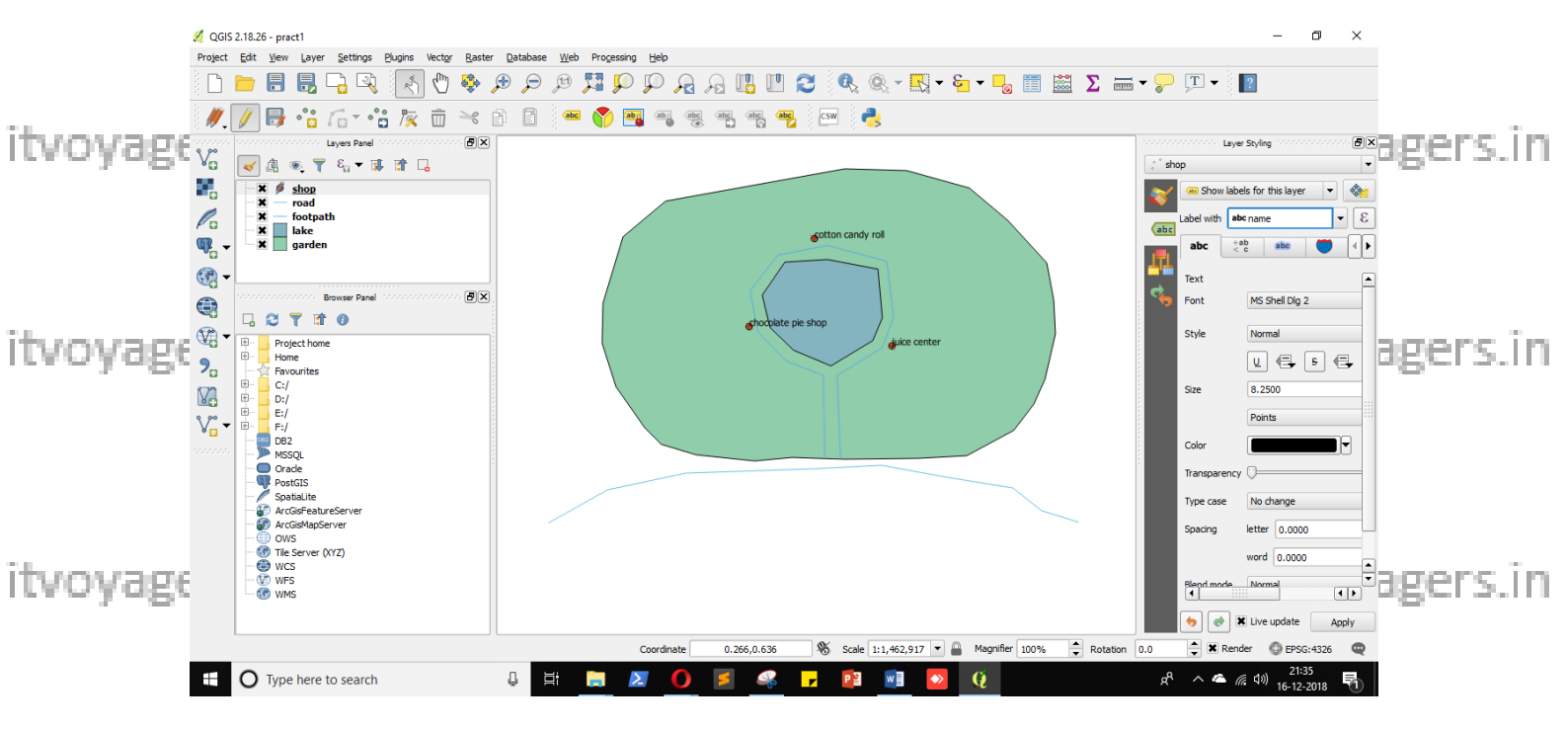

itvoyagers.in itvoyagers.in itvoyagers.in itvoyagers.in itvoyagers.in

itvoyage<sup>23</sup>s?iff ftvoyagers.in itvoyagers.in itvoyagers.in itvoyagers.in

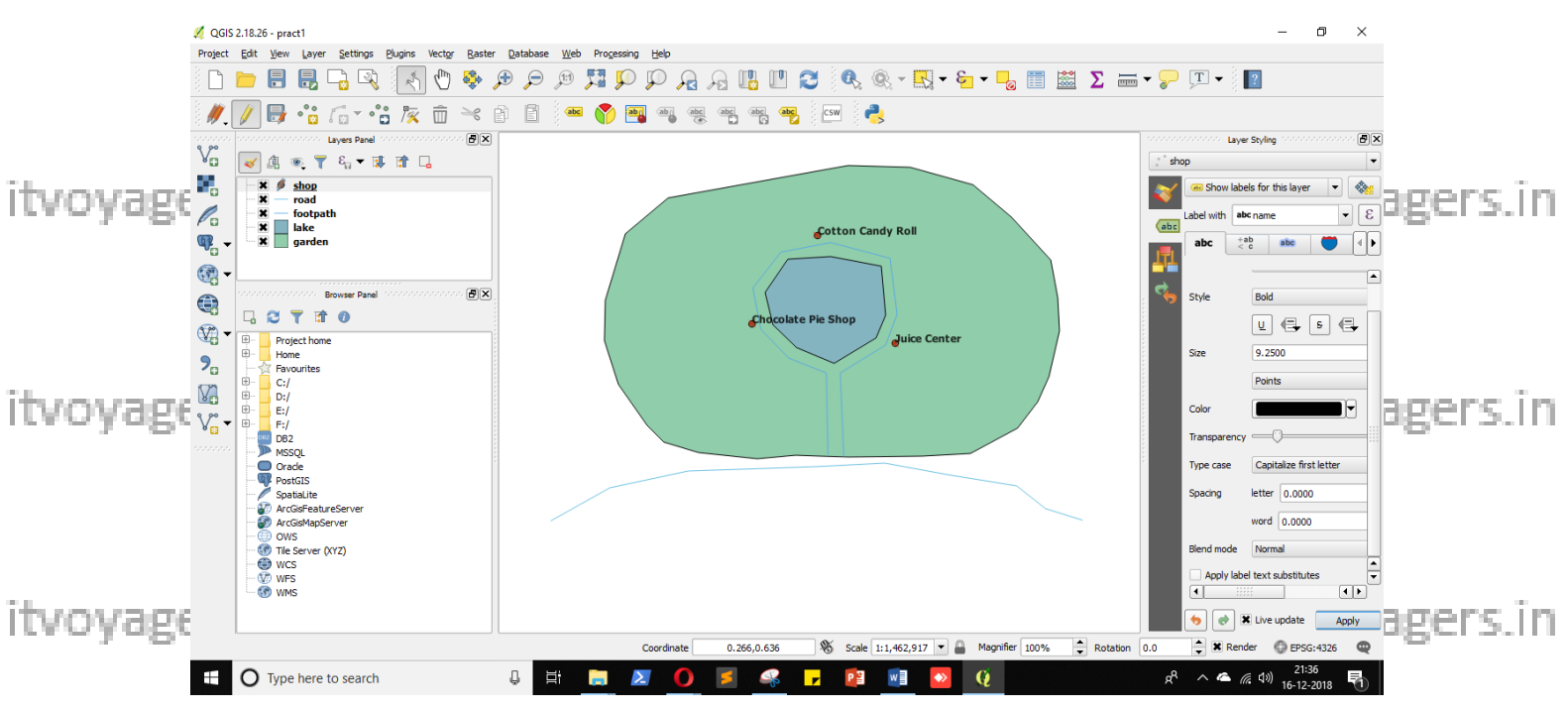

itvoyageosameteosbegers.in itvoyagers.in itvoyagers.in itvoyagers.in

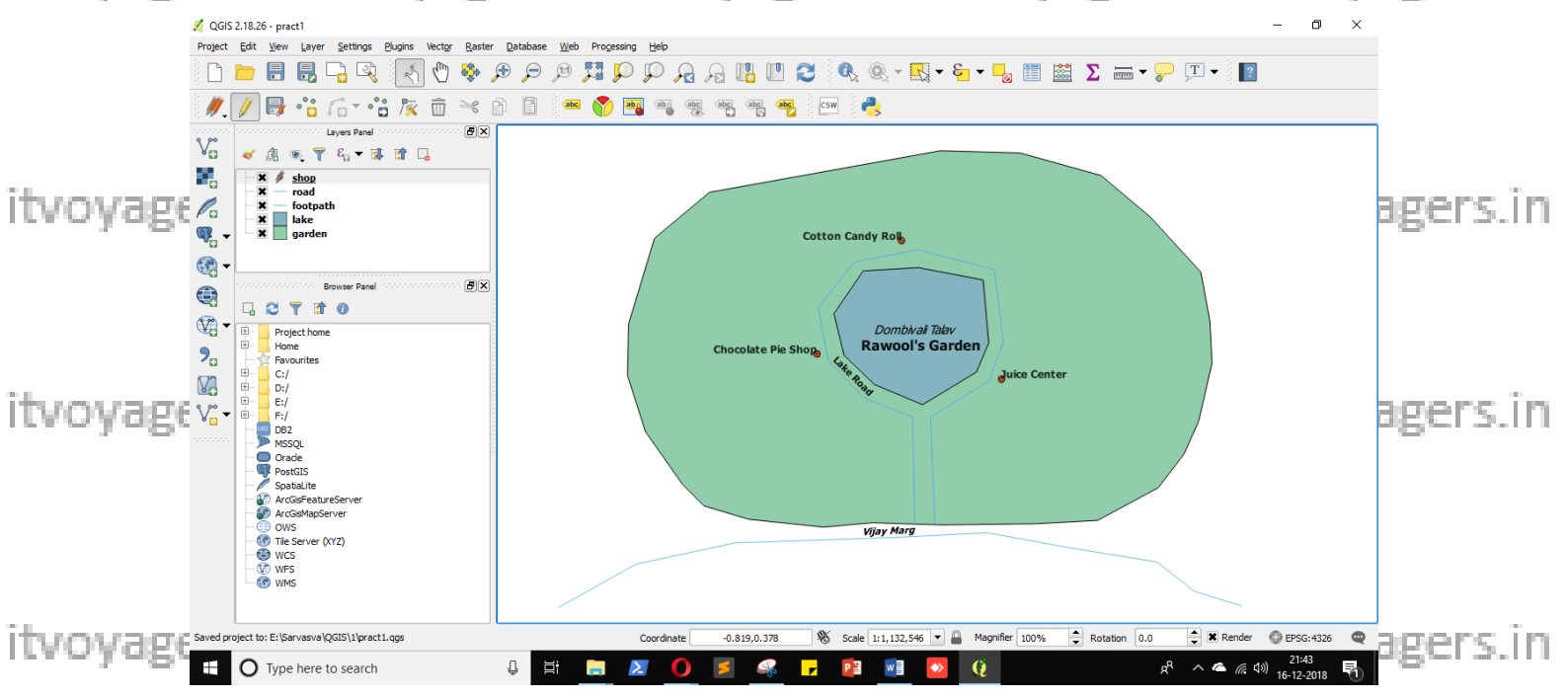

itvoyagers.in itvoyagers.in itvoyagers.in itvoyagers.in itvoyagers.in

## For calculating line length.

## Link to download resource file

itvoyagehttps://drive.google.com/open?id=1JPHteM9dEui3gv3gY0-s.in itvoyagers.in IOLZnaDS7b5FK

itvoyagers.in itvoyagers.in itvoyagers.in itvoyagers.in itvoyagers.in

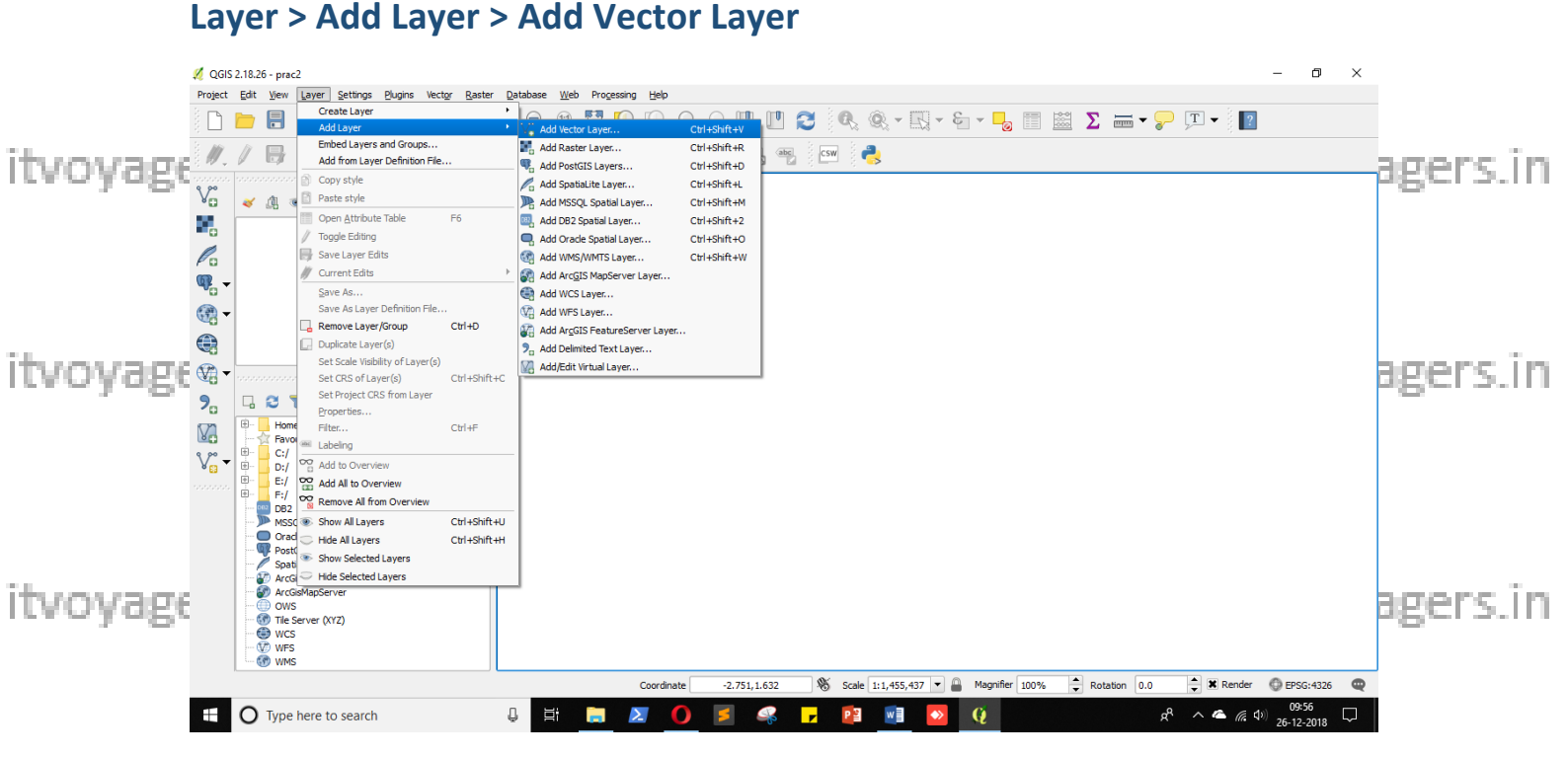

itvoyagers.in itvoyagers.in itvoyagers.in itvoyagers.in itvoyagers.in Select "file" as source type.

## Select system in encoding.

#### **Click on browse**

itvoyagers.in itvoyagers.in itvoyagers.in itvoyagers.in itvoyagers.in itvoyagers.in Navigate to the resource file and select

"ne\_10m\_railroads\_north\_america.shp".

itvoyagers.in itvoyagers.in itvoyagers.in itvoyagers.in itvoyagers.in

| <pre>itvoyage itvoyage itvoyag</pre>                                                                                                    |           | 💋 QGIS     | 2.18.26 - prac2            |                                               |                                     |                     |                                                             | – 0 ×                         |
|----------------------------------------------------------------------------------------------------|-----------|------------|----------------------------|-----------------------------------------------|-------------------------------------|---------------------|-------------------------------------------------------------|-------------------------------|
| itvoyage<br>itvoyage<br>itvoya |           | Project    | Edit View Layer Settings   | <u>Plugins Vector Raster Database Web Pro</u> | essing <u>H</u> elp                 |                     |                                                             |                               |
| <pre>itvoyage itvoyage itvoyag</pre>                                                                                                    |           |            | 📁 🔒 🛃 🕞 🖾                  | 💱 🔍 😌 🗣 🍄 🖑 🏂                                 | P P 🔒                               | Я 🖪 🗉 😂             | 🔍 🍳 - 🖳 - 🗞 - 🌄 📰 🗵 🗴 🛲 - 🍃 🎞 -                             | 2                             |
| <pre>itvoyage itvoyage itvoyag</pre>                                                                                                    |           | 11         | 1                          | <u>: ka na ka na la lama na na</u>            | abg abg ab                          | c abc abc 3         | csw 🦾 🔁                                                     |                               |
| <pre>itvoyage itvoyage itvoyag</pre>                                                                                                    |           | 1 98 v     | 🕺 Open an OGR Supporter    | d Vector Layer                                |                                     | ×                   |                                                             |                               |
| <pre>itvoyage itvoyage ittvoyage itvoyage ittvoyage itttig ittvoyage ittvoyage ittvoyage ittvoyage ittvoyage ittvoyage ittvoyage ittvoyage ittvoyage ittty ittovage ittvoyage ittty ittovage ittty ittovage ittty ittovage ittty ittovage ittuv ittovage ittuv ittovage ittuv ittovage ittuv ittovage ittuv ittovage ittuv ittovage ittuv ittovage ittuv ittovage ittuv ittuv</pre>                                                                                                    |           | V          | ← → ~ ↑ <mark> </mark> « 2 | > ne_10m_railroads_north_ame v                | ල් Search ne_10                     | 0m_railroads_nort ۶ |                                                             |                               |
| Itrogram       Itropic       Itropic                                                                                                    | itunuade  |            | Organize 🔻 New fold        | ler                                           |                                     | 🖽 🕶 🔲 🔞             |                                                             | agers in                      |
| <pre>     Conduct 2.751.162     Conduct 2.751.162     Conduct 2.75</pre>                                                                                                    | n voyugi  |            | This PC                    | Name                                          | Date modified                       | Туре                |                                                             | P8c13.111                     |
| Itvoyage             • Destrop         • Destrop                                                                                                    |           | <b>@</b> - | 3D Objects                 | ne_10m_railroads_north_america.cpg            | 12-08-2017 16:48                    | CPG File            |                                                             |                               |
| Itvoyage             Wate: <ul> <li>             Pictures             <ul></ul></li></ul>                                                                                                    |           | 0          | Desktop                    | ne_10m_railroads_north_america.dbf            | 12-08-2017 16:48                    | DBF File            |                                                             |                               |
| Itvoyage All files (1) (**) Restore (VZ) Website Sever (VZ) Website Sever (VZ) Website Sever (VZ) Website Sever (VZ) Several 202 (2751.1652) Several 202 (2751.1652) Several 202 (2751                                                                                                    |           | - 🕄        | Documents                  | ne_10m_railroads_north_america.prj            | 12-08-2017 17:32                    | PRJ File            |                                                             |                               |
| Itvoyage       Additional products point, america shp       12-08-2017 16-48       SHP File         Videos       Pictures       Pictures       Pictures       Pictures         Videos       Local Disk (C)       New Volume (E)       Pictures       Pictures       Pictures         New Volume (E)       New Volume (E)       New Volume (E)       Pictures       Pictures <t< th=""><th></th><th></th><th>Downloads</th><th>O ne_10m_railroads_north_america.READM</th><th>21-05-2018 00:25</th><th>Opera Web Docu</th><th>🔏 Add vector layer ? 🗙</th><th></th></t<>                                                                                                    |           |            | Downloads                  | O ne_10m_railroads_north_america.READM        | 21-05-2018 00:25                    | Opera Web Docu      | 🔏 Add vector layer ? 🗙                                      |                               |
| Itvoyage       Itellogradinged_north_america.stx       12-08-201716-38       SHX Hie         Itvoyage       Itellogradinged_north_america.VERSIO       21-05-2018 00.25       Tet Document         Itvoyage       Itellogradinged_north_america.VERSIO       21-05-2018 00.25       Tet Document         Itvoyage       Itellogradinged_north_america.VERSIO       21-05-2018 00.25       Tet Document         Itvoyage       Itellogradinged_north_america.VERSIO       21-05-2018 00.25       Tet Document         Itvoyage       Itellogradinged_north_america.VERSIO       21-05-2018 00.25       Tet Document         Itvoyage       Itellogradinged_north_america.VERSIO       21-05-2018 00.25       Tet Document         Itvoyage       Itellogradinged_north_america.VERSIO       21-05-2018 00.25       Tet Document         Itvoyage       Itellogradinged_north_america.VERSIO       21-05-2018 00.25       Tet Document         Itvoyage       Itellogradinged_north_america.Stp       All files (1)(*,**********************************                                                                                                    |           | ~          | h Music                    | ne_10m_railroads_north_america.shp            | 12-08-2017 16:48                    | SHP File            |                                                             |                               |
| Itvoydes Vides Vides <p< th=""><th></th><th>- GW</th><th>Pictures</th><th>ne_10m_railroads_north_america.shx</th><th>12-08-2017 16:48</th><th>SHX File</th><th>Source type</th><th></th></p<>                                                                                                    |           | - GW       | Pictures                   | ne_10m_railroads_north_america.shx            | 12-08-2017 16:48                    | SHX File            | Source type                                                 |                               |
| Itvoyage<br>Webs<br>Network<br>File name: ne,10m,rairoads,north,america.shp V All files (*) (*,*)<br>Network<br>File name: ne,10m,rairoads,north,america.shp V All files (*) (*,*)<br>Open Cancel<br>Help<br>Coordinate 2:751,1632<br>Scale 11,455,437 N Magnifer 100% Rotation 0.0 K Render OperSci-122 OperSci-122<br>Render OperSci-122<br>Render OperSci                                                                                                    |           | 2-         | Videos                     | ne_10m_railroads_nortn_america.VERSIO         | 21-05-2018 00:25                    | Text Document       | File Directory Database Protocol                            |                               |
| Itvoyage       Itvoyage       Itvoyage <td< th=""><th></th><th>- 0</th><th>i Land Dick (C)</th><th></th><th></th><th></th><th>Encoding System 🔻</th><th></th></td<>                                                                                                    |           | - 0        | i Land Dick (C)            |                                               |                                     |                     | Encoding System 🔻                                           |                               |
| Image: Source in the work for an interest in the source interest in the source interest interest i                                                                                                    | itumutane | V.         | Local Disk (C:)            |                                               |                                     |                     | - Faunca                                                    | boong in                      |
| It Work       It are in the index in the index in the in                                                                                                    | ILVUYARS  | V°-        | INEW VOILINE (C:)          |                                               |                                     |                     | Source                                                      | BSCI 2.111                    |
| Itvoyage         Coordinate       -2.751.1632         Scale 111,455,437       Magnifier 100%         Retains       0.0         It Render       0.0                                                                                                    | · · ·     | • 🖬        | HP_TOOLS (F:)              |                                               |                                     |                     | Dataset Browse                                              |                               |
| File name: ne,10m_rairoads_north_smerica.shp V All files (*) (*.*)<br>Open Cancel<br>McGoffeatureServer<br>McGoffeatureServer<br>McGof                                                                                                    |           |            | 💣 Network 🗸 🗸              | <                                             |                                     | >                   |                                                             |                               |
| Open Cancel         ArcGafeatureServer         ArcGafeatureServer         Owner         Owner                                                                                                    |           |            | Filer                      | name: ne_10m_railroads_north_america.shp      | <ul> <li>All files (*) (</li> </ul> | *.*) ~              | Open Cancel Help                                            |                               |
| TVOYABE                                                                                                    |           |            |                            |                                               | Open                                | Cancel              |                                                             |                               |
|                                                                                                    |           |            | ArcGicFeatureServer        |                                               |                                     |                     | ]                                                           |                               |
| Coordinate -2.751.1.632 S Scale 11,455,437 A Magnifer 100% C Rotation 0.0 Responses C Reported as Coordinate -2.751.1.632 S Scale 11,455,437 A Magnifer 100% C Rotation 0.0 Responses C Report - 2.751.1.632 A Magnifer 100% C Rotation 0.0 Responses C Report - 2.751.1.632 A Magnifer 100% C Responses C Report - 2.751.1.632 A Magnifer 100% C Responses C Report - 2.751.1.632 A Magnifer 100% C Responses C Report - 2.751.1.632 A Magnifer 100% C Responses C Report - 2.751.1.632 A Magnifer 100% C Responses C Report - 2.751.1.632 A Magnifer 100% C Responses C Report - 2.751.1.632 A Magnifer 100% C Responses C Report - 2.751.1.632 A Magnifer 100% C Responses C Report - 2.751.1.632 A Magnifer 100% C Responses C Report - 2.751.1.632 A Magnifer 100% C Responses C Report - 2.751.1.632 A Magnifer 100% C Report - 2.751.1.632 A Magnifer 100% C Report - 2.751.1.632 A Magnifer 100% C Report - 2.751.1.63                                                                                                    |           |            | ArcGisMapServer            |                                               |                                     |                     |                                                             |                               |
|                                                                                                    |           |            | OWS                        |                                               |                                     |                     |                                                             |                               |
|                                                                                                    |           |            | WCS                        |                                               |                                     |                     |                                                             |                               |
| Coordinate -2.751,1.632 🌾 Scale 1:1,455,437 V 🔒 Magnifier 100% 🖨 Rotation 0.0 🖨 🕷 Render 🔘 EP5G:4326 🔘                                                                                                    | ituovane  |            | WFS                        |                                               |                                     |                     |                                                             | amens in                      |
| Coordinate -2.751,1.632 👋 Scale 1:1,455,437 👻 Magnifier 100% 🚽 Rotation 0.0 🚽 🕷 Render 😳 EPSG:4326 🚥                                                                                                    | nevoyage  |            | WMS                        | / [                                           |                                     |                     |                                                             | ugers.m                       |
|                                                                                                    |           |            |                            |                                               | Coordinate                          | -2.751,1.632        | No Scale 1:1,455,437 V Magnifier 100% V Rotation 0.0 V Rend | er 😲 EPSG:4326 🔍              |
| 👯 🔿 Type here to search 🛛 📮 🧮 📜 💋 🃁 🚅 🖓 🕝 😰 🗐 💁 😲 k² ^ 🛥 🕼 🕂 💬                                                                                                    |           | ÷          | O Type here to search      | h 🔱 🗄 📻                                       | 20                                  | 🔰 🚑 🦵               | l 📴 🖬 🔗 🕡 🥵 🗠 🦚                                             | ε d≫) 09:58 □<br>26-12-2018 □ |

itvoyagefick on "Open" agers.in itvoyagers.in itvoyagers.in itvoyagers.in

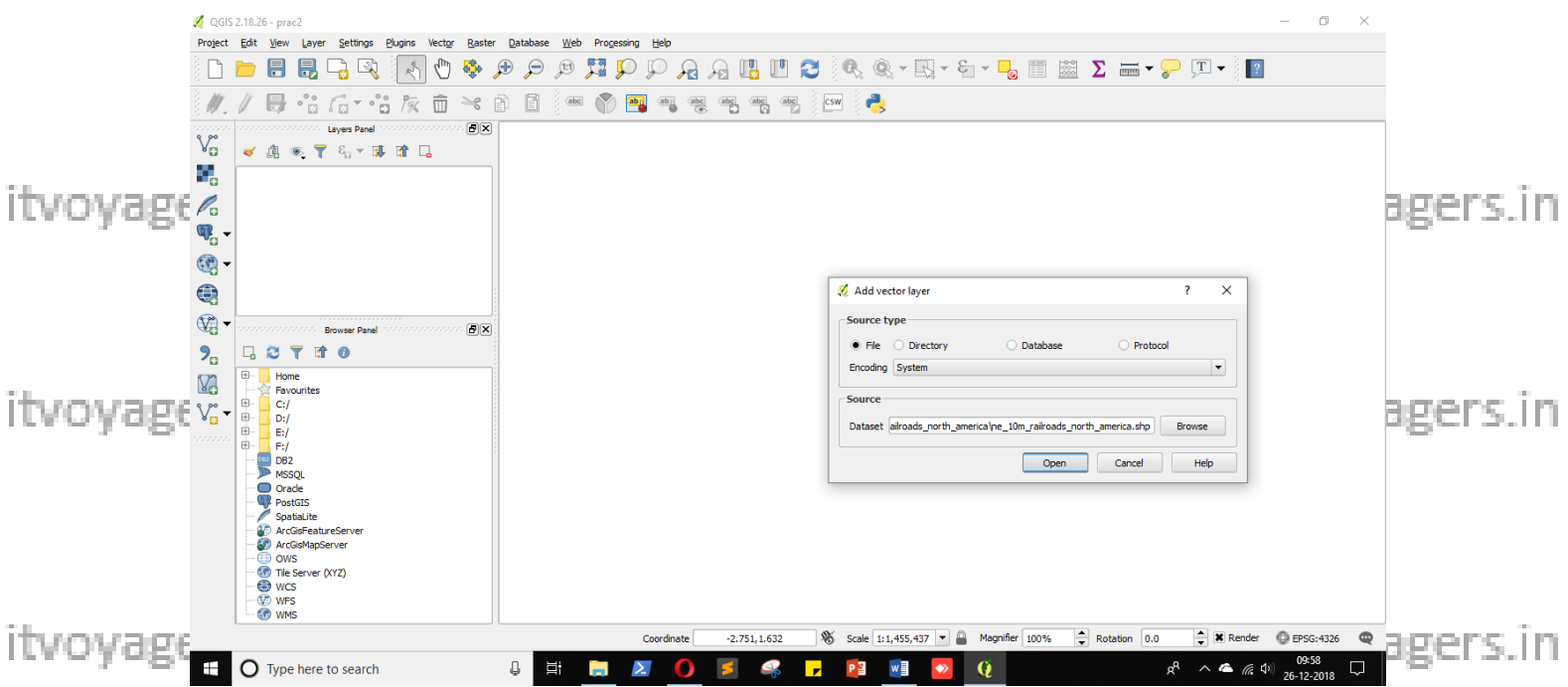

itvoyagers.in itvoyagers.in itvoyagers.in itvoyagers.in itvoyagers.in

itvoyagers.in itvoyagers.in itvoyagers.in itvoyagers.in itvoyagers.in itvoyagers.in

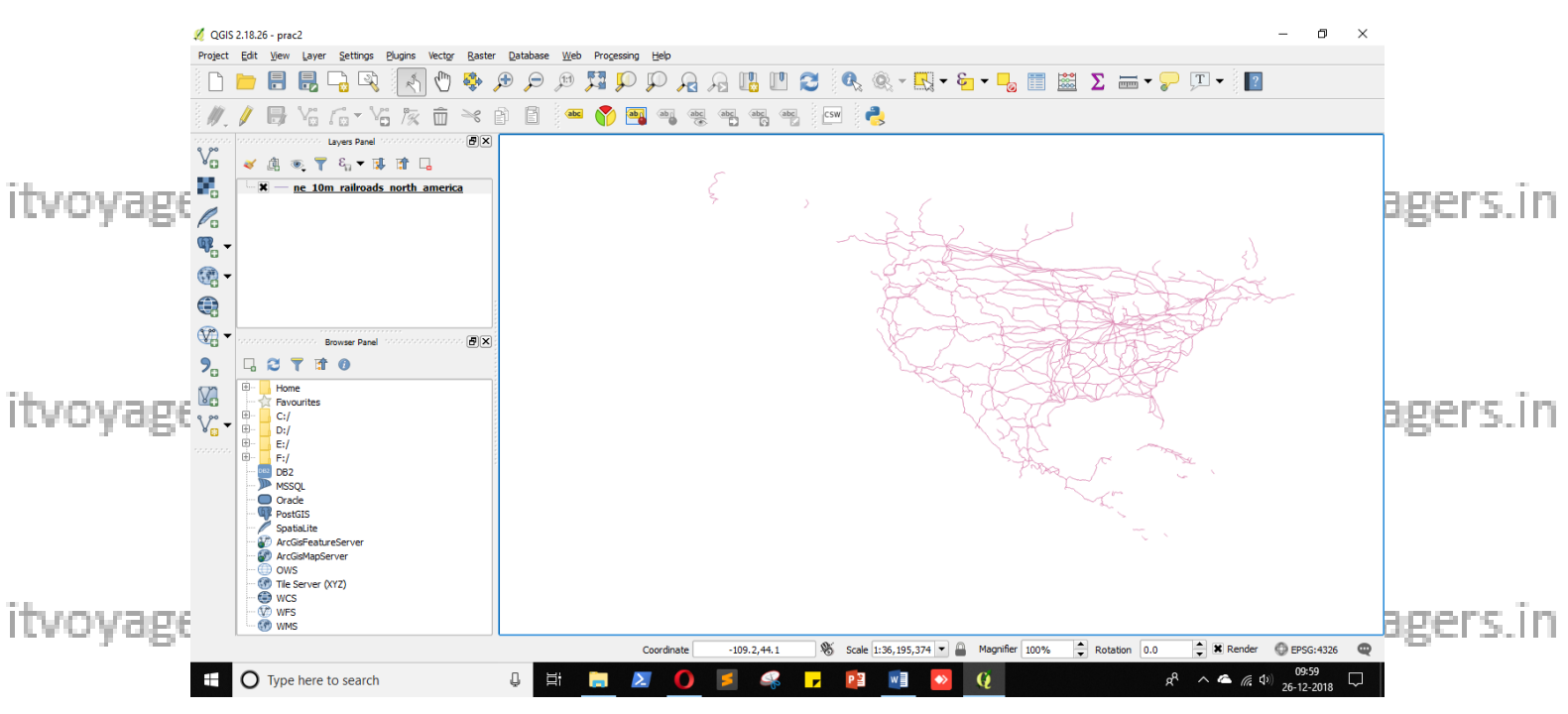

itvoyageselect layer and gick on I for Attribute Table oyagers in itvoyagers in

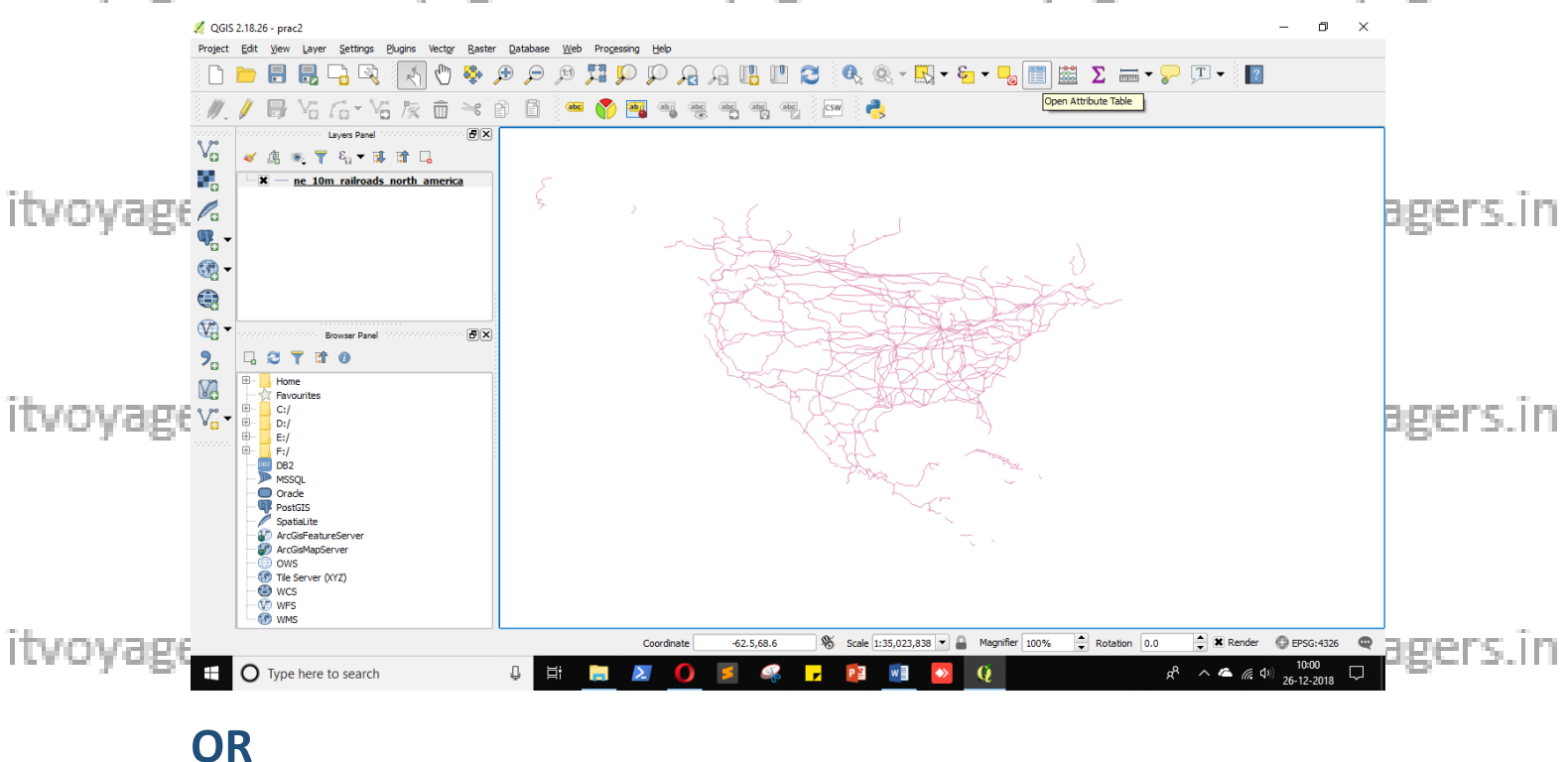

Right click on layer and select from "Open Attribute Table" menu. itvoyagers.in itvoyagers.in itvoyagers.in itvoyagers.in itvoyagers.in

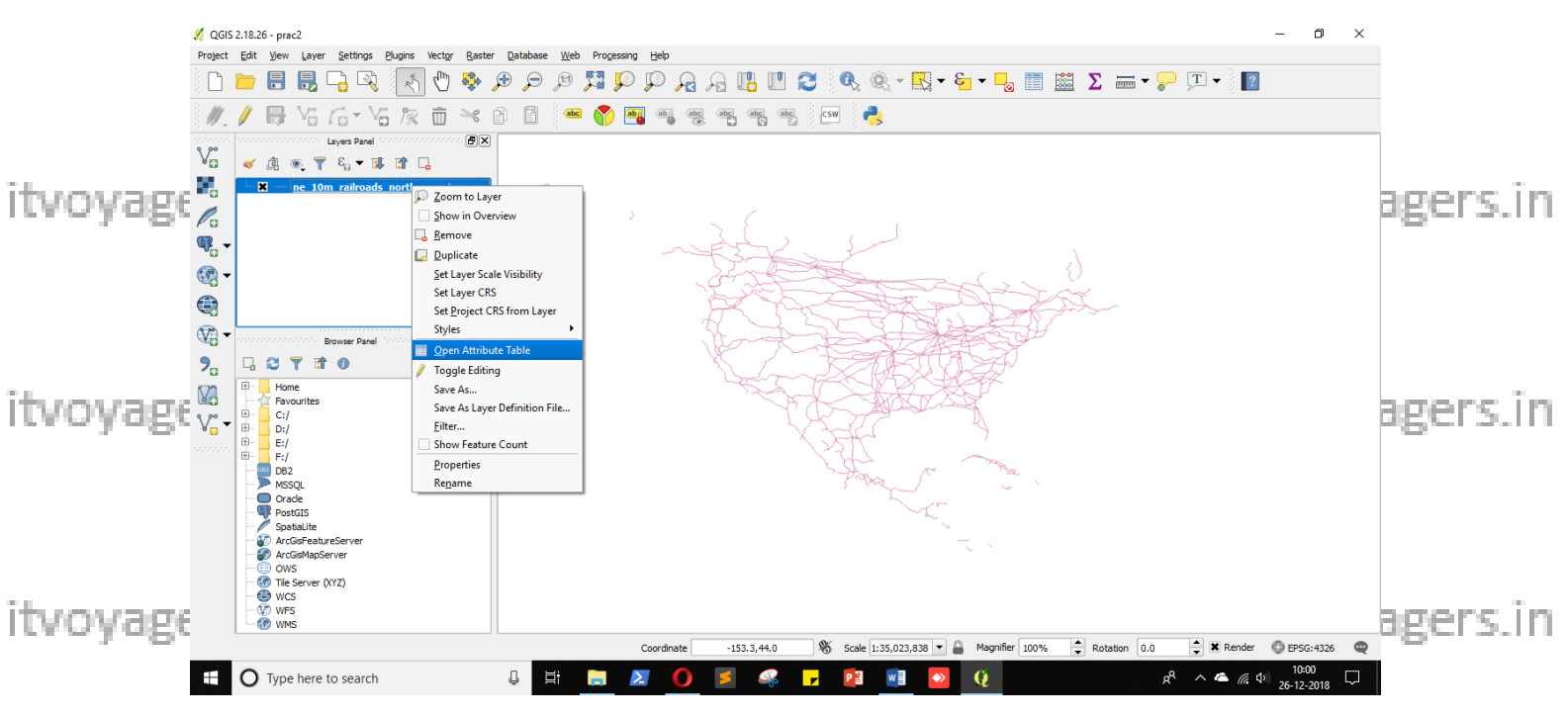

itvoyageWs.havetto.add.length.attribute.yagers.in itvoyagers.in itvoyagers.in

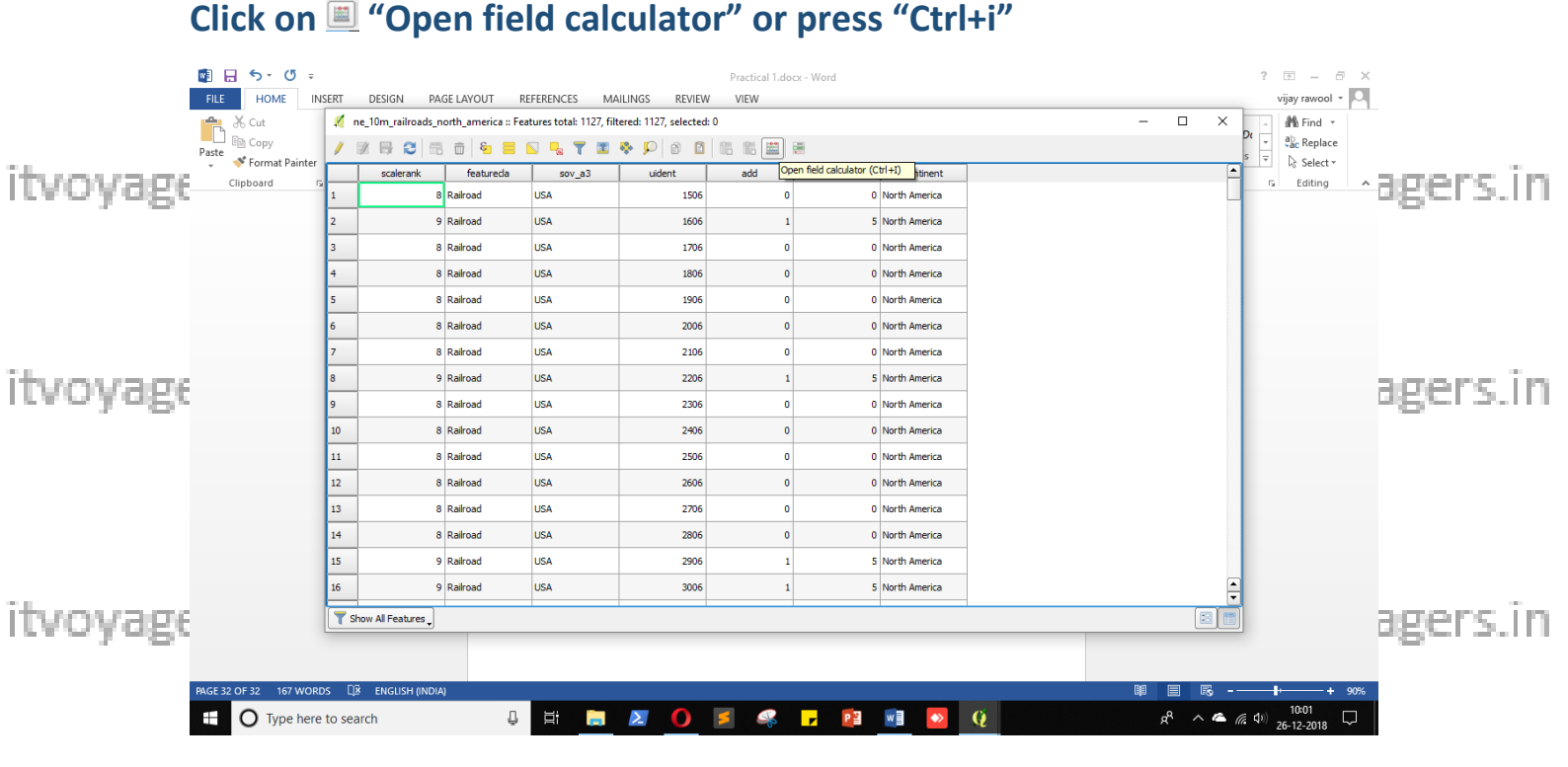

itvoyagers.in itvoyagers.in itvoyagers.in itvoyagers.in itvoyagers.in

itvoyage<sup>28</sup> s?iff ftvoyagers.in itvoyagers.in itvoyagers.in itvoyagers.in

## In field calculator

**Enter following values** 

itvoyageoutput field name length (hame efattribute) tvoyagers.in itvoyagers.in

**Output field type – Whole number (integer) (datatype for the field)** 

**Output field length – 10** 

itvoyagerou kan give any galuesiyo itwang agers. in itvoyagers. in itvoyagers. in

We have set expression for this field

itvoyagers in deometry node select "Slength"s in itvoyagers in itvoyagers.in

Click on "\$length"

It will appear in expression window now add "/ 1000".

itvoyagers in itvoyagers.in itvoyagers.in itvoyagers.in itvoyagers.in And click "OK"

Note: when we click "OK" QGIS will divide the length of roads and will store it in length field. QGIS will calculate the length with help of

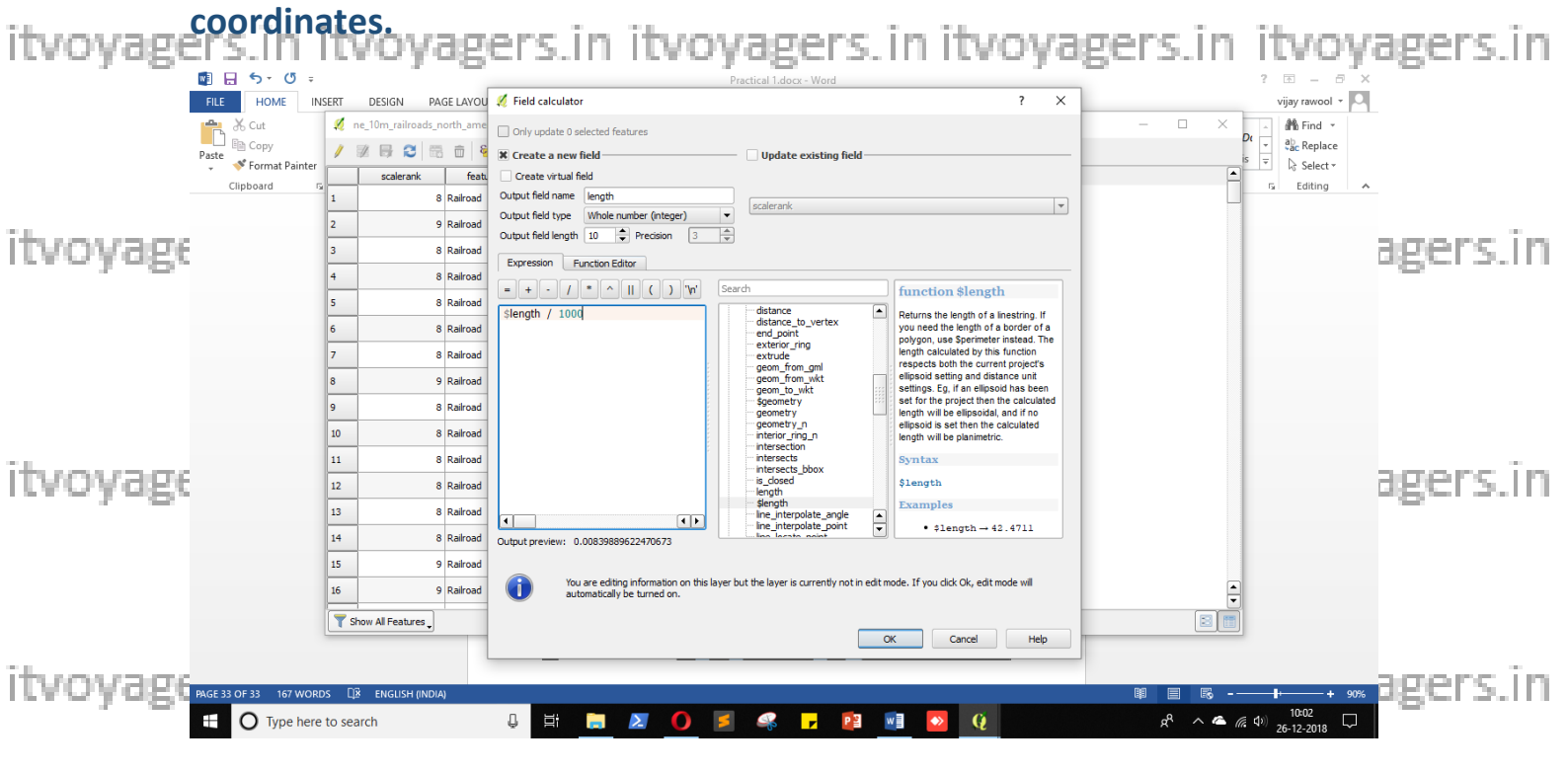

itvoyage<sup>29</sup> Sinf itvoyagers.in itvoyagers.in itvoyagers.in itvoyagers.in

|          | 💋 QGIS    | S 2.18.26   | - prac2                    |                 |                          |                                  |                                  |                       |            |            |                |                |                 |               | - 0                          | ×        |     |
|----------|-----------|-------------|----------------------------|-----------------|--------------------------|----------------------------------|----------------------------------|-----------------------|------------|------------|----------------|----------------|-----------------|---------------|------------------------------|----------|-----|
|          | Project   | Edit        | <u>V</u> iew <u>L</u> ayer | r <u>S</u> etti | ngs <u>P</u> lugins Vect | t <u>or R</u> aster <u>D</u> ata | base <u>W</u> eb Pro <u>c</u> es | ising <u>H</u> elp    |            |            |                |                |                 |               |                              |          |     |
|          |           |             | -                          | 1               | ne_10m_railroads_n       | orth_america :: Fea              | tures total: 1127, filt          | ered: 1127, selected: | 0          |            |                |                | -               | o x ?         |                              |          |     |
|          | 1         |             |                            | /               | 🖉 📑 C 📷                  | 💼 🗧 🚍                            | S 🗣 🍸 🔳                          | 🏘 🔎 🖻 🗎               | 16 18 📖 🕯  |            |                |                |                 |               |                              |          |     |
|          | 3 PF -    |             |                            | 123 50          | alerank 🔻 = 🗵            |                                  |                                  |                       |            |            |                |                | ▼ Update All Up | date Selected |                              | _        |     |
|          | V         | w 1         | ti 💿 🔻                     |                 | scalerank                | featureda                        | sov_a3                           | uident                | add        | natriscale | continent      | length         |                 |               |                              |          |     |
|          |           | - <b>X</b>  | / ne 10                    | 1               | 8                        | Railroad                         | USA                              | 1506                  | 0          | 0          | North America  | 935            |                 |               |                              |          | -   |
| ITVOVage |           |             |                            | 2               | 9                        | Railroad                         | USA                              | 1606                  | 1          | 5          | North America  | 30             |                 |               |                              | agers.   | (ID |
|          | P         |             |                            | 3               | 8                        | Railroad                         | USA                              | 1706                  | 0          | 0          | North America  | 122            |                 |               |                              | ~        |     |
|          |           |             |                            | 4               | 8                        | Railroad                         | USA                              | 1806                  | 0          | 0          | North America  | 29             |                 |               |                              |          |     |
|          | <b>66</b> | ·           |                            | 5               | 8                        | Railroad                         | USA                              | 1906                  | 0          | 0          | North America  | 0              |                 |               |                              |          |     |
|          |           |             |                            | 6               | 8                        | Railroad                         | USA                              | 2006                  | 0          | 0          | North America  | 110            |                 |               |                              |          |     |
|          | - 🕅       |             |                            | 7               | 8                        | Railroad                         | USA                              | 2106                  | 0          | 0          | North America  | 77             |                 |               |                              |          |     |
|          | 9,,       | -           | 3 🕇 🖬                      | 8               | 9                        | Railroad                         | USA                              | 2206                  | 1          | 5          | North America  | 231            |                 |               |                              |          |     |
|          |           |             | Home                       | 9               | 8                        | Railroad                         | USA                              | 2306                  | 0          | 0          | North America  | 84             |                 |               |                              |          |     |
| ITVOVAE6 | v°-       |             | C:/                        | 10              | 8                        | Railroad                         | USA                              | 2406                  | 0          | 0          | North America  | 20             |                 |               |                              | agers.   | ID  |
|          | 8 🔝       |             | D:/<br>E:/                 | 11              | 8                        | Railroad                         | USA                              | 2506                  | 0          | 0          | North America  | 205            |                 |               |                              | <u> </u> |     |
|          |           | E 062       | F:/<br>DB2                 | 12              | 8                        | Railroad                         | USA                              | 2606                  | 0          | 0          | North America  | 84             |                 |               |                              |          |     |
|          |           |             | MSSQL<br>Oracle            | 13              | 8                        | Railroad                         | USA                              | 2706                  | 0          | 0          | North America  | 2              |                 |               |                              |          |     |
|          |           | 2           | PostGIS<br>SpatiaLite      | 14              | 8                        | Railroad                         | USA                              | 2806                  | 0          | 0          | North America  | 7              |                 |               |                              |          |     |
|          |           |             | ArcGisFeat                 | 15              | 9                        | Railroad                         | USA                              | 2906                  | 1          | 5          | North America  | 72             |                 | <b>_</b>      |                              |          |     |
|          |           |             | OWS<br>Tile Server         | T SI            | how All Features         |                                  |                                  |                       |            |            |                |                |                 |               |                              |          |     |
|          |           | ĕ           | WCS                        |                 |                          |                                  |                                  |                       |            |            |                |                |                 |               |                              |          |     |
| ITVOVAE6 |           |             | WMS                        |                 |                          |                                  |                                  |                       |            |            |                |                |                 |               |                              | _agers.  | ID  |
| , .O.    | Toggles ( | the editing | state of the               | e current       | tlayer                   |                                  |                                  | Coordinate            | -74.3,-0.7 | 👋 Scale 1: | 35,023,838 💌 🔒 | Magnifier 100% | Rotation 0.0    | Render        | EPSG:4326                    | 2        |     |
|          | -         | 0           | Type here                  | to sea          | arch                     | Ū.                               | Ħ 🔒                              |                       | 1          | <b>P</b>   | w] 🔷           | Q              | Å               | ^             | \$>) 10:02 ↓<br>26-12-2018 ↓ |          |     |

Calculating lengths of line is done.

itvoyageNow length field is added close the windown itvoyagers. in itvoyagers.in

Now we have to generate Statistics.

#### Go to

itvoyagers in itvoyagers in itvoites in itvoites in itvoit

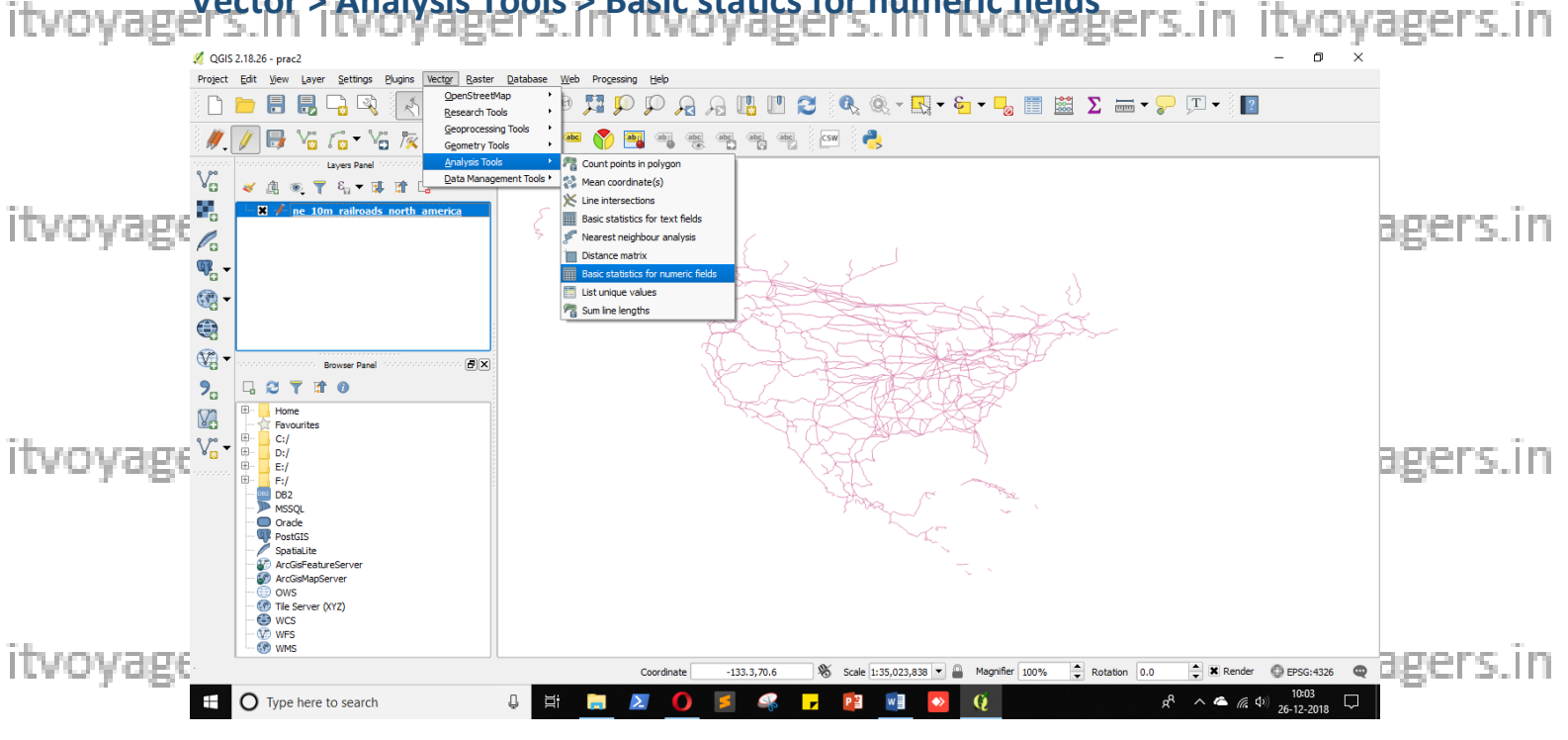

Select the railroads layer in "Input vector layer".

|          | 💋 QGI                                                                   | S 2.18.26 - prac2                                                                                                    |                                                                                                    |                      |                                                                                                    | – 0 ×                   |          |
|----------|-------------------------------------------------------------------------|----------------------------------------------------------------------------------------------------|----------------------------------------------------------------------------------------------------|----------------------|----------------------------------------------------------------------------------------------------|-------------------------|----------|
|          | Project                                                                 | Eait yew Layer Settings Bugins                                                                                                    | vector Raster Database web Processing Help                                                                                   | ' 2 🔍 -              | 🖳 • 🖕 • 🎝 🛅 🚟 Σ 🛲 • 🍃                                                                                                    | ) _T <b>▼</b> [?        |          |
| ituovane | i 🍂                                                                     | 🕖 🖶 🖓 🕫 - VG 🎉                                                                                                    | 💋 Basic statistics for numeric fields                                                                                        |                      | ? ×                                                                                                    |                         | aners in |
| revoyage |                                                                         | Layes Panel<br>✓ ④ ● Ţ E <sub>1</sub> → ঊ II<br>→ H ≠ ne. 10m railroads north                                                                                                    | Parameters Log Input vector layer ne_10m_rairoads_north_america [EPSG:4326] ne_10m_rairoads_north_america [EPSG:4326] length | Run as batch process | Basic statistics for numeric<br>fields<br>The algorithm generates basic statistics from the<br>analysis of a numeric field in the attribute table of<br>a vector layer.<br>Statistics are generated as an HTML file. |                         | uger 3.m |
| itvoyage | €<br>€<br>•<br>•<br>•<br>•<br>•<br>•<br>•<br>•<br>•<br>•<br>•<br>•<br>• | Brosser Panel                                                                                                    | Statistics [Save to temporary file]                                                                                          |                      |                                                                                                    |                         | agers.in |
| itvoyage |                                                                         | B→         Hone           +:::         Favourites           B→         C;/           B→         C;/           B→         Oracle           B→         ArcGeFabstperver           B→         C;           B→         C;           B→         C;           B→         C;           B→         C;           B→         C;           B→         C;           B→         C;           B→         C;           B→         C;           B→         C; <th></th> <th>0%</th> <th>Run Cose</th> <th></th> <th>agers.in</th> |                                                                                                    | 0%                   | Run Cose                                                                                                    |                         | agers.in |
|          |                                                                         |                                                                                                    | Coordinate -84.0,0.2                                                                                                    | Scale 1:35,023       | ,838 ▼ Augnifier 100% + Rotation 0.0                                                                                                    | K Render      EPSG:4326 |          |
|          |                                                                         |                                                                                                    |                                                                                                    |                      |                                                                                                    | 26-12-2018              | i.       |

itvoyagers.in itvoyagers.in itvoyagers.in itvoyagers.in itvoyagers.in

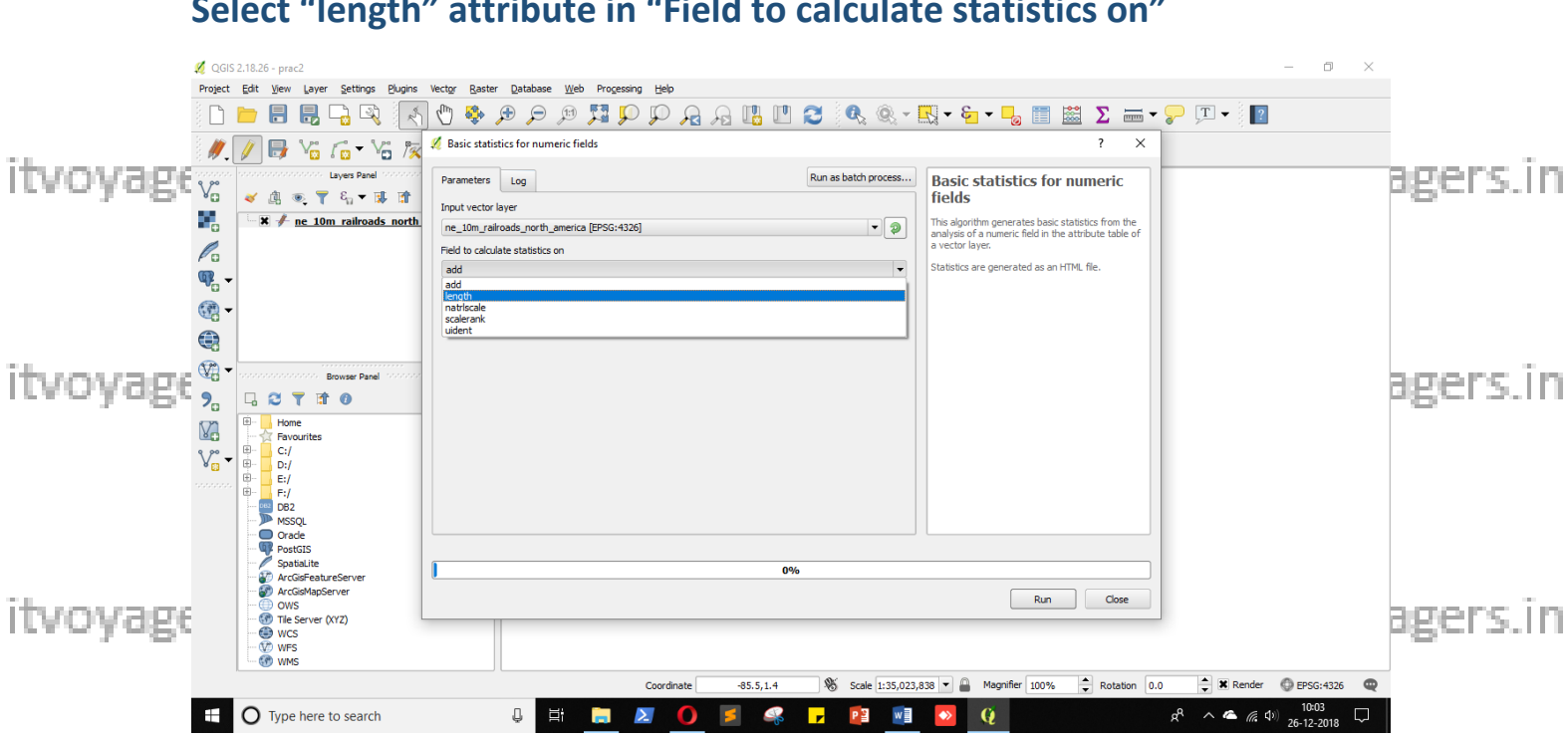

Select "length" attribute in "Field to calculate statistics on"

itvoyagers.in itvoyagers.in itvoyagers.in itvoyagers.in itvoyagers.in We have to save the result.

Click on 💷 button and select "Save to file..."

| 💋 QGIS 2.18.26 - prac2                                                                                                    |                                                                                                    | - 0 ×                                                                                                    |          |
|----------------------------------------------------------------------------------------------------|----------------------------------------------------------------------------------------------------|----------------------------------------------------------------------------------------------------|----------|
| Project Fait Rew Fait                                                                                                    | er Setudo Fondus Actor Fater fatorose Teo holdesul Beb                                                                                                    | Ş + ⊱ [] 🗮 📓 Σ 📾 + II +  ]                                                                                                    |          |
| itunua or 🖊 🖉 🖟 🌾                                                                                                    | i 🗂 🗸 Vo 🎘 🅢 Basic statistics for numeric fields                                                                                                    | ? ×                                                                                                    | agers in |
|                                                                                                    | Laver Panel   Parameters Log  Run as batch process  Input vector layer  ne_10m_railroads north  re_10m_railroads north  reid to calculate statistics on  length  v | Basic statistics for numeric<br>fields<br>The algorithm generates basic statistics from the<br>analysis of a numeric field in the attribute table of<br>a vector layer.<br>Statistics are generated as an HTML file.                                                                                                    | agers.m  |
| itvoyage %                                                                                                    | Browser Panel                                                                                                    | ive to a temporary file<br>ve to file<br>se expression                                                                                                    | agers.in |
| Image: Second second second | s<br>encourr<br>bhrocourr                                                                                                    |                                                                                                    | anore in |
| CVOYAB<br>OWS<br>OWS<br>OWS<br>OWS<br>OWS<br>OWS<br>OWS<br>OWS                                                                                                    | stureserver<br>pServer<br>sr (V/2)                                                                                                    | Run Close                                                                                                    | agers.in |
| O Type here                                                                                                    | re to search 4 📮 🔚 🛛 🕐 🗐 📽 🔽                                                                                                    | 2         ℓ         ℓ |          |

itvoyagers.in itvoyagers.in itvoyagers.in itvoyagers.in itvoyagers.in

Select the path and enter the file name "total-length" extension will be ".html" and click on "Save".

|          | QGIS 2.18.26 - prac2  Project Eckt View Lawer Settings Division                                                                                                    | Neter Barter Dathana Web Bernarias Heb                                                                                                    | – Ø ×                                                                                                |          |
|----------|----------------------------------------------------------------------------------------------------|----------------------------------------------------------------------------------------------------|----------------------------------------------------------------------------------------------------|----------|
| itvovage |                                                                                                    |                                                                                                    |                                                                                                    | agers.in |
| ,        | //         //         //         //         //         //         //         //         //         //         //         //         //         //         //         //         //         //         //         //         //         //         //         //         //         //         //         //         //         //         //         //         //         //         //         //         //         //         //         //         //         //         //         //         //         //         //         //         //         //         //         //         //         //         //         //         //         //         //         //         //         //         //         //         //         //         //         //         //         //         //         //         //         //         //         //         //         //         //         //         //         //         //         //         //         //         //         //         //         //         //         //         //         //         //         //         //         //         //         //         //         //                                                                                                            | Basic statistics for numeric fields      Parameters     Input vector law     ne_10m_raikoa     Mo_adm     ND_adm     ND_adm | ? ×<br>? × umeric<br>statics from the<br>trubute table of<br>ML file.                                |          |
| itvoyage | Image: Second second secon | [Save to tempo                                                                                                    |                                                                                                    | agers.in |
| itvoyage | V <sub>10</sub> 0:         0:/           E         E/         0:           0:         F:/         0:           0:         F:/         0:           0:         F:/         0:           0:         F:/         0:           0:         F:/         0:           0:         Orde         0:           0:         ArcGareatureServer         0:           0:         WCS         0:           0:         WCS         0:           0:         WCS         0:           0:         WFS         0:                                                                                                    | File name: total-length<br>Files of type: HTML files(*.html) v<br>Encoding: System v                                                                                                    | Save<br>Cancel<br>Run Close                                                                          | agers.in |
|          | Type here to search                                                                                                    | Coordinate -62.6,2.0 🗞 Scale [1:35,023,838 ▼ 🔒 M<br>↓ 🕂 👝 🔊 🌍 🗾 🤐 🖵 😰 📓 🐼 🕻                                                                                                    | sgriffer 100% ♀ Rotation 0.0 ♀ 第 Render ⊕ EPSG:4326 ♥<br>R <sup>A</sup> ∧ ▲ ℛ Φ 1005<br>26-12-2018 ↓ |          |

itvoyagers.in itvoyagers.in itvoyagers.in itvoyagers.in itvoyagers.in

## Now click on "Run".

itvoyage<sup>32</sup>s?iff ftvoyagers.in itvoyagers.in itvoyagers.in itvoyagers.in

| 💋 QGIS 2                | 2.18.26 - prac2                                                                                                    |                                                                                                    | – 0 ×                                                                                                    |          |
|-------------------------|----------------------------------------------------------------------------------------------------|----------------------------------------------------------------------------------------------------|----------------------------------------------------------------------------------------------------|----------|
| Project                 | Edit View Layer Settings Plugins                                                                                                    | lector Raster Database Web Processing Help<br>JMm 1996. A A A M 1979 170 00 0 1101 1101 170 00 00 1101                                                                                              |                                                                                                    |          |
|                         |                                                                                                    | الله من محمد معني معني محمد محمد محمد محمد محمد محمد محمد محم                                                                                                    | ? ×                                                                                                    |          |
| itvoyage                | Layes Paral<br>≪ ④ ● ▼ E <sub>1</sub> → I≱ ∰<br>→ ¥ ≠ nc. 10m railroads.north                                                                                                    | Parameters Log Run as batch process F<br>Input vector layer<br>ne_10m_rainoads_north_emerica [EPSG:4326]  Field to calculate statistics on<br>length Statatics Er/Sarvasva/QGIS/2/total-length.html | Basic statistics for numeric<br>fields<br>This algorithm generates basic statistics from the<br>analysis of a numeric field in the attribute table of<br>vector layer.<br>Statistics are generated as an HTML file.                                         | agers.in |
| itvoyage <sup>%</sup> . | Devise Panel           □         マ         マ         ●           □         Home         ●         P           □         Provorites         ●         P/           □         F/         ●         P/           □         F/         ●         P/           ■         F/         ●         P/           ■         F/         ●         P/           ■         SSQL         O rade         ●           ■         PortGIS         ●         ● |                                                                                                    |                                                                                                    | agers.in |
| itvoyage                | Sostatule<br>* ArcGeRetureServer<br>* ArcGenetureServer<br>* Tessever (V(2)<br>* WcS<br>* WcS<br>* Wms<br>• Wms<br>• Wms                                                                                                    | 0%6<br>Coordinate -82.6,2.0 % Scale [1:35,023,838<br>↓ ☆ 🏹 🏹 🏈 🗾 🖓 👔                                                                                                    | Run         Close           ■ Magnifier         100%         ⇒         Retation         0.0         ⇒         ¥K Render         € EPSG:4326         @           ●         Q         Q         A <sup>A</sup> ∧         ▲         (A)         1005         ↓ | agers.in |

itvoyagetwillgenerate at a tivoyagers.in itvoyagers.in itvoyagers.in itvoyagers.in

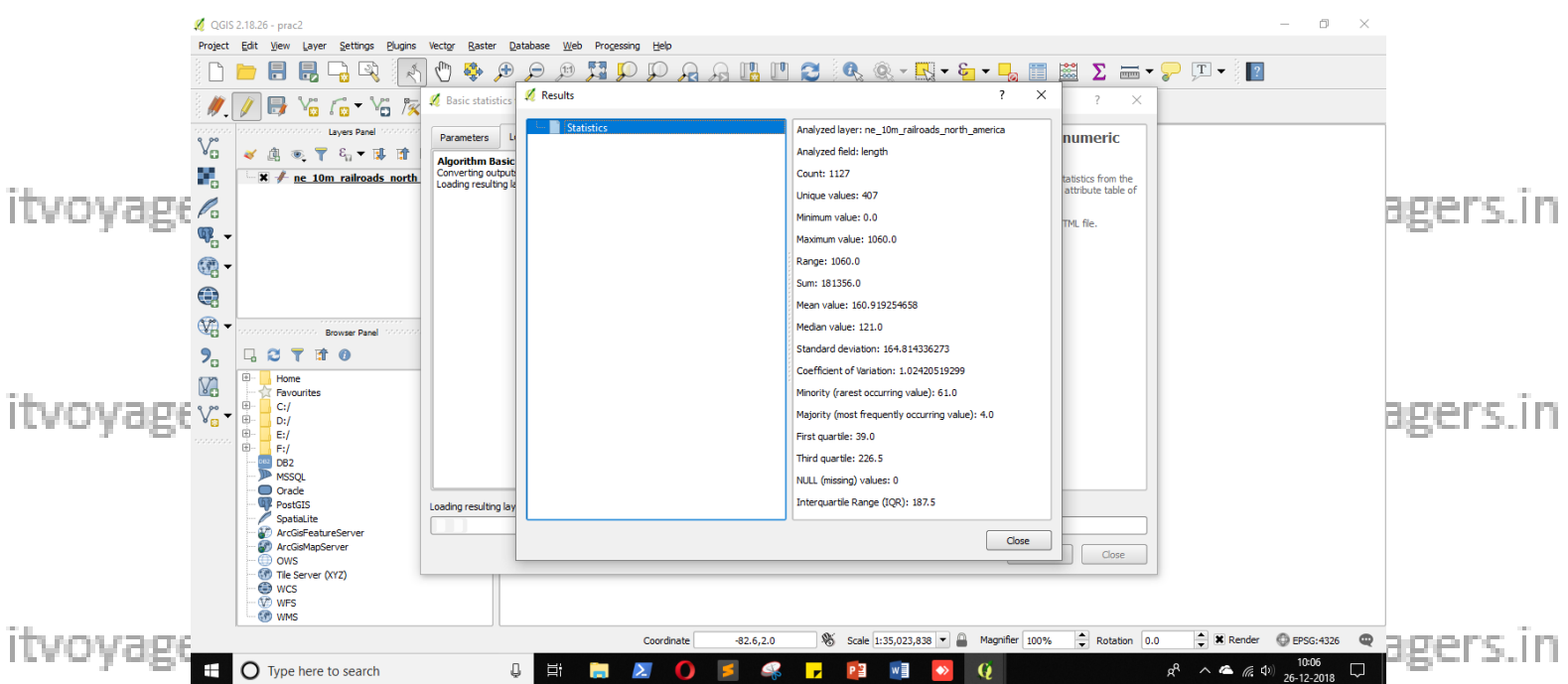

itvoyagers.in itvoyagers.in itvoyagers.in itvoyagers.in itvoyagers.in

itvoyage<sup>3</sup> s?iff ftvoyagers.in itvoyagers.in itvoyagers.in itvoyagers.in